# Concentrateur de terrain **Rosemount 2410**

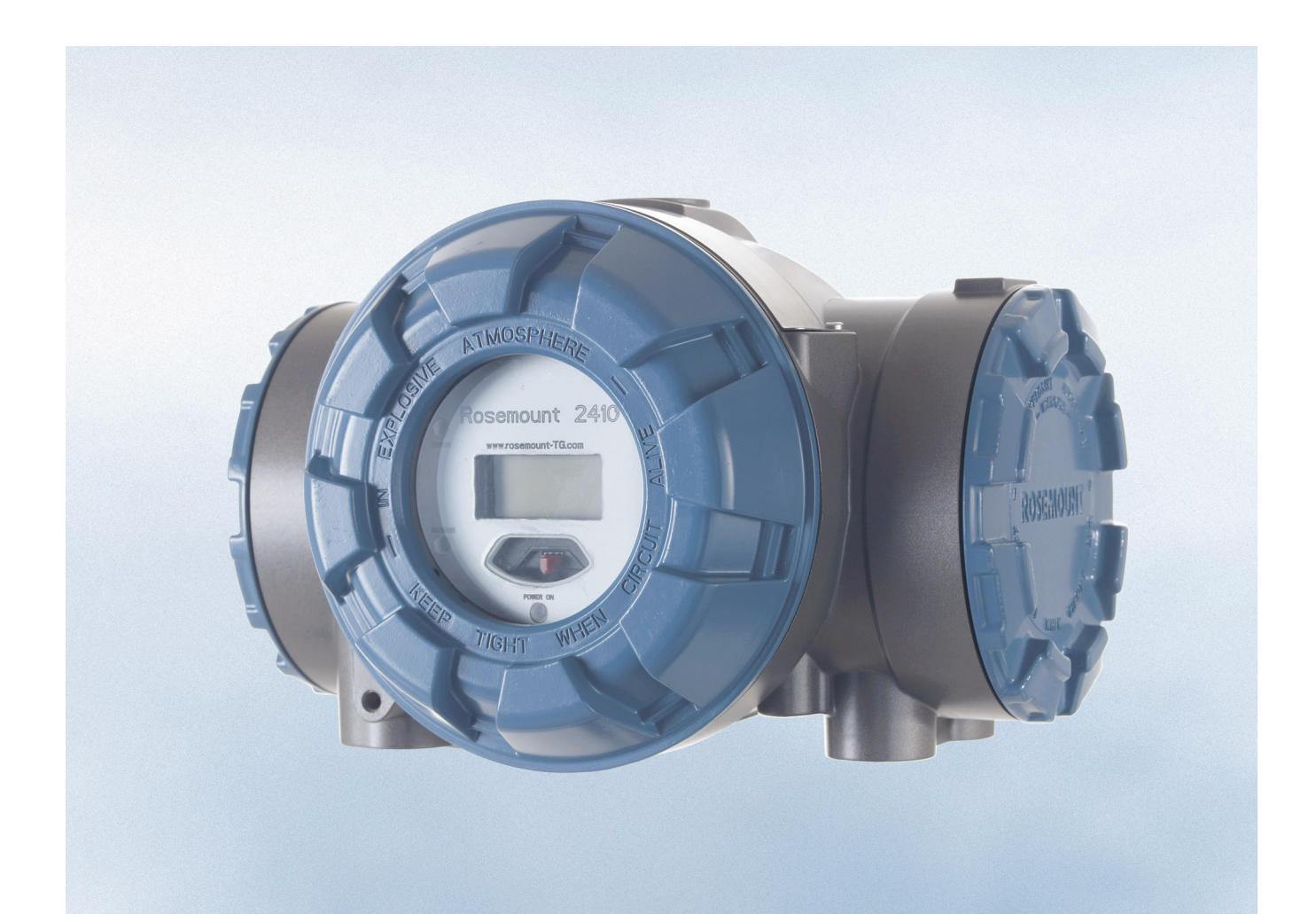

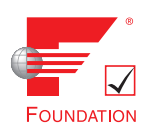

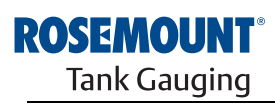

www.rosemount-tg.com

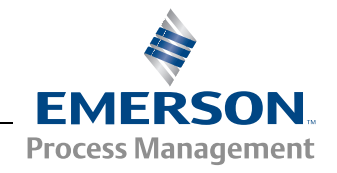

# **Concentrateur de terrain**

# Rosemount 2410

#### AVIS

Lisez ce manuel avant d'utiliser le produit. Pour garantir la sécurité des personnes et des biens, ainsi que le fonctionnement optimal du produit, assurez-vous de bien comprendre le contenu du manuel avant d'installer, d'utiliser ou d'effectuer l'entretien du produit.

Pour l'entretien de l'équipement ou le support technique, contactez votre distributeur Emerson Process Management/Rosemount Tank Gauging local.

#### Pièces détachées

Toute substitution par des pièces non reconnues peut compromettre la sécurité. La réparation de l'équipement (par ex. : substitution de composants, etc.) peut aussi compromettre la sécurité et n'est permise en aucune circonstance.

Rosemount Tank Radar AB ne saurait en aucun cas être tenu responsable des défaillances, accidents, etc. provoqués par des pièces détachées non reconnues ou par des réparations non effectuées par Rosemount Tank Radar AB.

## 

Le produit décrit dans ce document N'est PAS conçu pour les applications de type nucléaire.

L'emploi d'instruments non certifiés dans des installations nucléaires risque d'entraîner des mesures inexactes.

Veuillez vous renseigner auprès de votre représentant Rosemount local pour les installations prévues pour le nucléaire.

Photo de couverture : 2410\_coverfoto.tif

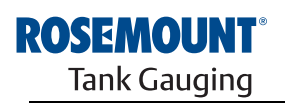

www.rosemount-tg.com

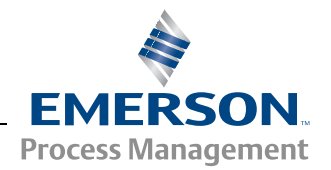

SECTION 1 Introduction

SECTION 2 Présentation

SECTION 3 Installation

# Table des matières

| 1.1<br>1.2<br>1.3<br>1.4<br>1.5<br>1.6<br>1.7 | Consignes de sécurité1-1Symboles1-2Présentation du manuel1-3Documentation technique1-4Service après-vente1-5Recyclage / Mise au rebut1-5Matériau d'emballage1-51.7.1Réutilisation et recyclage1-51.7.2Récupération d'énergie1-5                                                                                                    |
|-----------------------------------------------|----------------------------------------------------------------------------------------------------|
| 2.1<br>2.2<br>2.3<br>2.4                      | Introduction.2-12.1.1Communication.2-3Composants.2-4Présentation du système.2-5Procédure d'installation.2-9                                                                                                    |
| 3.1<br>3.2<br>3.3<br>3.4                      | Consignes de sécurité3-1Recommandations d'installation3-2Installation mécanique3-33.3.1Montage sur tube support3.3.2Montage sur paroi3.3.4Installation électrique3.53.4.1Entrées de câble3-53.4.2Alimentation électrique3.4.3Sélection de câble pour l'alimentation électrique3.4.4Mise à la masse3.4.5Sélection de câbles pour le Tankbus3.4.6Budget en énergie3.4.7Tankbus3.4.8Installations types3.4.9Câblage pour le bus TRL2/RS4853.4.10Connexion non SI3.4.12Connexion SI3.4.12Connexion SI3.4.12Connexion SI3.4.12Parriar à séqurité intrincèquie3.213.42 |

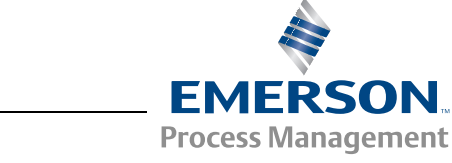

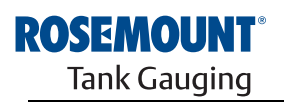

| SECTION 4<br>Configuration            | 4.1<br>4.2<br>4.3<br>4.4<br>4.5<br>4.6 | Consignes de sécuritéIntroductionOutils de configurationConfiguration de base d'un Rosemount 2410Fonctions avancéesConfiguration avec TankMaster WinSetup4.6.1Assistant d'installation4.6.2Fonctions avancées4.6.3Configuration de l'interface de communication 2160                                                                                                    | 4-1<br>4-2<br>4-2<br>4-3<br>4-3<br>4-4<br>4-4<br>4-5<br>4-5 |
|---------------------------------------|----------------------------------------|----------------------------------------------------------------------------------------------------|-------------------------------------------------------------|
| SECTION 5<br>Fonctionnement           | 5.1<br>5.2<br>5.3<br>5.4<br>5.5<br>5.6 | Consignes de sécurité<br>Indicateur intégré<br>Informations au démarrage<br>Messages d'erreur<br>DEL<br>5.5.1 Informations au démarrage des DEL<br>5.5.2 DEL d'erreur<br>Spécification des variables d'affichage                                                                                                    | 5-1<br>5-2<br>5-4<br>5-5<br>5-6<br>5-6<br>5-7<br>5-8        |
| SECTION 6<br>Entretien et dépannage   | 6.1<br>6.2<br>6.3                      | Consignes de sécuritéEntretien6.2.1Consultation des registres d'entrée et de stockage6.2.2Modification des registres de stockage6.2.3Liste des appareils sous tension6.2.4Sauvegarde de la configuration6.2.5Récupération de la configuration6.2.6Diagnostics6.2.7Mise à niveau du logiciel de l'appareil6.2.8Verrouillage de la configuration6.2.9Sélecteur de verrouillage en écriture6.2.10Mode de simulation6.2.12Configuration de la sortie relais6.2.13Chargement de la base de données par défaut6.2.14Journalisation des données de mesureDépannage6.3.1Etat de l'appareil6.3.3Messages d'avertissement6.3.3Messages d'erreur |                                                             |
| ANNEXE A<br>Données de référence      | A.1<br>A.2<br>A.3                      | Spécifications         2       Schémas dimensionnels         3       Informations de commande                                                                                                    |                                                             |
| ANNEXE B<br>Certifications du produit | B.1<br>B.2<br>B.3                      | Consignes de sécurité<br>Conformité UE<br>Certifications pour utilisation en zones dangereuses<br>B.3.1 Certifications US Factory Mutual (FM)<br>B.3.2 Certifications canadiennes Factory Mutual (FM)<br>B.3.3 Informations sur la directive européenne ATEX<br>B.3.4 Certification IECEx<br>Schémas agréés                                                                                                    | B-1<br>B-2<br>B-3<br>B-3<br>B-3<br>B-4<br>B-5<br>B-6<br>B-7 |

### ANNEXE C Fonctions avancées

| С. | 1 | Consignes de sécuritéC-1                               |
|----|---|--------------------------------------------------------|
| C. | 2 | Fonctions avancées dans WinsetupC-3                    |
| C. | 3 | Bus primaire                                           |
| C. | 4 | Bus secondaire                                         |
| C. | 5 | Sortie relais                                          |
| C. | 6 | Calcul de la masse volumique hybrideC-10               |
|    |   | C.6.1 Configuration de la masse volumique hybride C-12 |
| C. | 7 | Configuration du volumeC-14                            |
| C. | 8 | Opérations arithmétiquesC-17                           |
|    |   | C.8.1 Calcul du delta niveauC-19                       |
|    |   |                                                        |

# Manuel de référence

300530FR, Rév. AA Décembre 2010

Section

# 1 Introduction

| 1.1 | Consignes de securitepage 1-1     |
|-----|-----------------------------------|
| 1.2 | Symbolespage 1-2                  |
| 1.3 | Presentation du manuel page 1-3   |
| 1.4 | Documentation techniquepage 1-4   |
| 1.5 | Service apres-ventepage 1-5       |
| 1.6 | Recyclage / Mise au rebutpage 1-5 |
| 1.7 | Materiau d'emballage page 1-5     |

# 1.1 CONSIGNES DE SECURITE

Certaines des procédures et instructions contenues dans ce manuel peuvent nécessiter des précautions spéciales pour assurer la sécurité du personnel. Les informations indiquant des risques potentiels sont signalées par un symbole d'avertissement ( ). Consultez les messages de sécurité qui se trouvent au début de chaque section avant d'effectuer les opérations qui sont précédées par ce symbole.

### AVERTISSEMENT

Le non-respect de ces recommandations relatives à l'installation peut provoquer des blessures graves, voire mortelles :

- Veillez à ce que seul un personnel qualifié effectue l'installation.
- N'utilisez l'équipement que de la façon spécifiée dans ce guide. Le non-respect de cette consigne peut altérer la protection assurée par l'équipement.

Des explosions peuvent provoquer des blessures graves, voire mortelles.

- Veillez à ce que l'environnement de l'appareil soit conforme au certificat pour zones dangereuses.
- Avant de raccorder une interface de communication en atmosphère explosive, assurez-vous que les instruments dans la boucle sont installés conformément aux consignes de câblage de sécurité intrinsèque ou non incendiaires en vigueur sur le site.
- Ne retirez pas le couvercle de la jauge en atmosphère explosive lorsque l'appareil est sous tension.

Les chocs électriques présentent des risques de blessures graves, voire mortelles.

• Faites preuve d'une extrême prudence lors de tout contact avec les fils et les bornes de l'appareil.

# AVERTISSEMENT

Toute substitution par des pièces non reconnues peut compromettre la sécurité. La réparation de l'équipement (notamment la substitution de composants) peut aussi compromettre la sécurité et n'est permise en aucune circonstance.

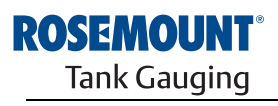

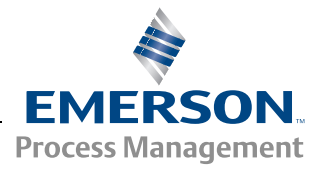

www.rosemount-tg.com

# 1.2 SYMBOLES

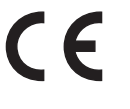

Les marquages CE symbolisent la conformité du produit avec les directives de l'Union européenne en vigueur.

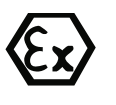

Le certificat d'examination de type CE est une déclaration d'un organisme de certification qui stipule que le produit en question satisfait les principales exigences en matière de santé et de sécurité de la Directive ATEX.

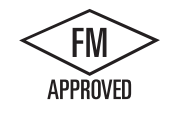

Le marquage FM APPROVED indique que l'équipement a reçu la certification délivrée par FM Approvals, conformément aux normes de certification, et qu'il peut être installé dans des zones dangereuses.

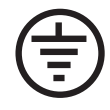

Mise à la terre de protection

÷

Masse

- 84 C Le câblage extérieur doit être certifié pour une utilisation par –84 °C
- 90 C Le câblage extérieur doit être certifié pour une utilisation par –90 °C

Ce manuel apporte des informations concernant l'installation, la configuration et la maintenance du concentrateur de terrain Rosemount 2410.

#### Section 2 : Introduction

- Architecture système
- Procédure d'installation

#### Section 3 : Installation

- Considérations pour le montage
- Installation mécanique
- Installation électrique

#### Section 4 : Configuration

- · Outils de configuration
- · Configuration de base
- · Fonctions avancées
- · Configuration à l'aide de TankMaster

#### Section 5 : Fonctionnement

- Description de l'indicateur
- Messages d'erreur
- · Spécification des variables d'affichage

#### Section 6 : Entretien et dépannage

- Dépannage
- Messages d'erreur et d'avertissement
- Etat de l'appareil

#### Annexe A : Données de référence

- Spécifications
- Informations de commande

#### Annexe B : Certifications du produit

- Informations sur la Directive européenne ATEX
- Certifications FM
- Etiquettes
- Schémas

#### Annexe C : Fonctions avancées

- · Fonctions avancées dans WinSetup
- · Bus primaire et secondaire
- Sortie relais
- Calcul de masse volumique hybride
- Configuration du volume
- Opérations arithmétiques

#### 1.4 DOCUMENTATION TECHNIQUE

Le système de jaugeage de réservoir Raptor comprend la documentation suivante :

- Description technique de Raptor (704010EN)
- Manuel de référence du Rosemount 5900S (300520EN)
- Manuel de référence du Rosemount 2410 (300530EN)
- Manuel de référence du Rosemount 2240S (300550EN)
- Manuel de référence du Rosemount 2230 (300560EN)
- Manuel de configuration du système Raptor (300510EN)
- Fiche de spécifications du produit Rosemount 5300 (00813-0100-4530)
- Fiche de spécifications du produit Rosemount 5400 (00813-0100-4026)
- Manuel de référence de la série Rosemount 5300 (00809-0100-4530)
- Manuel de référence de la série Rosemount 5400 (00809-0100-4026)
- Manuel de référence de Rosemount TankMaster WinOpi (303028EN)
- Schémas d'installation de Rosemount Raptor

### 1.5 SERVICE APRES-VENTE

Pour le service après-vente, contactez votre représentant *Emerson Process Management/Rosemount Tank Gauging* le plus proche. Vous trouverez leurs coordonnées sur le site Web www.rosemount-tg.com.

1.6 RECYCLAGE / MISE AU REBUT Envisagez le recyclage de l'équipement et de l'emballage ainsi que la mise au rebut conformément à la législation locale et nationale en vigueur.

L'étiquette ci-dessous est apposée sur les produits Rosemount Tank Gauging en tant que recommandation si les clients envisagent de mettre au rebut les appareils.

Le recyclage et la mise au rebut doivent être effectués conformément aux instructions de séparation des matériaux lors du démontage des unités.

Figure 1-1. Une étiquette verte est apposée sur le boîtier du concentrateur de terrain 2410.

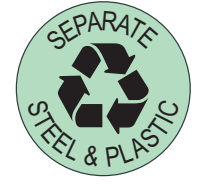

| 1.7   | MATERIAU<br>D'EMBALLAGE         | Rosemount Tank Radar AB a reçu toutes les certifications concernant les<br>normes d'environnement ISO 14001. En recyclant le carton ondulé ou les<br>caisses en bois utilisés pour l'expédition de nos produits, vous contribuez au<br>respect de l'environnement.              |
|-------|---------------------------------|----------------------------------------------------------------------------------------------------|
| 1.7.1 | l Réutilisation et<br>recyclage | L'expérience prouve que les caisses en bois peuvent être réutilisées à<br>plusieurs reprises pour différents objets. Après un démontage réalisé avec<br>précaution, les différents morceaux de bois peuvent être réutilisés. Les<br>déchets métalliques peuvent être convertis. |
| 1.7.2 | 2 Récupération<br>d'énergie     | Les produits ayant fait leur temps peuvent être décomposés en bois et<br>produits métalliques et le bois peut être utilisé comme bois de chauffage<br>dans des fours.                                                                                                    |
|       |                                 | Du fait de sa faible teneur en humidité (environ 7 %), ce bois a une valeur calorifique supérieure au bois de chauffage classique (dont la teneur en humidité est d'environ 20 %).                                                                                              |
|       |                                 | Loro de la compusition du contro plaqué intériour. l'azote contonu dans los                                                                                                    |

Lors de la combustion du contre-plaqué intérieur, l'azote contenu dans les adhésifs peut augmenter les émissions d'oxyde d'azote dans l'air de 3 à 4 fois plus que lors de la combustion d'écorces et d'éclats.

#### **REMARQUE** !

La mise en décharge n'est pas une option du recyclage et devra être évitée.

# Manuel de référence

300530FR, Rév. AA Décembre 2010

# Section 2 Présentation

|  | 62 | <b>GI</b> | ιια | LI | JI |  |  |
|--|----|-----------|-----|----|----|--|--|
|  |    |           |     |    |    |  |  |
|  |    |           |     |    |    |  |  |

| 2.1 | Introduction | ye 2-1 |
|-----|--------------|--------|
| 2.2 | Composants   | ge 2-4 |

### 2.1 INTRODUCTION

Le concentrateur de terrain *Rosemount 2410* collecte les données de mesure et les informations d'état des appareils de terrain conçus pour le système Rosemount Raptor via le **Tankbus**<sup>(1)</sup> à sécurité intrinsèque 2 fils. Le Tankbus assure la transmission des données et l'alimentation électrique (voir aussi « Tankbus », page 3-8).

Le *Rosemount 2410* est conçu pour une utilisation en zone dangereuse Zone 1 (Classe 1, Division 1) et communique avec les appareils sur le terrain en Zone 1 via le Tankbus à sécurité intrinsèque.

Le 2410 est disponible en deux versions : un réservoir ou plusieurs réservoirs. La version plusieurs réservoirs prend en charge jusqu'à 10 réservoirs et 16 appareils.

Les données de mesure et les informations d'état pour un ou plusieurs réservoirs sont distribuées via le bus primaire à une interface de communication (FCU) Rosemount 2160. Les données sont mises en mémoire tampon par le 2160 et distribuées vers un ordinateur TankMaster, ou un système hôte, à chaque fois que l'interface de communication (FCU) reçoit une demande de données. Au cas où aucune interface de communication (FCU) n'est incluse dans le système, le 2410 peut communiquer directement via un ordinateur hôte.

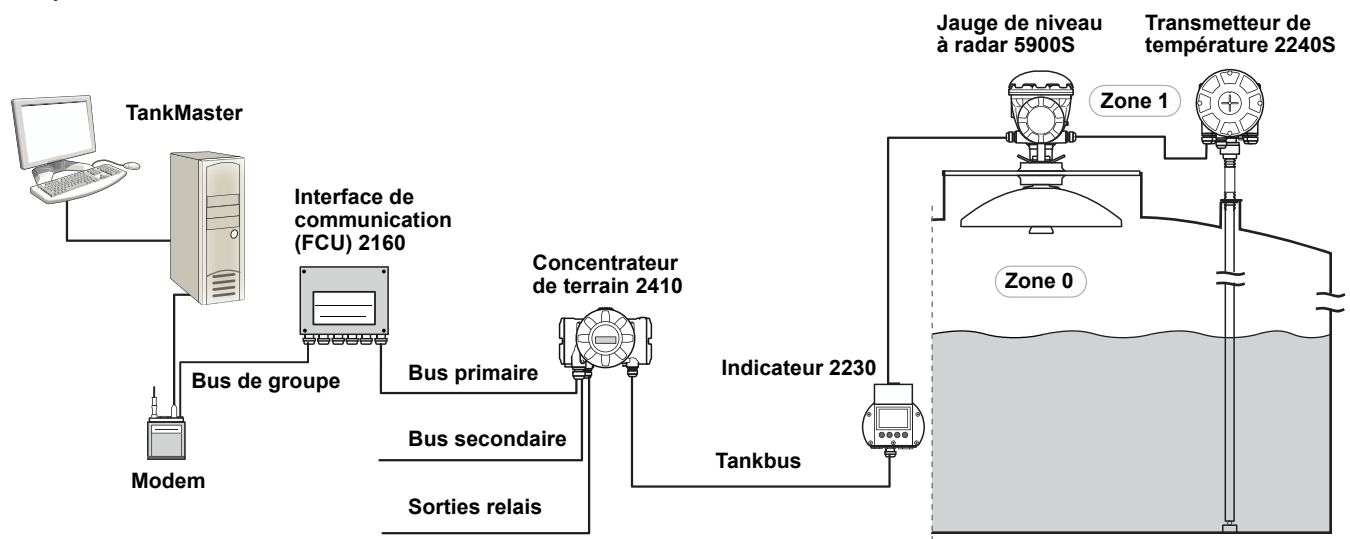

 Le Tankbus à sécurité intrinsèque est conforme à la norme FISCO de bus de terrain FOUNDATION<sup>™</sup>.

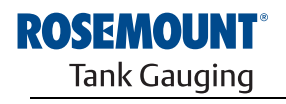

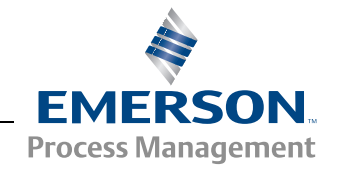

Figure 2-1. Intégration au système

Le *Rosemount 2410* possède deux bus externes pour communiquer avec les systèmes hôtes. Le **bus primaire** est généralement utilisé avec le protocole Modbus TRL2 ou Modbus RS-485 pour communiquer avec une interface de communication (FCU) 2160. Si aucune interface 2160 n'est présente, le bus primaire peut communiquer directement, ou via un modem, avec l'ordinateur TankMaster.

Le **bus secondaire** prend en charge différents protocoles tels que Modbus TRL2, Enraf et Varec qui vous permettent de vous connecter à d'autres systèmes également.

Le 2410 est équipé de deux **relais** statiques qui permettent de contrôler des appareils externes tels que des vannes et des pompes.

Un **indicateur intégré** (en option) présente les données de mesure et l'état des appareils, tels que les messages d'avertissement et d'erreur. Au démarrage, la configuration des paramètres de communication et du matériel en option est présentée, de même que s'il s'agit de la version un réservoir ou plusieurs réservoirs du concentrateur de terrain 2410.

Avec les informations fournies par une jauge de niveau à radar Rosemount 5900S et un ou deux capteurs de pression, le 2410 peut être configuré pour présenter en ligne la **masse volumique observée** sur un ordinateur hôte. Le 2410 calcule également la **température moyenne** et la table de barémage fondée sur le **volume**.

Le Rosemount 2410 peut être équipé de deux **relais** qui peuvent être configurés pour contrôler le niveau, la température et le niveau d'eau. La sortie peut être connectée à un système externe pour l'indication des alarmes ou le contrôle de procédé. Les relais peuvent être configurés par l'utilisateur pour un fonctionnement normalement ouvert ou fermé.

Le 2410 peut être configuré avec un maximum de dix fonctions de **relais « virtuel »**. Cela vous permet de spécifier différentes variables source pour déclencher un relais.

Le concentrateur de terrain *Rosemount 2410* prend en charge la solution Smart Wireless d'Emerson, fondée sur la norme du secteur émergente *WirelessHART* pour les réseaux de terrain sans fil. En se connectant à un adaptateur Smart Wireless THUM<sup>™</sup>, le *Rosemount 2410* peut être intégré dans un réseau sans fil pour fournir des données de mesure à des coûts de câblage sur le terrain réduits. **2.1.1 Communication** Le système Raptor prend en charge différentes interfaces de communication entre le *Rosemount 2410* et un ordinateur TankMaster ou d'autres ordinateurs hôtes, tel qu'illustré sur la Figure 2-2 et la Figure 2-3.

Le bus primaire et le bus secondaire peuvent être utilisés pour la communication Modbus TRL2 (standard) ou Modbus RS485.

Sur le bus secondaire vous pouvez aussi utiliser d'autres protocoles de communication, tels que Enraf, Varec, etc.

Figure 2-2. Rosemount 2410 et interface de communication (FCU) 2160 connectés à un ordinateur/hôte

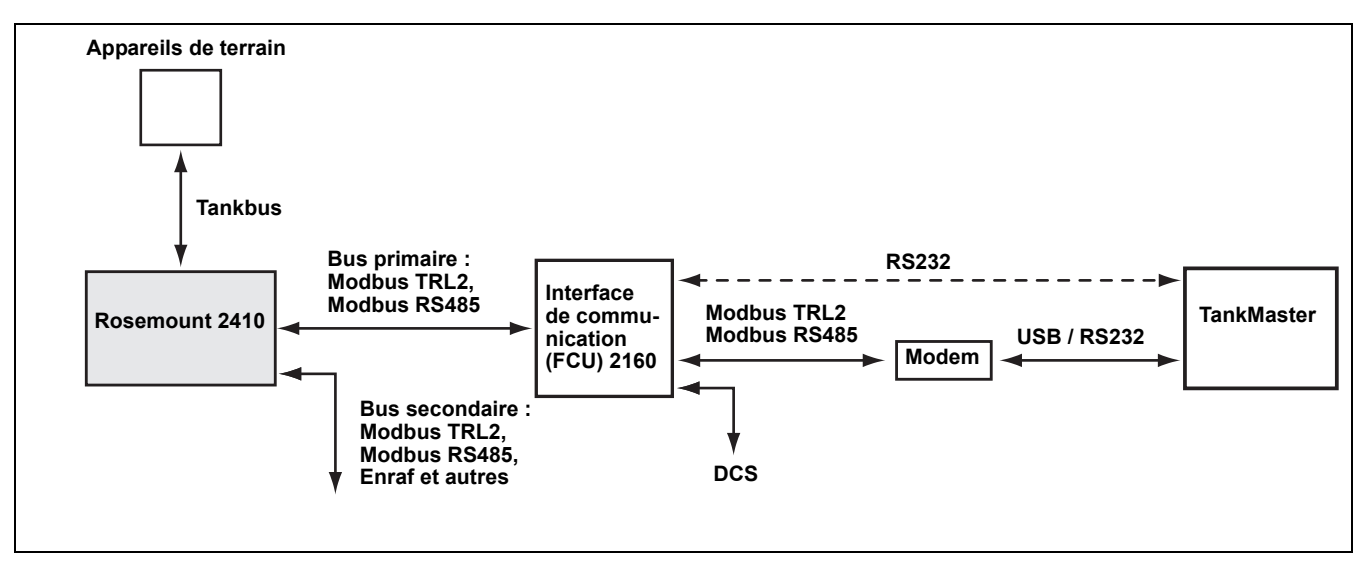

Figure 2-3. Rosemount 2410 connecté à un ordinateur/hôte

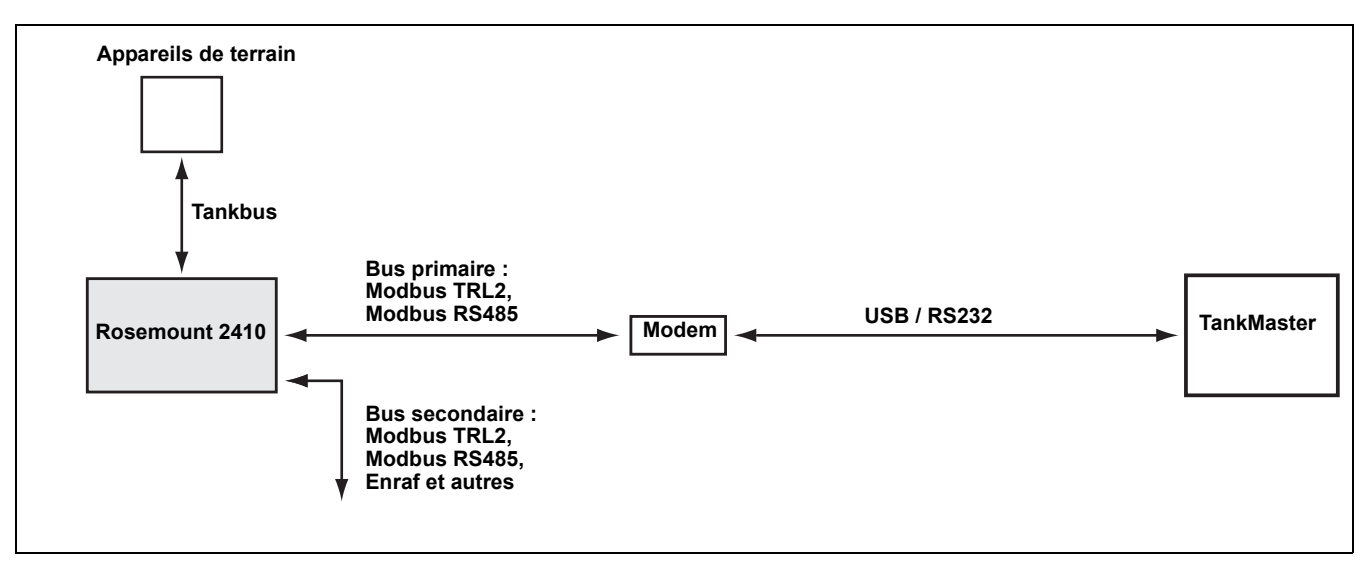

### 2.2 COMPOSANTS

Figure 2-4. Composants du *Rosemount 2410* 

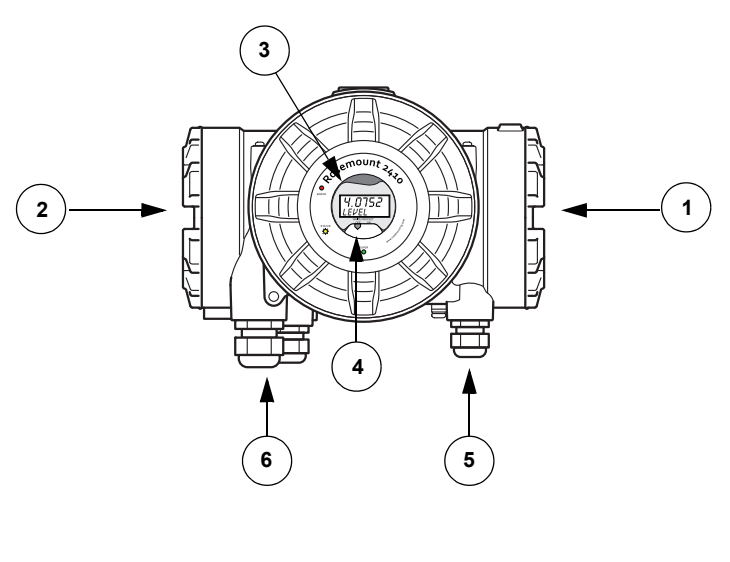

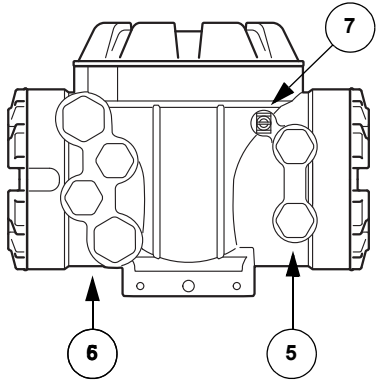

- 1. Compartiment de câblage à sécurité intrinsèque
- 2. Compartiment de câblage à sécurité non intrinsèque
- 3. Indicateur intégré (en option)
- 4. Sélecteur de verrouillage en écriture
- 5. Entrées de câble pour connexion IS (deux 1/2-14 NPT)
- Entrées de câble pour connexion non SI (deux <sup>1</sup>/<sub>2</sub>-14 NPT, deux <sup>3</sup>/<sub>4</sub>-14 NPT)
- 7. Borne de masse

### 2.3 PRESENTATION DU SYSTEME

Raptor est un système de jaugeage de réservoir de pointe pour la gestion des stocks et le transfert fiduciaire. Il est mis au point pour une gamme étendue d'applications dans les raffineries, les parcs de réservoirs et les dépôts de carburant et satisfait les exigences les plus élevées en termes de performances et de sécurité.

Les appareils de terrain sur le réservoir communiquent sur le *Tankbus* à sécurité intrinsèque. Le Tankbus est fondé sur un bus de terrain normalisé, le bus de terrain FISCO<sup>(1)</sup> FOUNDATION<sup>™</sup>, et permet d'intégrer n'importe quel appareil prenant en charge ce protocole. En ayant recours à un bus de terrain à sécurité intrinsèque 2 fils sur bus, la consommation électrique est minimisée. Le bus de terrain normalisé permet également l'intégration des équipements des fournisseurs sur le réservoir.

Le portefeuille de produits Raptor comprend une large gamme de composants pour élaborer un système de jaugeage de réservoir personnalisé, petit ou grand. Le système comporte différents appareils, tels que des jauges de niveau à radar, des transmetteurs de température et des transmetteurs de pression pour un contrôle complet des stocks. Ces systèmes peuvent facilement être étendus, du fait de leur conception modulaire.

Raptor est un système polyvalent compatible avec les principaux systèmes de jaugeage de réservoir, qu'il peut également émuler. De plus, la fonctionnalité d'émulation éprouvée permet de moderniser progressivement un parc de réservoirs, des jauges de niveau aux solutions de salle de contrôle.

Les anciennes jauges mécaniques ou à servomoteur peuvent être remplacées par des jauges Raptor modernes, sans avoir à remplacer le système de contrôle ou le câblage sur le terrain. Il est, en outre, possible de remplacer les anciens systèmes HMI/SCADA et les appareils de communication sur le terrain, sans remplacer les anciennes jauges.

L'intelligence est distribuée dans les différents appareils du système, qui collectent et traitent, en continu, les données de mesure et les informations d'état. Quand une demande d'informations est reçue, une réponse immédiate, accompagnée des informations à jour, est envoyée.

Le système flexible Raptor prend en charge plusieurs combinaisons pour garantir la redondance, de la salle de contrôle aux différents appareils de terrain. La configuration redondante du réseau peut être réalisée à tous les niveaux en doublant chaque appareil et en utilisant plusieurs stations de travail dans la salle de contrôle.

# Figure 2-5. Architecture du système Raptor

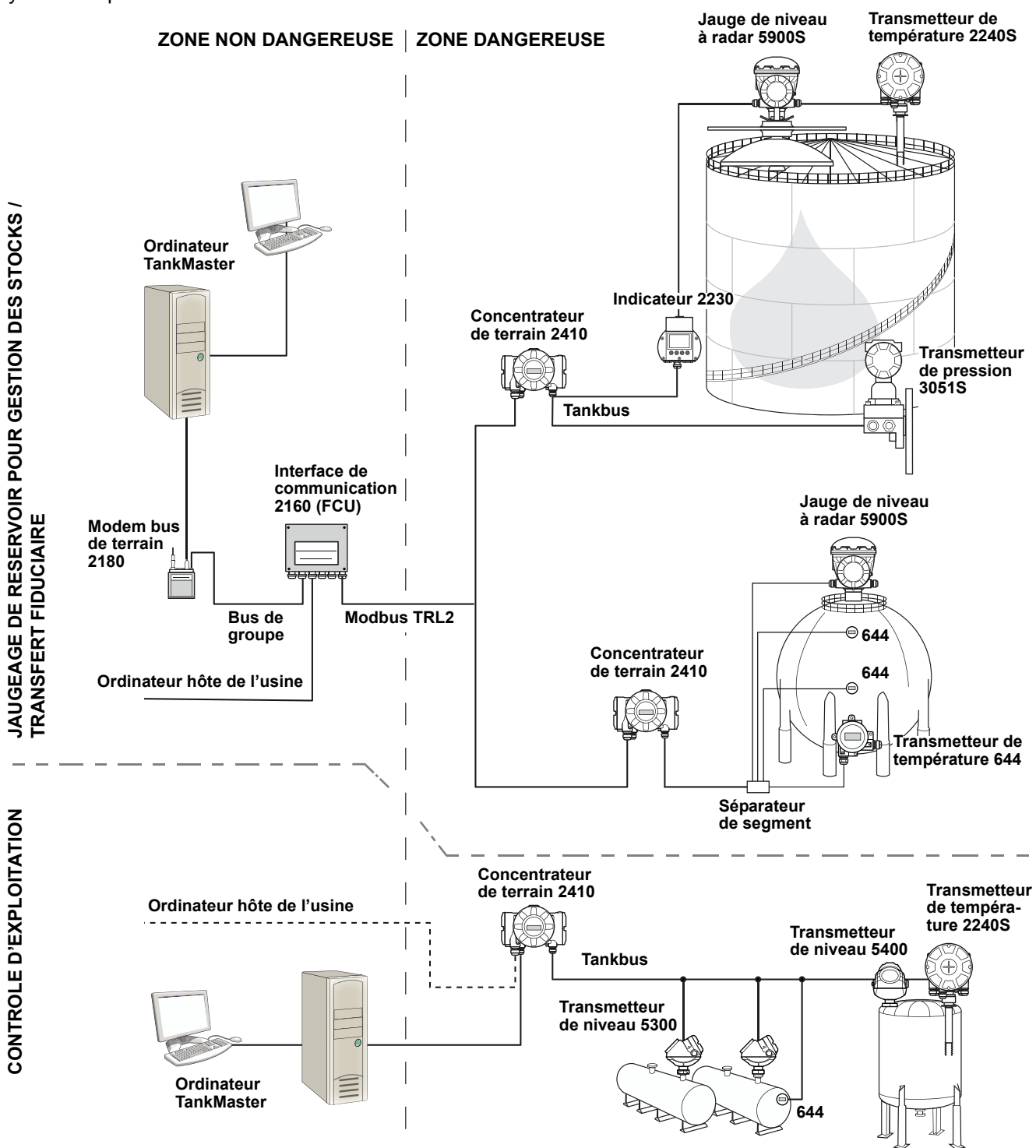

#### Logiciel HMI TankMaster

*TankMaster* est une puissante interface homme-machine (HMI) fondée sur Windows, pour la gestion complète des stocks de réservoirs. Il propose des fonctionnalités de configuration, d'entretien, de gestion de stocks et de transfert fiduciaire pour les systèmes de jaugeage de réservoir Raptor et les autres instruments pris en charge.

*TankMaster* est conçu pour une utilisation dans l'environnement Microsoft Windows XP et Vista, et permet d'accéder facilement aux données de mesure depuis votre réseau LAN.

Le programme *TankMaster WinOpi* permet à l'opérateur de mesurer les données du réservoir. Il comprend les fonctionnalités suivantes : gestion des alarmes, rapports par lots, traitement automatique des rapports, échantillonnage des données historiques et calculs de stocks tels que le volume, la masse volumique observée et d'autres paramètres. Un ordinateur hôte de l'usine peut être connecté pour un traitement complémentaire des données.

Le programme *TankMaster WinSetup* est une interface utilisateur graphique pour l'installation, la configuration et l'entretien des différents appareils du système Raptor.

#### Interface de communication Rosemount 2160

L'interface de communication 2160 est un concentrateur de données qui interroge en continu les appareils sur le terrain, tels que les jauges de niveau à radar et les transmetteurs de température, et stocke les données reçues dans une mémoire tampon. A chaque fois qu'une demande de données est reçue, l'interface de communication (FCU) peut immédiatement envoyer les données d'un groupe de réservoirs de la mémoire tampon mise à jour.

#### Concentrateur de terrain Rosemount 2410

Le concentrateur de terrain Rosemount 2410 sert d'alimentation électrique pour les appareils de terrain connectés dans la zone dangereuse, par le biais du Tankbus à sécurité intrinsèque.

Le 2410 collecte les données de mesure et les informations d'état des appareils de terrain sur un réservoir. Il est doté de deux bus externes pour communiquer avec les différents systèmes hôtes. Il existe deux versions du 2410 pour un fonctionnement à un seul réservoir ou à plusieurs réservoirs. La version plusieurs réservoirs prend en charge jusqu'à 10 réservoirs et 16 appareils.

Le 2410 est équipé de deux relais qui assurent la configuration d'un maximum de 10 fonctions de relais « virtuel » qui vous permettent de spécifier différents signaux sources pour chaque relais.

#### Jauge de niveau à radar Rosemount 5900S

La jauge de niveau à radar Rosemount 5900S est un instrument intelligent destiné à mesurer le niveau de produit à l'intérieur d'un réservoir. Différentes antennes peuvent être utilisées afin de satisfaire les exigences des différentes applications. La jauge 5900S peut mesurer le niveau de pratiquement tous les produits, y compris le bitume, le pétrole brut, les produits raffinés, les produits chimiques agressifs, le GPL et le GNL.

La jauge Rosemount 5900S envoie des micro-ondes en direction de la surface du produit dans le réservoir. Le niveau est calculé en fonction de l'écho en provenance de la surface. Aucune partie de la jauge 5900S n'est en contact à proprement parler avec le produit dans le réservoir et l'antenne est la seule partie de la jauge exposée à l'atmosphère du réservoir.

La version 2 en 1 de la jauge de niveau à radar 5900S est dotée de deux modules radar dans le même boîtier de transmetteur, qui permettent ainsi de réaliser deux mesures de niveau indépendantes à l'aide d'une seule antenne.

#### Radar à ondes guidées Rosemount 5300

Le Rosemount 5300 est un radar pour mesure de niveau des liquides à ondes guidées 2 fils, de première qualité, à utiliser dans une gamme étendue d'applications de précision intermédiaire, dans différentes conditions de réservoirs. Le Rosemount 5300 comprend le 5301 pour les mesures de niveau de liquide et le 5302 pour les mesures de niveau de liquide et d'interface.

#### Transmetteur radar de mesure de niveau Rosemount 5400

Le Rosemount 5400 est un radar sans contact à 2 fils conçu pour offrir des mesures de niveau fiables et précises sur liquides, dans un large champ d'applications et diverses conditions de réservoir.

#### Transmetteur de température multipoint Rosemount 2240S

Le transmetteur de température multipoint *Rosemount 2240S* permet de connecter jusqu'à 16 capteurs de température multipoint et un capteur de niveau d'eau intégré.

#### Indicateur graphique local Rosemount 2230

L'indicateur graphique local *Rosemount 2230* présente les données de jaugeage de réservoir telles que le niveau, la température et la pression. Les quatre touches programmables vous permettent de naviguer dans les différents menus pour fournir toutes les données des réservoirs, directement sur le terrain. Le *Rosemount 2230* prend en charge jusqu'à 10 réservoirs. Il est possible d'utiliser jusqu'à trois indicateurs 2230 pour un seul réservoir.

#### Transmetteur de température Rosemount 644

Le Rosemount 644 est utilisé avec des capteurs de température ponctuelle uniques.

#### Transmetteur de pression Rosemount 3051S

La série 3051S se compose de transmetteurs et de brides adaptés pour toutes sortes d'applications, y compris les réservoirs de pétrole brut, les réservoirs sous pression et les réservoirs avec / sans toit flottant.

En utilisant un transmetteur de pression 3051S à proximité du fond du réservoir, en tant que complément d'une jauge de niveau à radar 5900S, il est possible de calculer et de présenter la masse volumique du produit. Un ou plusieurs transmetteurs de pression avec différentes échelles peuvent être utilisés sur le même réservoir pour mesurer la pression hydraulique et de vapeur.

#### Modem bus de terrain Rosemount 2180

Le modem bus de terrain Rosemount 2180 est utilisé pour connecter un ordinateur TankMaster au bus de communication TRL2. Le 2180 est connecté à un ordinateur à l'aide d'une interface RS232 ou USB.

Voir la *description technique de Raptor* (document n° 704010EN) pour plus d'informations au sujet des différents appareils et différentes options.

#### 2.4 PROCEDURE D'INSTALLATION

Respectez la procédure suivante pour une installation correcte :

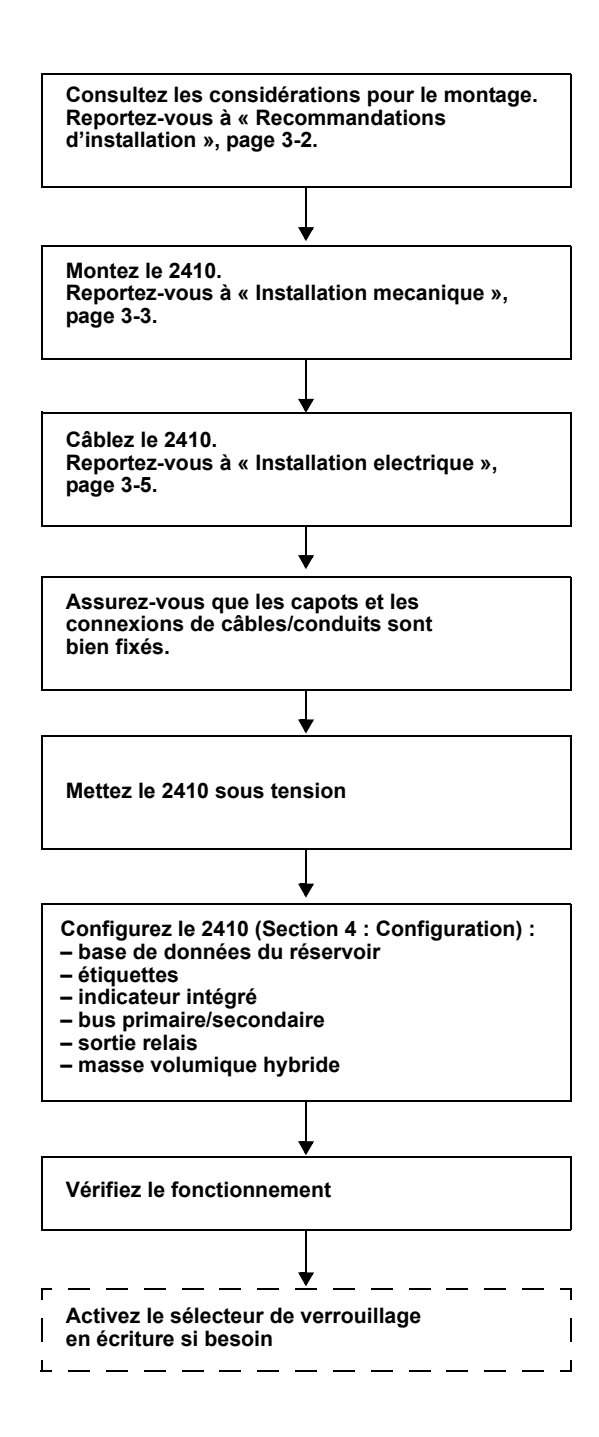

# Manuel de référence

300530FR, Rév. AA Décembre 2010

#### Rosemount 2410

# Section 3

# Installation

| 3.1 | Consignes de securite |  | . page 3-1 |
|-----|-----------------------|--|------------|
|-----|-----------------------|--|------------|

- 3.2 Recommandations d'installation ......page 3-2
- 3.3 Installation mecanique ......page 3-3

### 3.1 CONSIGNES DE SECURITE

Les procédures et instructions décrites dans ce chapitre peuvent nécessiter des précautions spéciales pour assurer la sécurité du personnel réalisant les opérations. Les informations indiquant des risques potentiels sont signalées par un symbole d'avertissement ( ). Lisez les consignes de sécurité suivantes avant d'exécuter toute opération précédée de ce symbole.

## AVERTISSEMENT

Le non-respect de ces recommandations relatives à l'installation et à l'entretien peut provoquer des blessures graves, voire mortelles :

Veillez à ce que seul un personnel qualifié effectue l'installation.

N'utilisez l'équipement que de la façon spécifiée dans ce guide. Le non-respect de cette consigne peut altérer la protection assurée par l'équipement.

N'effectuez pas d'entretien autre que celui indiqué dans les instructions d'utilisation, sauf si le personnel est qualifié pour le réaliser.

## **▲ AVERTISSEMENT**

Des explosions peuvent provoquer des blessures graves, voire mortelles :

Veillez à ce que l'environnement de l'appareil soit conforme au certificat pour zones dangereuses.

Avant de raccorder une interface de communication en atmosphère explosive, assurez-vous que les instruments dans la boucle sont installés conformément aux consignes de câblage de sécurité intrinsèque ou non incendiaires en vigueur sur le site.

Ne retirez pas le couvercle de la jauge en atmosphère explosive lorsque l'appareil est sous tension.

Afin de prévenir l'inflammation d'atmosphères inflammables ou combustibles, coupez le courant avant de procéder à l'entretien.

## AVERTISSEMENT

Des tensions élevées peuvent être présentes sur les fils et risquent de provoquer des chocs électriques :

Evitez de toucher les fils et les bornes.

S'assurer que l'alimentation principale du Concentrateur de terrain 2410 est coupée et que les câbles vers toute autre source d'alimentation sont déconnectés ou hors tension lors du câblage de la jauge.

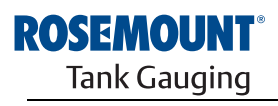

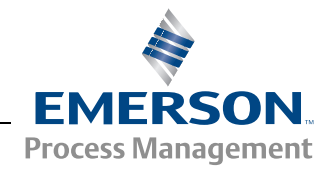

#### 3.2 RECOMMANDATIONS D'INSTALLATION

Le concentrateur de terrain Rosemount 2410 peut être installé en différents endroits de l'usine. Le montage au pied du réservoir peut être pratique si vous souhaitez accéder facilement aux données de mesure, aux diagnostics et autres informations sur l'indicateur intégré en option 2410.

Le 2410 peut aussi être monté sur le toit du réservoir s'il s'avère que c'est l'emplacement préféré. Si le 2410 doit être exposé pendant de longues périodes aux rayons du soleil, il conviendra d'utiliser un parasoleil pour empêcher qu'il ne soit exposé à des températures supérieures à la température de fonctionnement maximale.

Assurez-vous que les conditions environnementales sont comprises dans les limites, tel qu'énuméré dans *Annexe A : Données de référence*.

Assurez-vous que le Rosemount 2410 est installé de manière à ne pas être exposé à une pression et une température supérieures à celles spécifiées dans *Annexe A : Données de référence.* 

La version à plusieurs réservoirs du concentrateur de terrain Rosemount 2410 peut desservir plusieurs réservoirs. Dans ce cas, le 2410 peut être placé à un emplacement adapté, plus à l'écart des réservoirs.

Le 2410 est conçu avec deux bornes Tankbus et plusieurs entrées de câbles qui permettent différents cheminements de câbles pour s'adapter à différentes exigences.

N'installez pas le Rosemount 2410 dans des applications pour lequel il n'est pas prévu, par exemple des environnements dans lesquels il peut être exposé à des champs magnétiques particulièrement intenses ou à des conditions climatiques extrêmes.

Il est judicieux de planifier l'installation de manière à s'assurer que tous les composants du système sont correctement spécifiés. L'étape de planification doit comprendre les tâches suivantes :

- l'établissement d'un plan du site et la spécification des emplacements adaptés pour les appareils
- l'étude du budget en énergie
- la spécification du câblage et des connexions (par exemple, si les appareils sont montés « en marguerite » ou non)
- la spécification des presse-étoupes nécessaires pour les différents appareils
- la spécification de l'emplacement des terminateurs sur le Tankbus
- la notation des codes d'identification tels que l'ID d'unité/d'appareil de chaque appareil
- l'affectation d'adresses Modbus pour les jauges de niveau et autres appareils de réservoir à utiliser dans la base de données des réservoirs du 2410 et la base de données esclave de l'interface de communication 2160 (pour plus d'informations, consultez le manuel de configuration du système Raptor, document n° 300510).

Consultez également « Installation electrique », page 3-5 pour plus d'informations sur les câbles et les presse-étoupes.

#### IMPORTANT

Vérifiez le concentrateur de terrain 2410 pour détecter tout signe d'endommagement avant son installation. Assurez-vous que le verre de l'indicateur intégré n'est pas endommagé et que les joints toriques et les joints sont en bon état.

# 3.3 INSTALLATION MECANIQUE

Le Rosemount 2410 est conçu pour être monté sur tube support ou sur paroi.

#### **REMARQUE** !

Assurez-vous que le 2410 est installé de manière à minimiser les vibrations et les chocs mécaniques.

# 3.3.1 Montage sur tube support

| Support - Contract of the second second seco | <ol> <li>Fixez le support au tube.</li> <li>Assurez-vous que le 2410 est placé<br/>dans une direction telle que l'indicateur<br/>est clairement visible et que le câblage<br/>puisse être correctement réalisé.</li> <li>Serrez les écrous. Utilisez un couple<br/>modéré pour vous assurer que le<br/>support ne casse pas.</li> </ol> |
|----------------------------------------------------------------------------------------------------|----------------------------------------------------------------------------------------------------|
| Support                                                                                                    | 4. Fixez le 2410 au support en le faisant coulisser du haut vers le bas.                                                                                                    |
|                                                                                                    | 5. Sécurisez le 2410 sur le support en serrant la vis.                                                                                                    |

# 3.3.2 Montage sur paroi

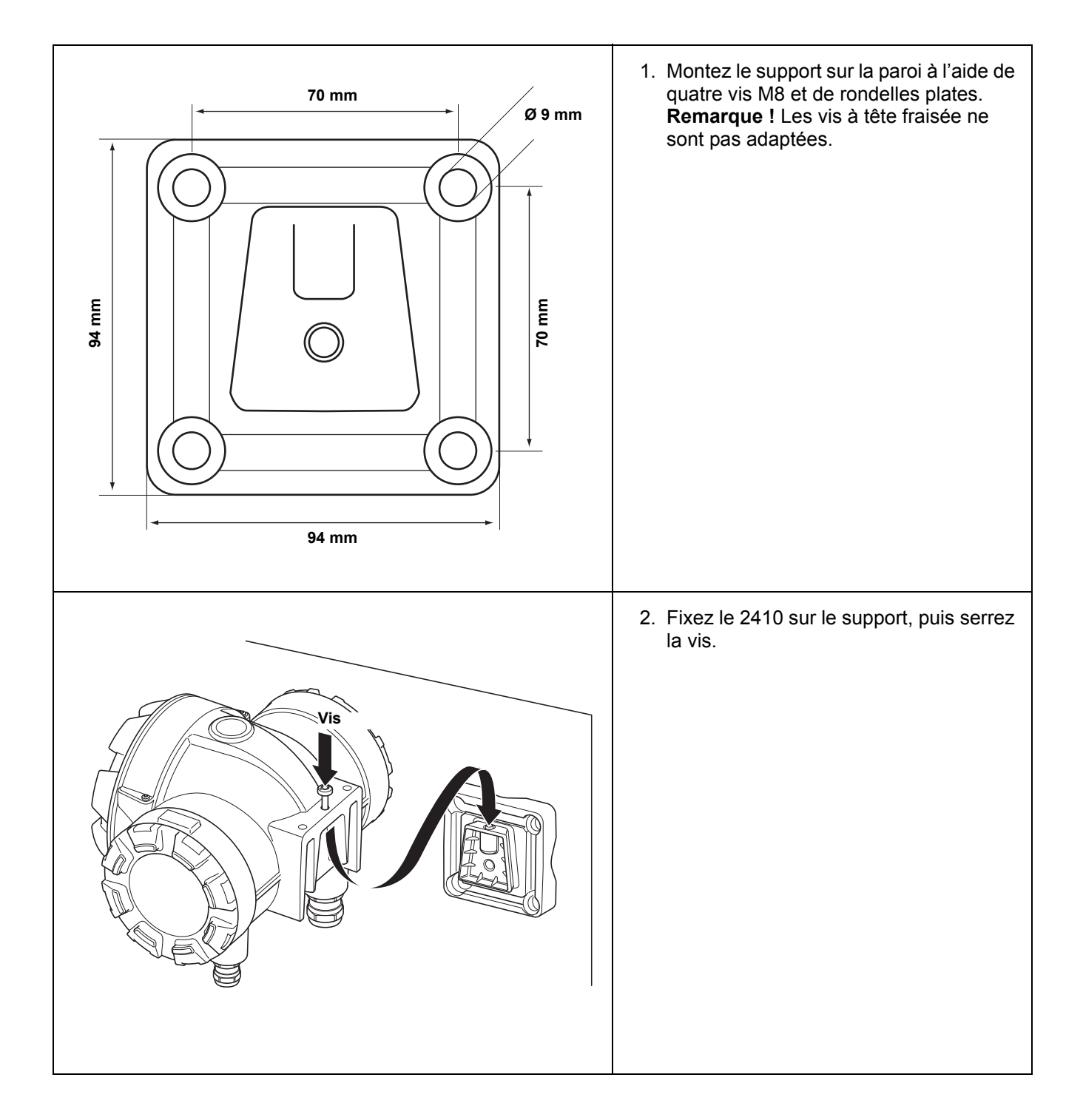

### 3.4 INSTALLATION ELECTRIQUE

**3.4.1 Entrées de câble** Le boîtier électronique du Rosemount 2410 est équipé de quatre entrées <sup>1</sup>/<sub>2</sub>-14 NPT et de deux entrées <sup>3</sup>/<sub>4</sub>-14 NPT. Les raccordements doivent être effectués conformément aux codes électriques en vigueur localement ou sur le site.

> Veillez à obturer les entrées inutilisées de manière hermétique pour éviter toute pénétration d'humidité et d'agents polluants au niveau du bornier du boîtier électronique.

#### **REMARQUE** !

Utilisez les bouchons métalliques inclus pour sceller les entrées non utilisées. Les bouchons en plastique montés à la livraison ne sont pas suffisants pour garantir l'étanchéité !

#### REMARQUE !

Il est recommandé d'utiliser un matériau d'étanchéité de type PTFE pour empêcher la pénétration d'eau et pour permettre le retrait futur du bouchon/presse-étoupe.

NPT est une norme de filetage conique. Insérez 5 à 6 fils dans le presse-étoupe. Notez qu'un certain nombre de fils resteront à l'extérieur des boîtiers tel qu'illustré ci-dessous.

Figure 3-1. Entrée de câble avec presse-étoupe à filetage NPT

Alimentation

Sélection de

l'alimentation

câble pour

électrique

électrique

# Le presse-étoupe à filetage NPT laisse un certain nombre de fils à l'extérieur du boîtier

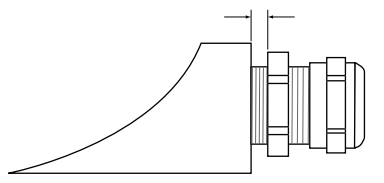

Les presse-étoupes doivent respecter les exigences suivantes pour les entrées de câble non SI :

- Protection contre les explosions Ex de
- Classe IP 66 et 67
- Matériau : métal (recommandé)

Le concentrateur de terrain Rosemount 2410 accepte une tension d'alimentation de 48–240 VCA (50/60 Hz) et de 24–48 VCC. Le 2410 assure l'alimentation électrique à sécurité intrinsèque de tous les appareils connectés au Tankbus (reportez-vous à « Tankbus », page 3-8).

Les câbles doivent être adaptés pour l'alimentation électrique et approuvés pour une utilisation en zones dangereuses, le cas échéant. Ainsi, aux Etats-Unis, il faudra utiliser des conduits conformes aux normes d'anti-déflagrance à proximité du réservoir.

Des conduits adaptés avec dispositifs de scellement ou presse-étoupes antidéflagrants devront être utilisés selon les exigences locales.

Il conviendra également d'utiliser des câbles de section appropriée pour empêcher de trop fortes chutes de tension pour l'appareil connecté. Utilisez des paires torsadées 18 AWG à 12 AWG pour minimiser les chutes de tension.

3.4.2

3.4.3

#### 3.4.4 Mise à la masse

Le boîtier doit toujours être mis à la masse conformément aux codes électriques nationaux et locaux. Le non-respect de cette consigne peut altérer la protection assurée par l'équipement. La méthode de mise à la terre la plus efficace est le raccordement direct à la terre avec une impédance minimale. Trois vis de mise à la terre sont prévues. Deux se trouvent à l'intérieur du côté « Field Terminal » du boîtier, la troisième se trouve sur le boîtier. Les vis de mise à la terre internes sont identifiées par un symbole de mise à la terre : (1)

#### **REMARQUE** !

La mise à la masse de l'appareil par la connexion de conduit filetée peut ne pas fournir une masse suffisante.

#### Mise à la masse - Bus de terrain Foundation

Les fils de signal du segment de bus de terrain (Tankbus) ne doivent pas être mis à la masse. Si l'un des fils de signal est mis à la masse, tout le segment de bus de terrain sera hors service.

#### Mise à la masse du blindage

Pour protéger le segment de bus de terrain (Tankbus) du bruit, les techniques de mise à la masse de câbles blindés prévoient généralement un point de mise à la masse unique pour chaque câble blindé afin d'éviter la présence d'une boucle de masse. Le point de mise à la masse est généralement situé au niveau de l'alimentation.

Les appareils *Raptor* sont conçus pour un montage « en marguerite » du câblage de blindage afin de permettre un blindage en continu à travers tout le réseau Tankbus.

3.4.5 Sélection de câbles pour le rankbus
Utilisez un câblage à paires torsadées blindées pour la série Rosemount 2410 pour satisfaire les exigences FISCO<sup>(1)</sup> et de la réglementation sur la CEM. On préférera les câbles de type câble de bus de terrain de type « A ». Les câbles doivent être adaptés pour l'alimentation électrique et approuvés pour une utilisation en zones dangereuses, le cas échéant. Aux Etats-Unis, il faudra utiliser des conduits conformes aux normes d'anti-déflagrance à proximité du réservoir.

Nous recommandons des câbles de 1,0 mm<sup>2</sup> pour faciliter le câblage. Cependant, des câbles compris entre 0,5 mm<sup>2</sup> et 1,5 mm<sup>2</sup> peuvent aussi être utilisés.

La spécification FISCO de bus de terrain FOUNDATION™ requiert que le Tankbus satisfasse les paramètres suivants :

| Tableau 3-1. | Paramètres de |
|--------------|---------------|
| câbles FISCC | )             |

| Paramètre <sup>(1)</sup>                                       | Valeur                                                                            |
|----------------------------------------------------------------|-----------------------------------------------------------------------------------|
| Résistance de la boucle                                        | 15 à 150 Ω/km                                                                     |
| Inductance de la boucle                                        | 0,4 à 1 mH/km                                                                     |
| Capacitance                                                    | 45 à 200 nF/km                                                                    |
| Longueur maximale de chaque câble <sup>(2)</sup> de dérivation | 60 m dans un appareil de classe IIC et IIB                                        |
| Longueur maximale de chaque câble <sup>(3)</sup> vertical      | 1000 m dans un appareil de classe IIC et<br>1900 m dans un appareil de classe IIB |

 Pour plus d'informations, consultez les exigences de la norme CEI 61158-2 et les exigences de sécurité de la norme CEI/TS 60079-27:2002.

2) La dérivation est une partie sans terminaison du réseau.

(3) Un câble vertical est le chemin de câble le plus long entre deux appareils sur le réseau de bus de terrain et désigne la partie du réseau dotée de terminaisons aux deux extrémités. Dans le système Raptor, un câble vertical se trouve généralement entre le concentrateur de terrain 2410 et un séparateur ou le dernier appareil dans une configuration en marguerite.

(1) Consultez CEI 61158-2 et CEI/TS 60079-27:2002.

#### 3.4.6 Budget en énergie

Le concentrateur de terrain Rosemount 2410 fournit 250 mA au Tankbus. Le nombre de réservoirs desservis par le 2410 dépend du type d'appareils de terrain connectés et de leur consommation d'énergie<sup>(1)</sup>. Les consommations d'énergie de chaque appareil de terrain sont énumérées dans le Tableau 3-2 ci-dessous :

Tableau 3-2. Consommation d'énergie pour différents appareils Raptor

| Appareil de terrain                                       | Consommation d'énergie                                |
|-----------------------------------------------------------|-------------------------------------------------------|
| Jauge de niveau à radar 5900S                             | 50 mA                                                 |
| Jauge de niveau à radar 5900S,<br>solution 2 en 1         | 100 mA                                                |
| Jauge de niveau à radar série 5300 ou 5400                | 21 mA                                                 |
| Indicateur graphique local Rosemount 2230                 | 30 mA                                                 |
| Transmetteur de température multipoint<br>Rosemount 2240S | 30 mA y compris MST et capteurs de niveau d'eau (WLS) |
| Transmetteur de température Rosemount 644                 | 11 mA                                                 |
| Transmetteur de pression Rosemount 3051                   | 18 mA                                                 |

Le concentrateur de terrain Rosemount 2410 est disponible en version un réservoir et en version plusieurs réservoirs qui prend en charge un maximum de 10 réservoirs.

<sup>(1)</sup> Possibilité de moins de 16 appareils par segment, tel que stipulé dans la norme de bus de terrain FOUNDATION<sup>™</sup>.

#### 3.4.7 Tankbus

Le système Raptor est simple à installer et à câbler. Les appareils peuvent être montés « en marguerite » ce qui réduit le nombre de boîtes à bornes externes.

Dans un système Raptor, les appareils de terrain communiquent avec un concentrateur de terrain Rosemount 2410 via le Tankbus à sécurité intrinsèque. Le Tankbus est conforme à la norme de bus de terrain FISCO<sup>(1)</sup> FOUNDATION, le Rosemount 2410 servant d'alimentation électrique pour les appareils de terrain sur le Tankbus.

Le Rosemount 2410 est conçu pour une utilisation en zone dangereuse Zone 1 (Classe 1, Division 1) et communique avec les appareils de terrain via le Tankbus à sécurité intrinsèque.

#### Terminaison

Il doit y avoir une terminaison à chaque extrémité du câble vertical dans un réseau de bus de terrain FOUNDATION. Un câble vertical est le chemin de câble le plus long entre deux appareils sur le réseau de bus de terrain. Dans le système Raptor, un câble vertical se trouve généralement entre le concentrateur de terrain 2410 et un séparateur ou le dernier appareil dans une configuration en marguerite. En général, une terminaison est placée dans l'alimentation électrique du bus de terrain et l'autre dans le dernier appareil dans le réseau de bus de terrain, tel qu'illustré sur la Figure 3-4.

#### **REMARQUE** !

Assurez-vous qu'il y a **deux** terminaisons sur le bus de terrain.

Dans un système Raptor, le concentrateur de terrain Rosemount 2410 sert d'alimentation électrique. Dans la mesure où le 2410 est normalement le premier appareil dans le segment de bus de terrain, la terminaison intégrée est activée en usine.

D'autres appareils Raptor tels que la jauge de niveau à radar Rosemount 5900S, l'indicateur graphique local Rosemount 2230 et le transmetteur de température multipoint Rosemount 2240S sont également équipés de terminaisons intégrées qui peuvent facilement être activées en insérant un cavalier dans le bornier, le cas échéant.

Lors de l'ajout de nouveaux appareils à l'extrémité d'un réseau de bus de terrain FOUNDATION, la terminaison est déplacée sur l'appareil de terrain le plus éloigné, afin de satisfaire les exigences de placement de la terminaison à l'extrémité du câble vertical. Cependant, lors de l'ajout d'un appareil de terrain au réseau au moyen d'un câble court, cette règle peut être légèrement adaptée en choisissant de laisser la terminaison à sa position d'origine.

#### Conception du segment de bus de terrain

Lors de la conception d'un segment de bus de terrain FISCO, vous devrez vous assurer que le câblage respecte les exigences FISCO, tel que décrit dans « Sélection de câbles pour le Tankbus », page 3-6.

Vous devrez aussi vous assurer que le courant total de fonctionnement des appareils de terrain connectés est compris dans la capacité de sortie du concentrateur de terrain Rosemount 2410. Le 2410 peut fournir 250 mA. Par conséquent, le nombre total d'appareils de terrain doit être pris en compte pour que la consommation totale de courant soit inférieure à 250 mA, reportez-vous à « Budget en énergie », page 3-7.

(1) FISCO=Fieldbus Intrinsically Safe Concept (concept de sécurité intrinsèque de bus de terrain)

Dans la mesure où les appareils de terrain sur le Tankbus doivent avoir une tension d'entrée d'au moins 9 V en leurs bornes, vous devrez tenir compte de la chute de tension dans les câbles de bus de terrain. Les distances sont normalement très courtes entre le concentrateur de terrain Rosemount 2410 et les appareils de terrain sur le réservoir. Vous pouvez souvent utiliser les câbles existants, tant que les exigences FISCO sont satisfaites (reportez-vous à « Sélection de câbles pour le Tankbus », page 3-6). Les caractéristiques types d'un tel câble sont :

| Paramètre               | Valeur               |
|-------------------------|----------------------|
| Résistance de la boucle | 42 Ω/km              |
| Inductance              | 0,65 mH/km           |
| Capacitance             | 115 nF/km            |
| Section                 | 0,75 mm <sup>2</sup> |

Le Rosemount 2410 fournit 12,5 VCC. Etant donné l'alimentation minimale de 9 V sur les bornes de l'appareil de terrain, une chute de tension maximale de 3,5 V sur le Tankbus peut être acceptable. Pour une consommation de courant maximale de 250 mA (12,5 VCC) avec tous les appareils de terrain se trouvant à l'extrémité la plus éloignée du Tankbus, une résistance de câble totale de la « pire éventualité » d'environ 14  $\Omega$  (3,5 V/250 mA) est admise. Cela correspond à une longueur de câble de 333 m, dans le cas où les caractéristiques de câbles types sont telles que spécifiées dans le Tableau 3-3 à la page 3-9.

Généralement, cependant, la consommation de courant est inférieure à 250 mA. Une configuration Raptor type pourrait inclure un réservoir alimenté par une jauge de niveau à radar Rosemount 5900S, un indicateur graphique local Rosemount 2230, un transmetteur de température multipoint Rosemount 2240S et un transmetteur de pression Rosemount 3051S. Dans ce cas, la consommation de courant serait de 128 mA pour une longueur de câble de 677 m entre le concentrateur de terrain 2410 et les appareils de terrain sur le réservoir. Avec moins d'appareils sur le Tankbus, un câble encore plus long pourrait être accepté.

Le Tableau 3-4 montre la distance maximale entre un concentrateur de terrain 2410 et les appareils de terrain sur un réservoir pour différentes sections. Le tableau montre la distance maximale jusqu'à un réservoir, pour une consommation totale de courant de 250 mA, ainsi que pour une installation type tel que décrit ci-dessus.

| Caractéristiques des câbles |                                           | Distance maximale jusqu'au réservoir (m)        |                               |
|-----------------------------|-------------------------------------------|-------------------------------------------------|-------------------------------|
| Section                     | Résistance type<br>de la boucle<br>(Ω/km) | Consommation de<br>courant maximale<br>(250 mA) | Installation type<br>(128 mA) |
| 0,5 mm <sup>2</sup>         | 66                                        | 212                                             | 414                           |
| 0,75 mm <sup>2</sup>        | 42                                        | 333                                             | 651                           |
| 1,0 mm <sup>2</sup>         | 33                                        | 424                                             | 829                           |
| 1,5 mm <sup>2</sup>         | 26                                        | 538                                             | 1052                          |

Tableau 3-3. Caractéristiques types du câble d'instrumentation

Tableau 3-4. Distance maximale de la source de courant aux appareils de terrain sur le réservoir pour différentes zones de câbles

#### Exemple 1

Concentrateur de terrain 2410 avec

L'exemple illustré sur la Figure 3-2 comprend un réservoir situé à 300 m d'un concentrateur de terrain Rosemount 2410 qui sert d'alimentation électrique. Dans les calculs ci-après, on part du principe que la longueur de câble entre les appareils de terrain sur le réservoir peut être ignorée.

Le réservoir est équipé des appareils de terrain suivants : une jauge de niveau à radar Rosemount 5900S, un transmetteur de température multipoint Rosemount 2240S et un indicateur graphique local Rosemount 2230. La consommation de courant totale des trois appareils est de 110 mA (reportez-vous au Tableau 3-2).

Figure 3-2. Exemple d'installation avec un réservoir

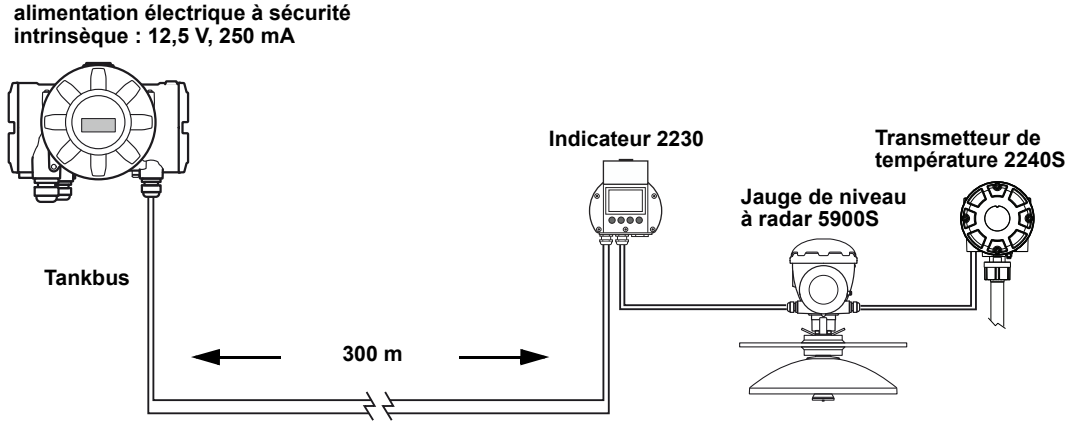

Chute de tension=1,3 V

Le courant total de fonctionnement des appareils de terrain connectés sur les deux réservoirs est de 50+30+30 mA=110 mA. Ce qui est compris dans la capacité de sortie du concentrateur de terrain Rosemount 2410.

Chute de tension vers le réservoir : 110 mA x 0,30 km x 42  $\Omega$ /km=1,4 V.

Tension au niveau du réservoir = 12,5 V - 1,4 V=11,1 V.

La tension d'entrée de 11,1 V au niveau des appareils de terrain est supérieure à l'exigence minimale de 9 V.

#### Exemple 2

Le deuxième exemple, illustré sur la Figure 3-3, comprend deux réservoirs avec un concentrateur de terrain Rosemount 2410 qui sert d'alimentation électrique pour les appareils de terrain sur les deux réservoirs.

Le premier réservoir se trouve à 300 m du concentrateur de terrain 2410, le deuxième 350 m plus loin.

Ces deux réservoirs sont équipés de deux appareils de terrain : un transmetteur de niveau à radar Rosemount 5400 et un transmetteur de température Rosemount 644. La consommation de courant totale des deux appareils est de 32 mA (reportez-vous au Tableau 3-2).

Figure 3-3. Exemple d'installation avec deux réservoirs

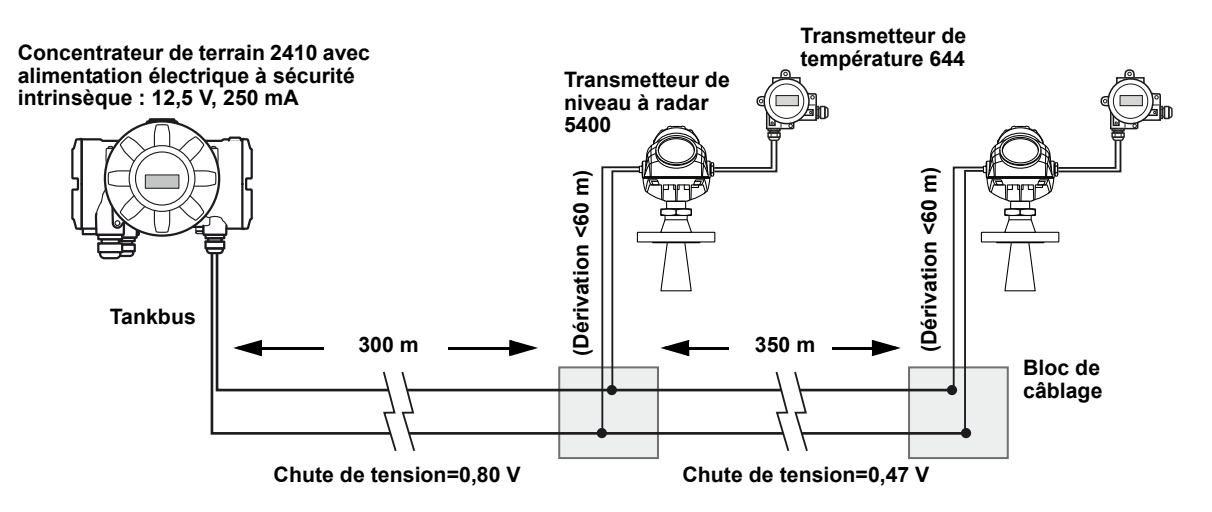

Le courant total de fonctionnement des appareils de terrain connectés sur les deux réservoirs est de 32+32 mA=64 mA. Ce qui est compris dans la capacité de sortie du concentrateur de terrain Rosemount 2410.

Chute de tension vers le premier réservoir : 64 mA x 0,30 km x 42  $\Omega$ /km=0,80 V.

Tension au niveau du premier réservoir = 12,5 V – 0,80 V=11,70 V.

Chute de tension entre le premier et le deuxième réservoir :  $32 \text{ mA x } 0,35 \text{ km x } 42 \Omega/\text{km}=0,47 \text{ V}.$ 

Tension au niveau du deuxième réservoir = 12,5 V - 0,80 V - 0,47 V = 11,23 V.

Pour les deux réservoirs, la tension d'entrée au niveau des appareils de terrain est supérieure à l'exigence minimale de 9 V.

Les appareils de terrain peuvent être connectés au Tankbus via des blocs de câblage, tel qu'illustré sur la Figure 3-3. La longueur de la dérivation ne doit pas être supérieure à 60 m, conformément à la norme FISCO. Dans l'exemple ci-dessus, on part du principe que la chute de tension entre le bloc de câblage et les appareils peut être ignorée.

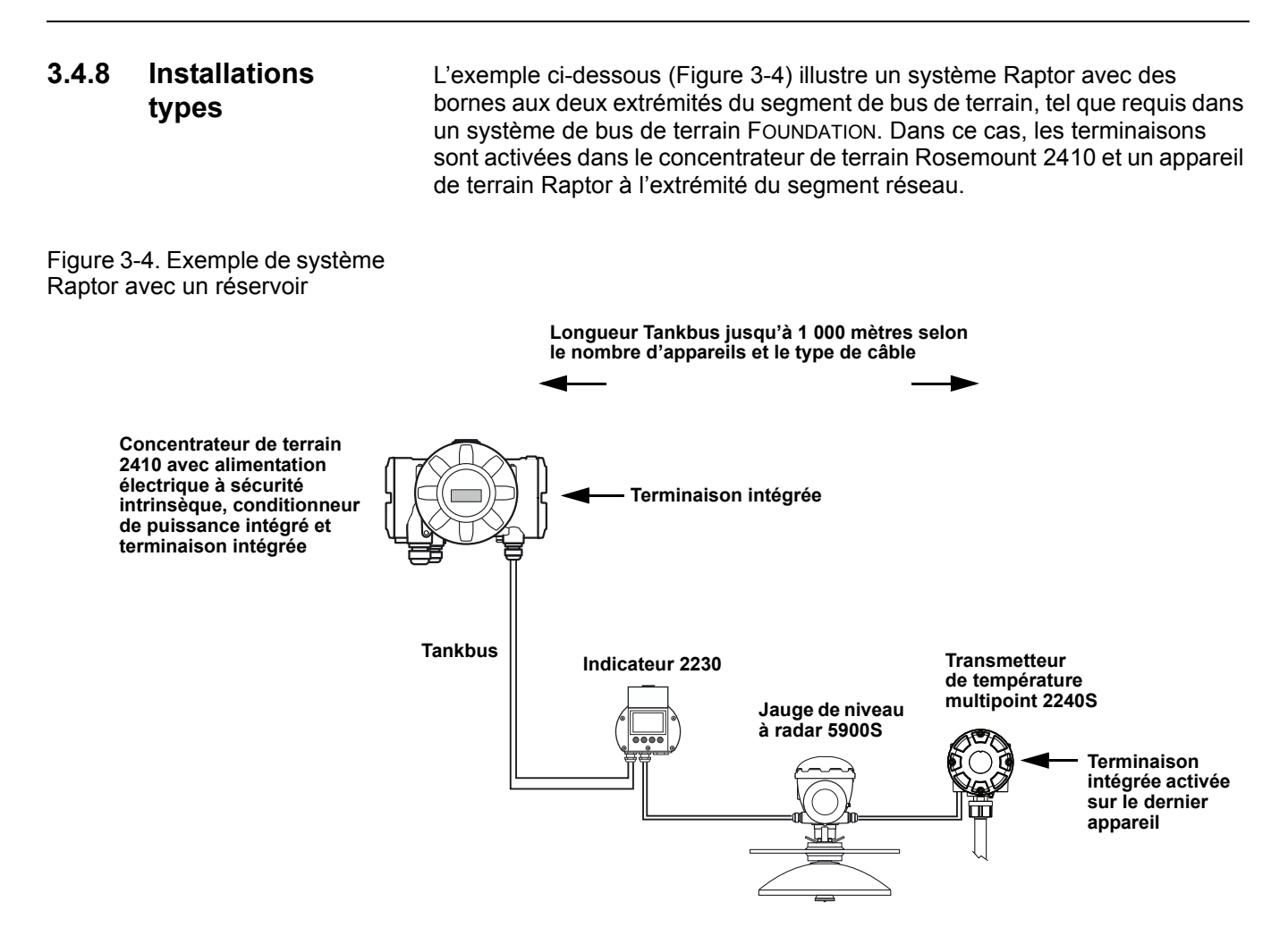

La distance maximale entre le concentrateur de terrain 2410 et les appareils de terrain dépend du nombre d'appareils connectés au Tankbus et du type de câble.

Reportez-vous à « Sélection de câbles pour le Tankbus », page 3-6 et « Tankbus », page 3-8 pour plus d'informations sur la sélection des câbles et le Tankbus.
Figure 3-5 illustre un exemple avec quatre réservoirs connectés à un concentrateur de terrain Rosemount 2410 (requiert un 2410 avec option plusieurs réservoirs). Les appareils de terrain sont connectés à un bloc de câblage à l'extrémité du Tankbus.

Une terminaison de bus séparée n'est pas nécessaire si l'un des appareils de terrain Raptor avec terminaison intégrée est connecté à l'extrémité du segment de bus de terrain. D'autres options sont également disponibles, par exemple, l'utilisation d'une terminaison séparée branchée dans le bloc de câblage ou un bloc de câblage avec terminaison intégrée.

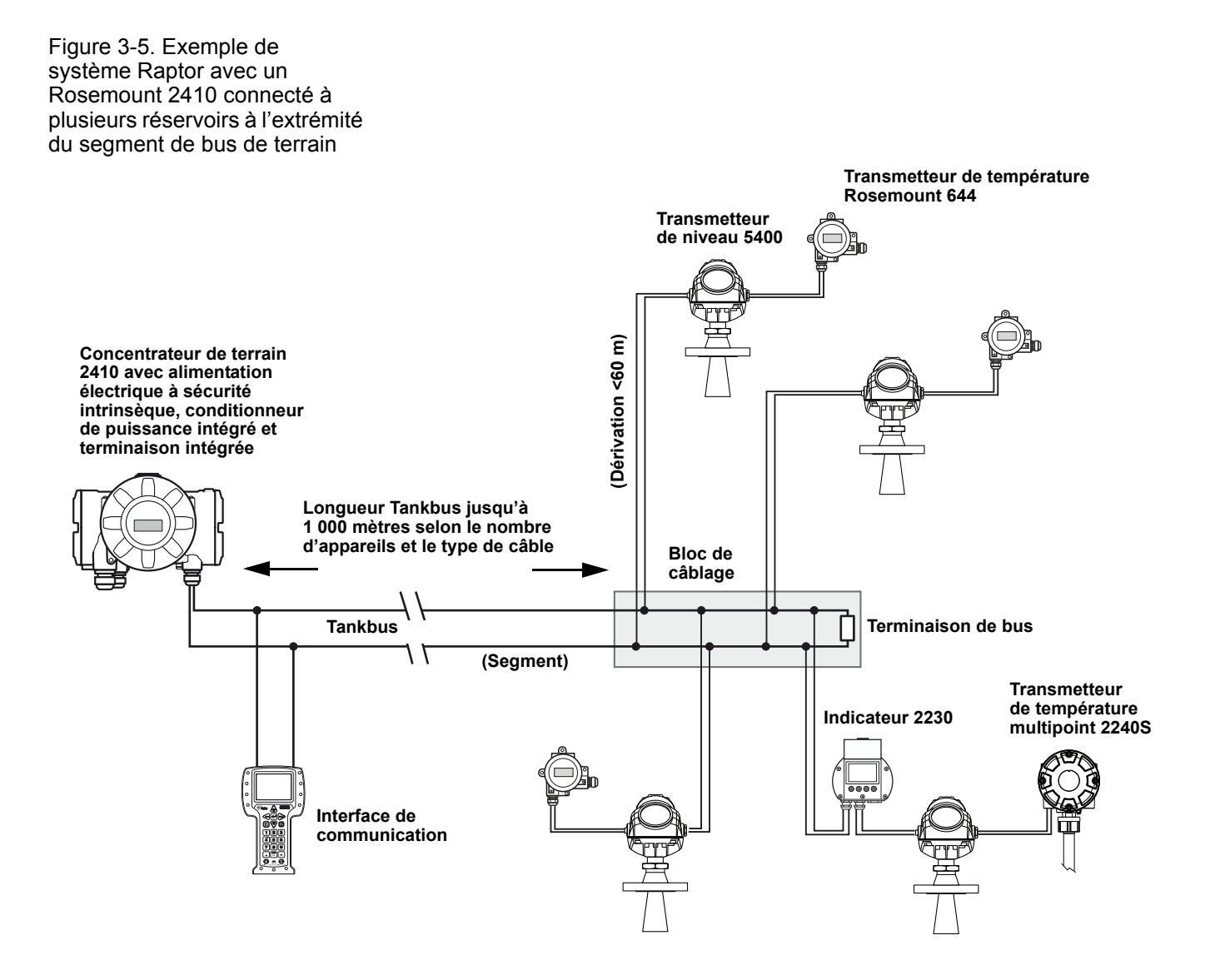

Notez que la longueur totale du Tankbus (segment de bus de terrain) doit être comprise dans les spécifications FISCO et les dérivations ne doivent pas dépasser 60 mètres, reportez-vous à « Sélection de câbles pour le Tankbus », page 3-6.

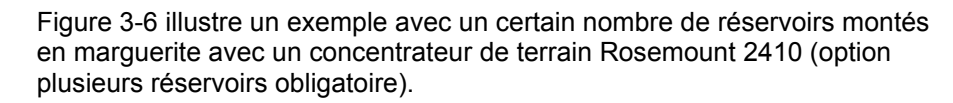

Si un appareil de terrain Raptor est connecté à l'extrémité du Tankbus (segment de bus de terrain), la terminaison intégrée peut être utilisée. Une terminaison de bus séparée pourra être utilisée à la place.

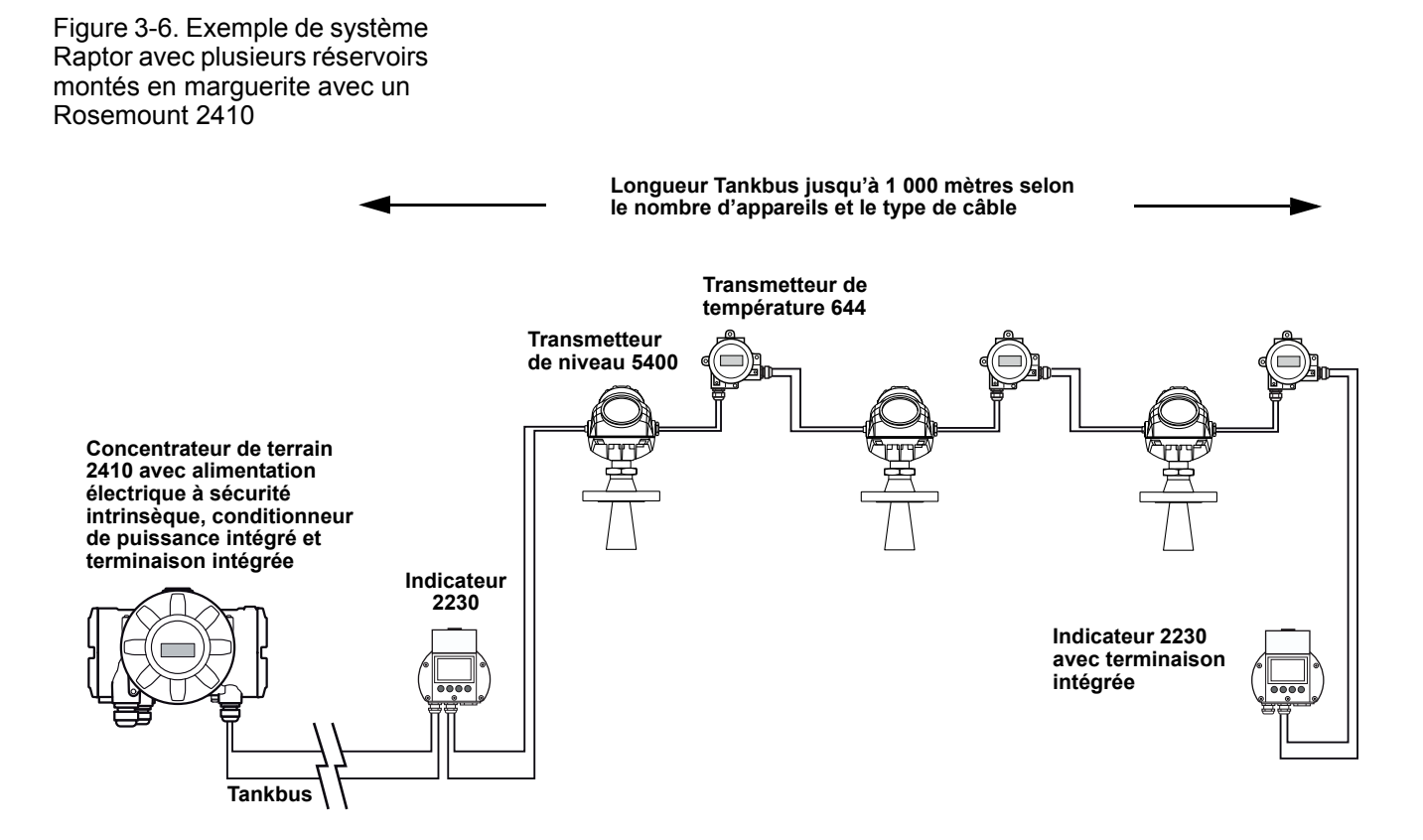

Notez que la longueur totale du Tankbus (segment de bus de terrain) doit être comprise dans les spécifications FISCO, reportez-vous à « Sélection de câbles pour le Tankbus », page 3-6.

Figure 3-7 illustre un exemple avec trois réservoirs connectés à un concentrateur de terrain Rosemount 2410 (option plusieurs réservoirs obligatoire). Pour chaque réservoir, les appareils de terrain sont connectés au Tankbus via un bloc de câblage.

Le segment de bus de terrain doit être doté d'une terminaison en ses deux extrémités. Une terminaison est activée dans le concentrateur de réseau Rosemount 2410. A l'extrémité du segment de bus de terrain, vous pouvez utiliser la terminaison intégrée dans l'un des appareils de terrain Raptor ou une terminaison séparée branchée dans le bloc de câblage ou un bloc de câblage avec terminaison intégrée.

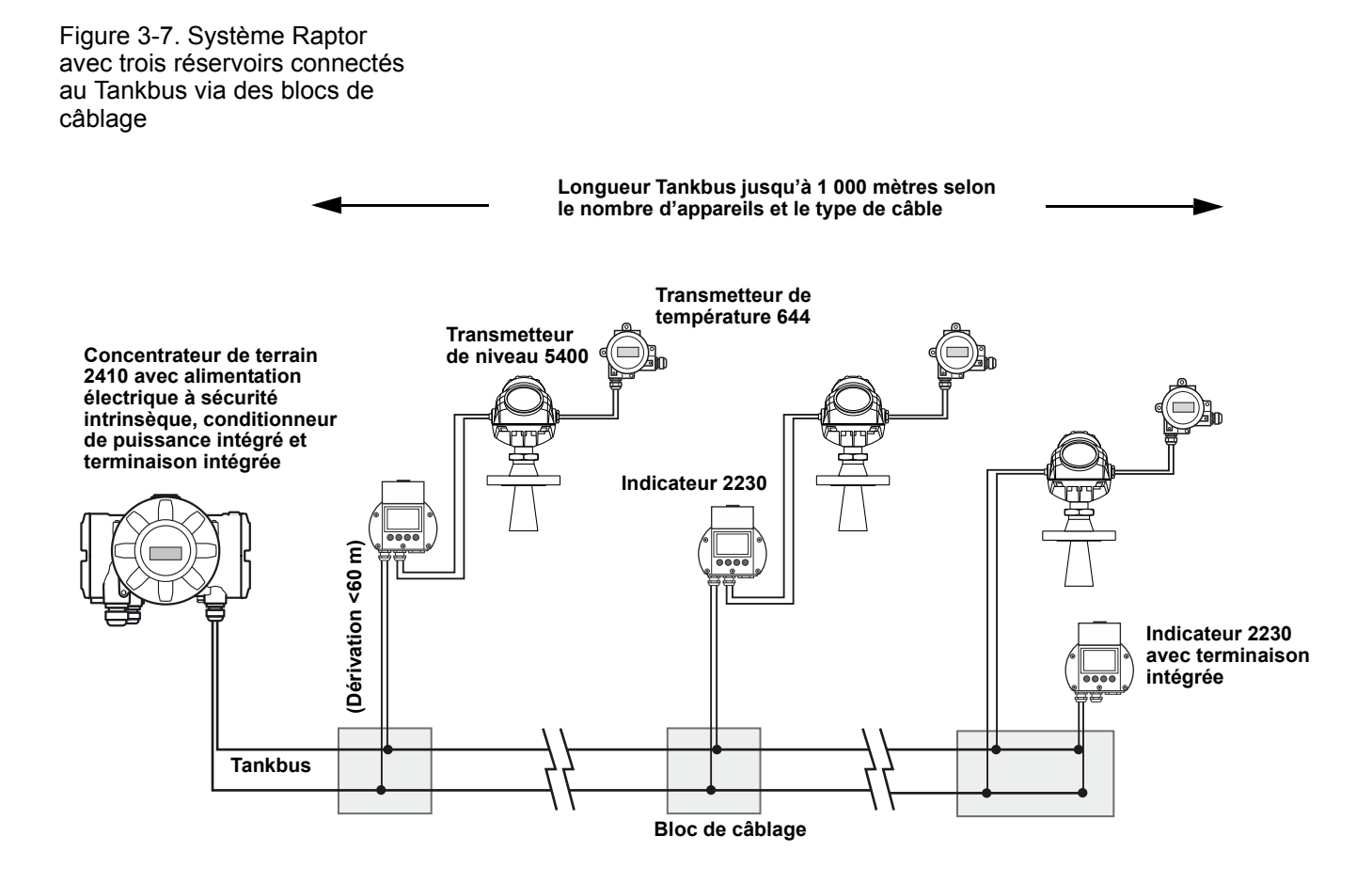

Notez que la longueur totale du Tankbus (segment de bus de terrain) doit être comprise dans les spécifications FISCO et les dérivations ne doivent pas dépasser 60 mètres, reportez-vous à « Sélection de câbles pour le Tankbus », page 3-6.

#### 3.4.9 Câblage pour le bus TRL2/RS485

Dans un système Raptor, un concentrateur de terrain Rosemount 2410 communique avec une interface de communication 2160 à l'aide du protocole Modbus TRL2/RS485, reportez-vous à *Section 2 : Présentation*.

#### Bus TRL2

Le bus TRL2 requiert un câblage de paires torsadées et blindées de section minimale 0,50 mm<sup>2</sup>. La longueur maximale du bus TRL2 est d'environ 4 km. Le bus de terrain TRL2 peut normalement utiliser les câbles existants dans la zone de réservoir.

Les sections de câbles pour le câblage TRL2 doivent être conformes aux recommandations du Tableau 3-5 :

Tableau 3-5. Zone de câble minimale pour le bus TRL2

| Distance maximale | Section minimale     |
|-------------------|----------------------|
| 3 km              | 0,50 mm <sup>2</sup> |
| 4 km              | 0,75 mm <sup>2</sup> |

#### **REMARQUE** !

A chaque endroit où deux bus TRL2 ou plus ont des cheminements parallèles, partageant le même câble ou tube de conduit, utilisez des câbles torsadés blindés et assurez-vous que chaque paire de câbles de bus est blindée individuellement afin d'éviter la diaphonie.

Figure 3-8. Les câblages de paires torsadées individuellement permettent de minimiser la diaphonie.

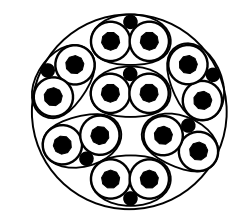

Le Tableau 3-6 montre des types de câbles typiques qui peuvent être utilisés pour connecter le bus TRL2. Il est possible d'utiliser d'autres câbles de même type.

Tableau 3-6. Normes de câbles recommandées pour le bus TRL2

| Туре          | Norme de fabrication     | Taille du cœur    |
|---------------|--------------------------|-------------------|
| Signal        | BS 5308 partie 1, type 1 | 1 mm <sup>2</sup> |
| Signal (armé) | BS 5308 partie 2, type 1 | 1 mm <sup>2</sup> |

#### Bus RS485

Le bus RS485 doit satisfaire les exigences suivantes :

- câblage de paires torsadées blindées,
- impédance caractéristique de 120 Ω,
- longueur de câble maximale 1 200 m/4 000 ft.

#### 3.4.10 Connexion non SI

Le compartiment antidéflagrant non SI est équipé d'un bornier pour raccorder l'alimentation électrique, les bus de communication avec les systèmes hôtes et les sorties relais.

- Vérifiez que l'alimentation électrique est bien coupée.
  - 2. Desserrez la vis de verrouillage de sécurité.
  - 3. Retirez le capot du compartiment non SI.
  - 4. Faites passer les câbles par le presse-étoupe ou le conduit. Installez le câblage à l'aide d'un anneau d'écoulement, de manière à ce que la partie inférieure de l'anneau soit sous l'entrée de câble ou de conduit.
  - 5. Connectez les câbles au bornier. Pour plus d'informations sur les connexions du bornier, reportez-vous au Tableau 3-8 à la page 3-20.
  - 6. Utilisez le bouchon métallique inclus pour sceller l'entrée non utilisée.
- A 7. Serrez les conduits/presse-étoupes.
- 8. Fixez et serrez le capot. Assurez-vous qu'il est parfaitement enclenché de manière à satisfaire les exigences d'anti-déflagrance et pour empêcher la pénétration de l'eau à l'intérieur du compartiment.
  - 9. Serrez la vis de verrouillage de sécurité.

#### **REMARQUE** !

Assurez-vous que les joints toriques et les assises sont en bon état avant de monter le capot afin de conserver le niveau de protection spécifié. Les mêmes exigences s'appliquent pour les entrées et les sorties de câbles (ou prises). Les câbles doivent être correctement fixés aux presse-étoupes.

Figure 3-9. Compartiment non SI

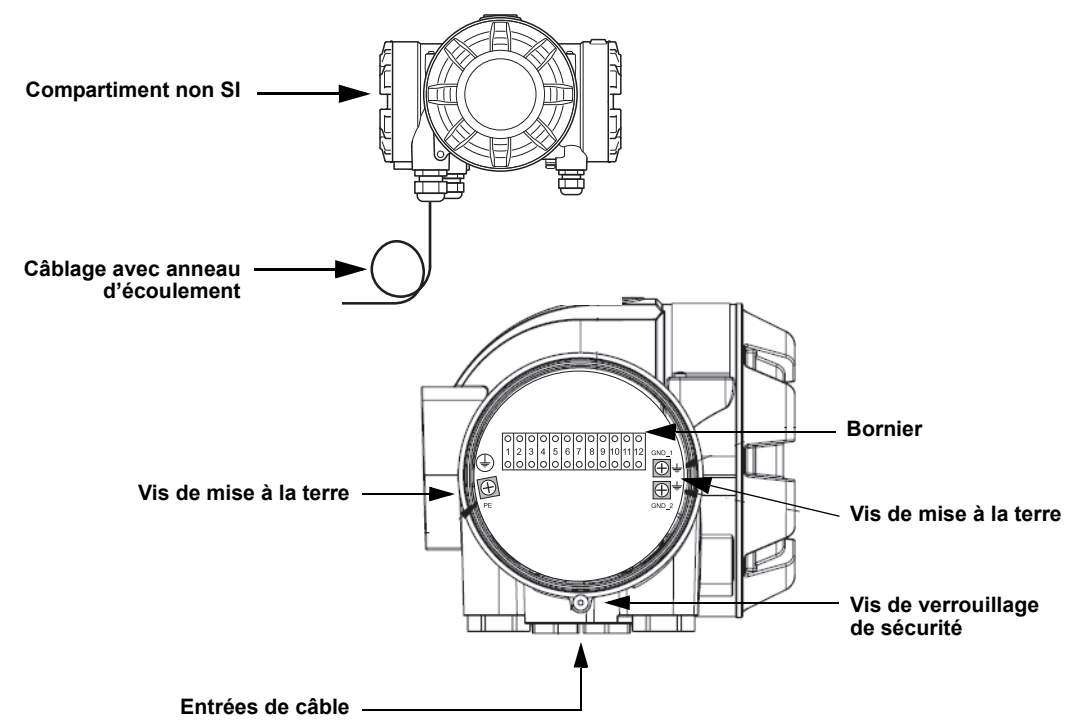

#### **Recommandations pour les conducteurs**

Assurez-vous de bien utiliser des câbles adaptés pour le bornier du 2410. Le bornier est conçu pour les câbles qui satisfont les spécifications illustrées ci-après.

Figure 3-10. Exigences pour les conducteurs et l'isolation

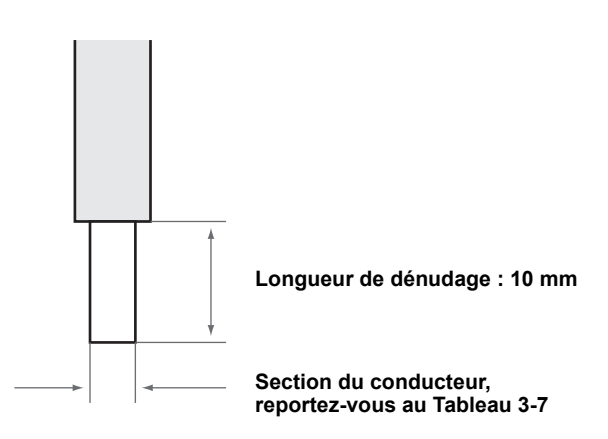

Tableau 3-7. Secteur du conducteur

| Connexion du conducteur                      | Section (mm <sup>2</sup> ) |         |
|----------------------------------------------|----------------------------|---------|
|                                              | Minimum                    | Maximum |
| Solide                                       | 0,5                        | 4       |
| Sondes flexibles                             | 0,5                        | 2,5     |
| Flexible, bague avec collier<br>en plastique | 0,5                        | 1,5     |

#### Manuel de référence 300530FR, Rév. AA

Décembre 2010

Utilisez un tournevis pour insérer le conducteur dans le bornier, tel qu'illustré sur la Figure 3-11.

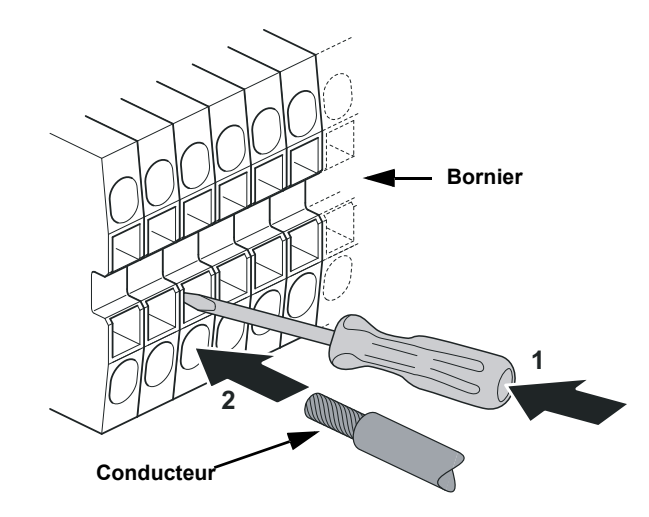

Figure 3-11. Utilisez un tournevis pour connecter le conducteur au bornier

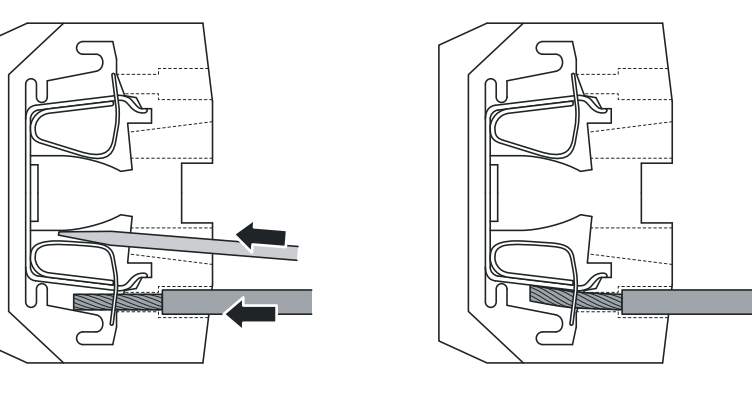

#### 3.4.11 Bornier non SI

Figure 3-12. Bornier dans le compartiment antidéflagrant

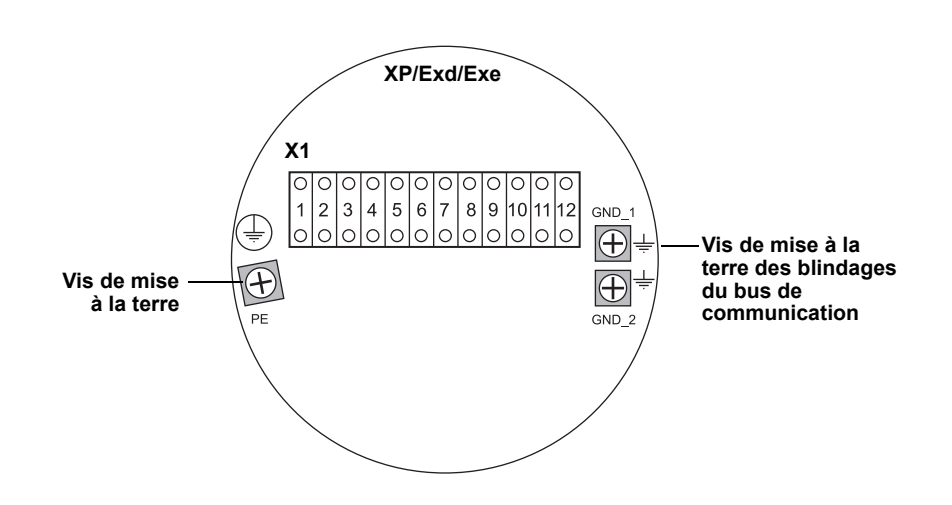

#### Tableau 3-8. Affectation des bornes pour le côté non SI (XP/Exd/Exe)

| Bornier | Désignation | Fonction                                                     |
|---------|-------------|--------------------------------------------------------------|
| 1       | N / -       | Puissance, neutre / CC –                                     |
| 2       | L/+         | Puissance, ligne / CC +                                      |
| 3       | K1 A        | Sortie relais 1 (en option). Configuration matérielle NO/NF. |
| 4       | K1 com      | Relais 1 commun                                              |
| 5       | K2 A        | Sortie relais 2 (en option). Configuration matérielle NO/NF. |
| 6       | K2 com      | Relais 2 commun                                              |
| 7       | P Bus B     | Pue de communication primaira                                |
| 8       | P Bus A     | Bus de communication primaire                                |
| 9       | S Pwr –     | Puissance secondaire – (en option)                           |
| 10      | S Pwr +     | Puissance secondaire + (en option)                           |
| 11      | S Bus B     | Bus de communication secondaire (en option)                  |
| 12      | S Bus A     | Bus de communication secondaire (en option)                  |
| PE      | PE          | Terre de protection                                          |
| GND_1   | GND_1       | Boîtier/blindage bus primaire                                |
| GND_2   | GND_2       | Boîtier/blindage bus secondaire                              |

#### Alimentation

Le Rosemount 2410 accepte une tension d'alimentation de 24–48 VCC et 48–240 VCA (50/60 Hz).

#### Bus de communication primaire

Le Rosemount 2410 communique avec un hôte ou une interface de communication 2160 via le protocole Modbus TRL2 ou RS-485.

#### Bus de communication secondaire

Le bus secondaire peut être utilisé pour la communication avec différents protocoles, notamment Modbus TRL2, Enraf, Varec et L&J.

#### Sorties relais

Il existe deux sorties relais en option. Vous pouvez choisir normalement ouvert (NO) ou normalement fermé (NF) à l'aide d'un commutateur tel que décrit dans « Configuration de la sortie relais », page 6-15.

NO et NF font référence à la position de contact lorsqu'un relais est non alimenté. On parle aussi d'état d'alarme. Récapitulatif de la terminologie :

Tableau 3-9. Désignation des positions de contact des relais

| Normalement fermé (NF)       |          | Normalement ouvert (NO)      |          |
|------------------------------|----------|------------------------------|----------|
| Non alimenté                 | Alimenté | Non alimenté                 | Alimenté |
| Fermé                        | Ouvert   | Ouvert                       | Fermé    |
| Non actif                    | Actif    | Non actif                    | Actif    |
| Alarme<br>(réinitialisation) | Normal   | Alarme<br>(réinitialisation) | Normal   |

#### **REMARQUE** !

Assurez-vous que le courant maximum au niveau des relais ne dépasse pas les spécifications indiquées dans Annexe A : Données de référence.

Reportez-vous à « Sortie relais », page C-6 dans *Annexe C : Fonctions avancées* pour plus d'informations sur la manière de configurer le signal source du relais, les points de consigne, etc. pour le concentrateur de terrain Rosemount 2410.

#### Bornier non SI pour systèmes de sécurité SIL

Pour les systèmes SIL (Safety Integrity Level), le Rosemount 2410 est équipé d'un bornier côté non SI avec connexion à une sortie relais d'alarme SIL.

Figure 3-13. Bornier non SI (XP/Exd/Exe)

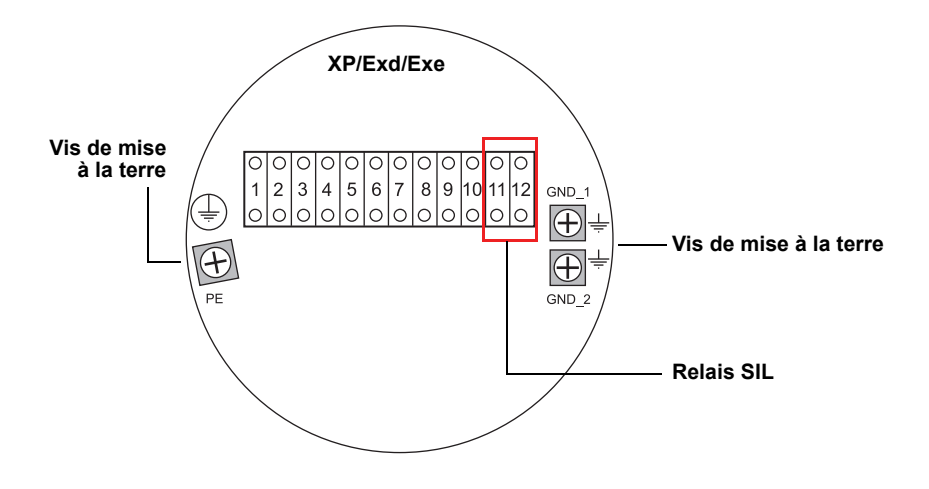

Tableau 3-10. Attribution des bornes pour la version SIL du bornier non SI du 2410

| Bornier | Désignation | Fonction                                                     |  |
|---------|-------------|--------------------------------------------------------------|--|
| 1       | N / -       | Puissance, neutre / CC -                                     |  |
| 2       | L/+         | Puissance, ligne / CC +                                      |  |
| 3       | K1 A        | Sortie relais 1 (en option). Configuration matérielle NO/NF. |  |
| 4       | K1 com      | Relais 1 commun                                              |  |
| 5       | K2 A        | Sortie relais 2 (en option). Configuration matérielle NO/NF. |  |
| 6       | K2 com      | Relais 2 commun                                              |  |
| 7       | P Bus B     | Pue de communication primaire                                |  |
| 8       | P Bus A     | Bus de communication primaire                                |  |
| 9       |             | Non utilisé                                                  |  |
| 10      |             | Non utilisé                                                  |  |
| 11      | Alarme B    | Relais alarme SIL B                                          |  |
| 12      | Alarme A    | Relais alarme SIL A                                          |  |
| PE      | PE          | Terre de protection                                          |  |
| GND_1   | GND_1       | Boîtier/blindage bus primaire                                |  |
| GND_2   | GND_2       | Boîtier/blindage bus secondaire                              |  |

#### 3.4.12 Connexion SI

Le compartiment SI est équipé d'un bornier pour connecter le Tankbus à sécurité intrinsèque pour la communication avec les appareils de terrain sur le réservoir.

- A 1. Assurez-vous que l'alimentation électrique est bien coupée.
  - 2. Retirez le capot du compartiment SI.
  - 3. Faites passer le câble par le presse-étoupe ou le conduit. Installez les câbles à l'aide d'un anneau d'écoulement, de manière à ce que la partie inférieure de l'anneau soit sous l'entrée de câble ou de conduit.
  - 4. Branchez les câbles conformément au Tableau 3-11 à la page 3-24.
  - 5. Utilisez le bouchon métallique inclus pour sceller l'entrée non utilisée.
  - 6. Serrez le conduit/presse-étoupe.
- 7. Fixez et serrez le capot. Assurez-vous que le capot est parfaitement enclenché de manière à satisfaire les exigences d'anti-déflagrance et pour empêcher la pénétration de l'eau à l'intérieur du compartiment.

#### **REMARQUE** !

Assurez-vous que les joints toriques et les assises sont en bon état avant de monter le capot afin de conserver le niveau de protection spécifié. Les mêmes exigences s'appliquent pour les entrées et les sorties de câbles (ou prises). Les câbles doivent être correctement fixés aux presse-étoupes.

Figure 3-14. Compartiment SI

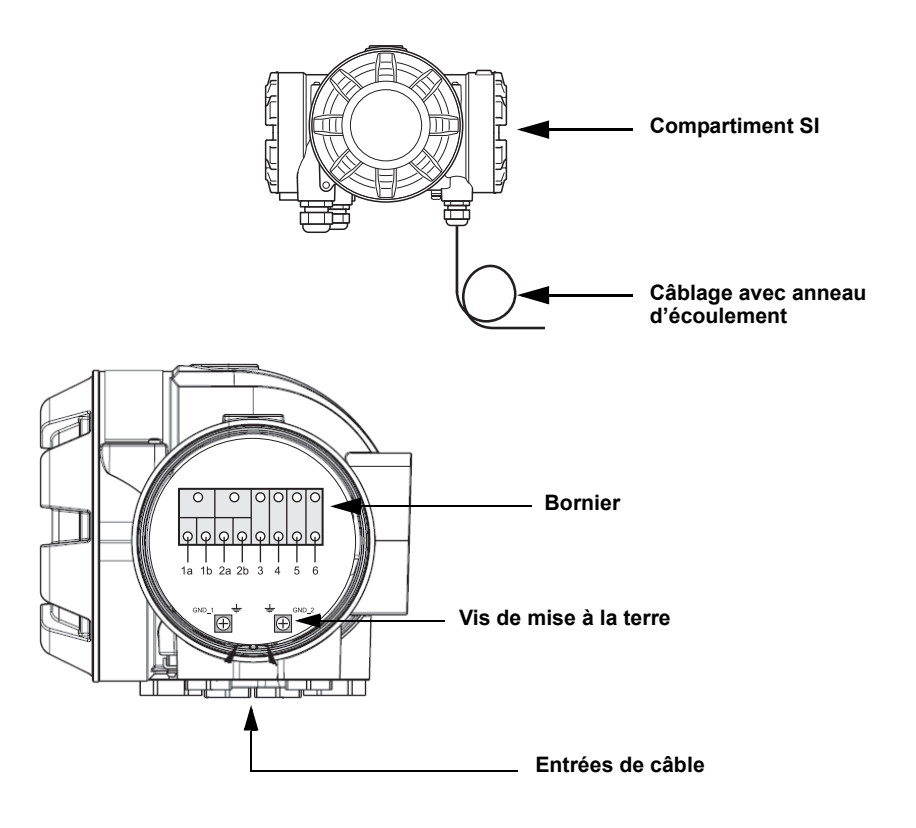

#### 3.4.13 Bornier à sécurité intrinsèque

Le côté à sécurité intrinsèque du concentrateur de terrain Rosemount 2410 se connecte au Tankbus qui communique avec les appareils sur le réservoir.

Figure 3-15. Bornier à sécurité intrinsèque

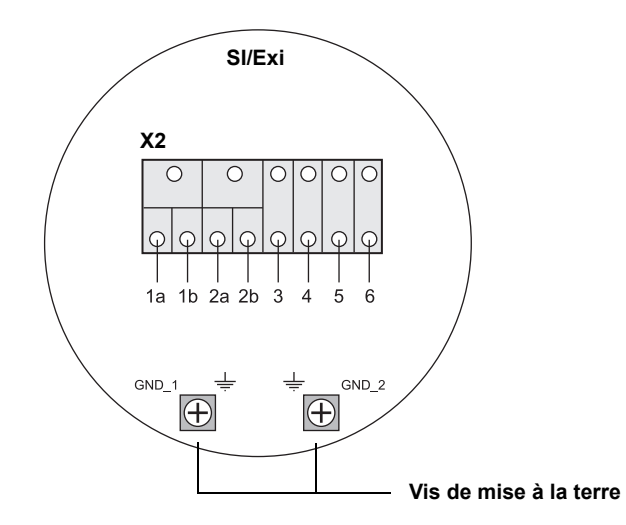

### Tableau 3-11. Attribution des bornes côté sécurité intrinsèque

| Bornier | Désignation | Fonction                                               |
|---------|-------------|--------------------------------------------------------|
| 1a      | FB +        | Borne positive (+) du Tankbus à sécurité intrinsèque   |
| 1b      | FB +        | Borne positive (+) du Tankbus à sécurité intrinsèque   |
| 2a      | FB –        | Borne négative (–) du Tankbus à sécurité intrinsèque   |
| 2b      | FB –        | Borne négative (–) du Tankbus à sécurité intrinsèque   |
| 3       | W1          |                                                        |
| 4       | W2          | Rue à sécurité intrinsèque secondaire (ention à venir) |
| 5       | W3          | Bus a securite intrinseque secondaire (option a venir) |
| 6       | W4          |                                                        |
| GND_1   | GND_1       | Boîtier/blindage Tankbus                               |
| GND_2   | GND_2       | Boîtier/blindage Tankbus                               |

#### Tankbus

Les appareils sur le réservoir communiquent avec le Rosemount 2410 via le Tankbus à sécurité intrinsèque. Tous les appareils de terrain du système Raptor ont des modems de communication intégrés pour la communication de bus de terrain FISCO FOUNDATION (FF) et communiquent automatiquement avec le 2410, une fois connectés au Tankbus.

#### Bus secondaire en option

Outre le Tankbus, un bus à sécurité intrinsèque en option est disponible pour la communication avec les appareils non compatibles avec le bus de terrain FOUNDATION.

#### Bornier SI pour systèmes de sécurité SIL

Pour les systèmes SIL (Safety Integrity Level), le Rosemount 2410 est équipé d'un bornier avec une sortie d'alarme SIL pour la connexion avec une jauge de niveau à radar Rosemount 5900S.

Figure 3-16. Bornier SI/Exi pour systèmes SIL

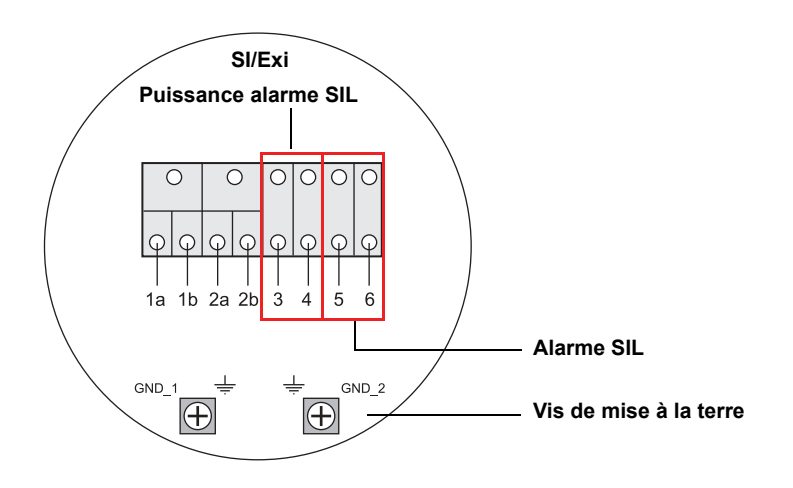

| Tableau 3-12. Attribution des |
|-------------------------------|
| bornes pour la version SIL du |
| bornier SI du 2410            |

| Bornier | Désignation | Fonction                                                                  |
|---------|-------------|---------------------------------------------------------------------------|
| 1a      | FB +        | Borne positive (+) du Tankbus à sécurité intrinsèque                      |
| 1b      | FB +        | Borne positive (+) du Tankbus à sécurité intrinsèque                      |
| 2a      | FB –        | Borne négative (–) du Tankbus à sécurité intrinsèque                      |
| 2b      | FB –        | Borne négative (–) du Tankbus à sécurité intrinsèque                      |
| 3       | A Pwr +     | Puissance alarme SIL +                                                    |
| 4       | A Pwr –     | Puissance alarme SIL –                                                    |
| 5       | Alarme –    | Entrée alarme SIL –<br>(connexion avec le bornier sur le Rosemount 5900S) |
| 6       | Alarme +    | Entrée alarme SIL +                                                       |
|         |             | (connexion avec le bornier sur le Rosemount 5900S)                        |
| GND_1   | GND_1       | Boîtier/blindage Tankbus                                                  |
| GND_2   | GND_2       | Boîtier/blindage Tankbus                                                  |

# 3.4.14 Schémas de câblage

Figure 3-17. Diagramme de câblage sur le côté à sécurité intrinsèque (SI/Exi)

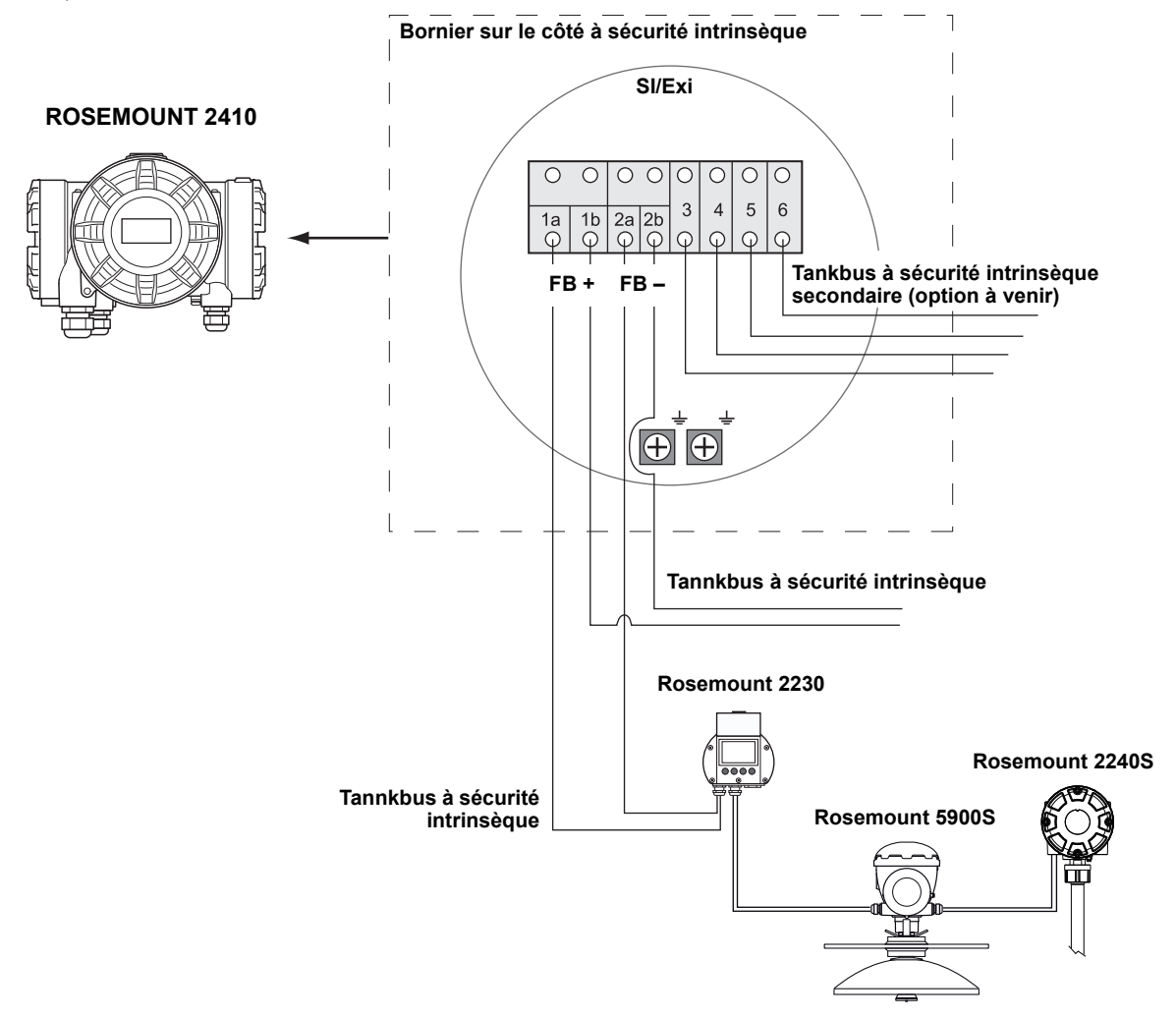

Décembre 2010

Figure 3-18. Diagramme de câblage sur le côté non à sécurité intrinsèque (XP/Exd/Exe)

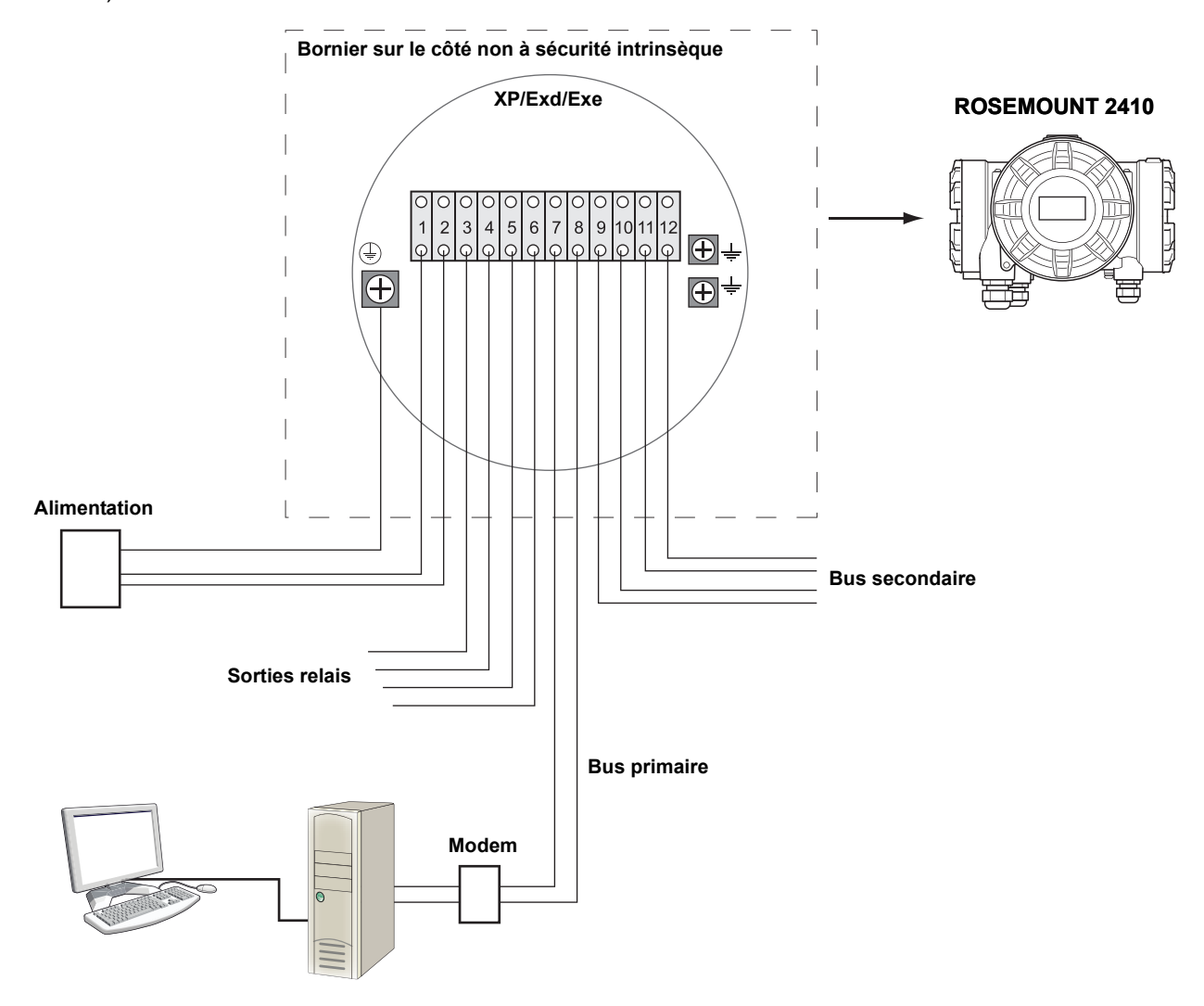

#### Figure 3-19. Diagramme de câblage pour Rosemount 2410 et Rosemount 5900S dans un système à sécurité SIL

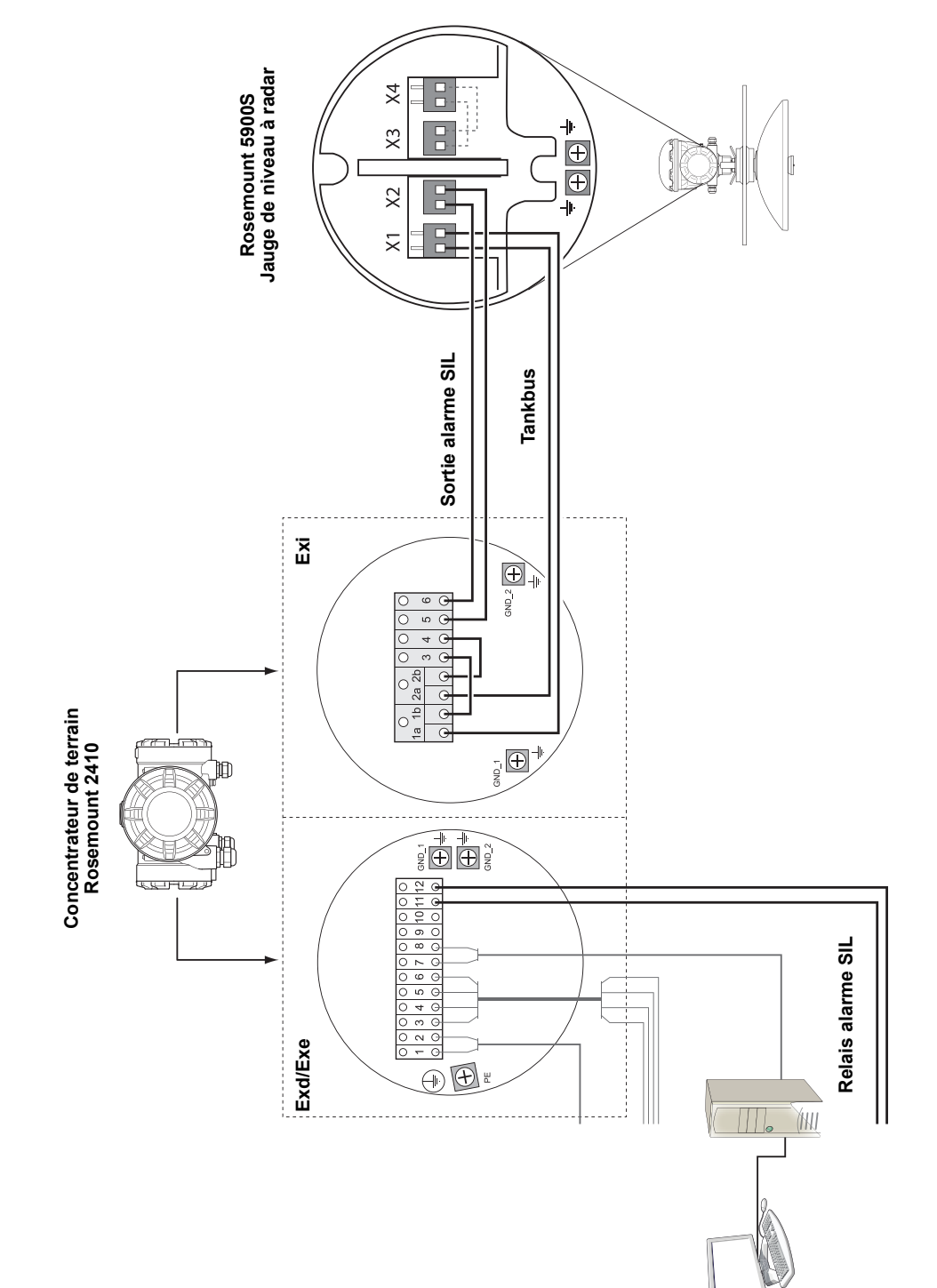

### Manuel de référence

300530FR, Rév. AA Décembre 2010

Section

#### Rosemount 2410

# 4 Configuration

| 4.1 | Consignes de securite |  | . page 4-1 |
|-----|-----------------------|--|------------|
|-----|-----------------------|--|------------|

- 4.2 Introduction ...... page 4-2
- 4.4 Configuration de base d'un Rosemount 2410 .... page 4-3
  4.5 Fonctions avancees ..... page 4-4
- 4.6 Configuration avec TankMaster WinSetup ...... page 4-4

# 4.1 CONSIGNES DE SECURITE

Les procédures et instructions décrites dans ce chapitre peuvent nécessiter des précautions spéciales pour assurer la sécurité du personnel réalisant les opérations. Les informations indiquant des risques potentiels sont signalées par un symbole d'avertissement ( ). Lisez les consignes de sécurité suivantes avant d'exécuter toute opération précédée de ce symbole.

#### AVERTISSEMENT

Le non-respect de ces recommandations relatives à l'installation et à l'entretien peut provoquer des blessures graves, voire mortelles :

Veillez à ce que seul un personnel qualifié effectue l'installation.

N'utilisez l'équipement que de la façon spécifiée dans ce guide. Le non-respect de cette consigne peut altérer la protection assurée par l'équipement.

N'effectuez pas d'entretien autre que celui indiqué dans les instructions d'utilisation, sauf si le personnel est qualifié pour le réaliser.

### **▲ AVERTISSEMENT**

Des explosions peuvent provoquer des blessures graves, voire mortelles :

Veillez à ce que l'environnement de l'appareil soit conforme au certificat pour zones dangereuses.

Avant de raccorder une interface de communication en atmosphère explosive, assurez-vous que les instruments dans la boucle sont installés conformément aux consignes de câblage de sécurité intrinsèque ou non incendiaires en vigueur sur le site.

Ne retirez pas le couvercle de la jauge en atmosphère explosive lorsque l'appareil est sous tension.

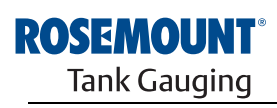

EMERSON. Process Management

www.rosemount-tg.com

| 4.2 | INTRODUCTION               | Un système Raptor comprend une gamme étendue d'appareils pour le suivi<br>des réservoirs. Il s'agit d'un système flexible et évolutif qui peut être adapté à<br>différentes applications et petits ou grands parcs de réservoirs. Un système<br>Raptor typique comprend un ou plusieurs des appareils suivants : |
|-----|----------------------------|----------------------------------------------------------------------------------------------------|
|     |                            | <ul> <li>Un ordinateur de salle de contrôle équipé du programme<br/>Rosemount TankMaster pour le contrôle d'exploitation</li> </ul>                                                                                                    |
|     |                            | <ul> <li>Une interface de communication (FCU) qui collecte les données de<br/>mesure des concentrateurs de terrain Rosemount 2410</li> </ul>                                                                                                    |
|     |                            | <ul> <li>Un concentrateur de terrain Rosemount 2410 qui collecte les données<br/>de mesure des appareils de terrain sur les réservoirs</li> </ul>                                                                                                    |
|     |                            | <ul> <li>Différents instruments de terrain, tels que la jauge de niveau à radar<br/>Rosemount 5900S, le transmetteur de température multipoint<br/>Rosemount 2240S, l'indicateur graphique local Rosemount 2230,<br/>le transmetteur de pression Rosemount 3051S</li> </ul>                                      |
|     |                            | Pour une description complète des composants du système Raptor, consultez la Description technique de Raptor (document n° 704010EN).                                                                                                    |
| 4.3 | OUTILS DE<br>CONFIGURATION | Le concentrateur de terrain Rosemount 2410 se configure à l'aide du programme de configuration <i>Rosemount TankMaster Winsetup</i> . Winsetup est un ensemble de logiciels convivial qui comprend des options de configuration de base, ainsi que des fonctions de configuration et de service avancées.        |
|     |                            | Consultez le <i>Manuel de configuration du système Raptor</i> (document n° 300510EN) pour plus d'informations sur l'utilisation du logiciel <i>TankMaster WinSetup</i> pour configurer le concentrateur de terrain Rosemount 2410.                                                                               |

#### 4.4 CONFIGURATION DE BASE D'UN ROSEMOUNT 2410

Il s'agit d'une description d'ordre général de la manière de configurer un concentrateur de terrain Rosemount 2410. Le *Manuel de configuration du système Raptor* (document n° 300510EN) propose une description détaillée de la manière d'utiliser le programme *TankMaster WinSetup* en tant qu'outil de configuration pour le Rosemount 2410.

#### Communication

Selon la configuration système en question, un concentrateur de terrain Rosemount 2410 peut communiquer directement avec un ordinateur hôte ou via une interface de communication (FCU) 2160.

Quand le 2410 est connecté à une interface de communication 2160, vous devrez spécifier le canal de protocole de communication à utiliser.

Le Rosemount 2410 a comme adresse Modbus par défaut, 247. Cette adresse doit être modifiée pour être comprise dans la plage d'adresses recommandée. L'adresse Modbus doit correspondre à l'adresse spécifiée dans la base de données esclave de l'interface de communication.

#### Base de données des réservoirs

Le 2410 possède une base de données des réservoirs qui réalise le mappage des appareils de terrain avec les réservoirs. Elle contient également les adresses Modbus des jauges de niveau et des appareils de réservoir auxiliaires (ATD) tels que le transmetteur de température multipoint 2240S. Les adresses Modbus sont utilisées pour la communication avec les interfaces de communication 2160 et les ordinateurs hôtes.

#### Numéros de repère des appareils

Des numéros de repère sont spécifiés pour chaque réservoir, pour la jauge de niveau et les appareils de réservoir auxiliaires (ATD). Les appareils de réservoir auxiliaires recouvrent tous les instruments sur le réservoir, à l'exception de la jauge de niveau. Les numéros de repère des appareils sont utilisés comme identifiants dans TankMaster.

#### Indicateur intégré

Le Rosemount 2410 peut être configuré de manière à présenter les données de mesure sur l'indicateur intégré en option. L'indicateur bascule entre les éléments sélectionnés, selon une vitesse définie par le paramètre Afficher le temps de basculement.

Les données de mesure telles que le niveau, la variation du niveau, le niveau d'eau libre et de nombreuses autres variables du réservoir peuvent être affichées.

Les unités de mesure du niveau, de la variation du niveau, du volume, de la température, de la masse volumique et de la pression peuvent être spécifiées quelles que soient les unités utilisées pour la présentation, par exemple dans les programmes TankMaster.

#### 4.5 FONCTIONS AVANCEES L'assistant d'installation dans *TankMaster WinSetup* comprend une configuration de base du Rosemount 2410. Plus d'options sont disponibles si une configuration complémentaire se révèle nécessaire :

- · Configuration du bus primaire/secondaire
- · Jusqu'à dix fonctions de relais « virtuel »
- Masse volumique hybride

Pour plus d'informations sur la configuration avancée, reportez-vous à *Annexe C : Fonctions avancées*.

#### 4.6 CONFIGURATION AVEC TANKMASTER WINSETUP

Vous pouvez facilement installer et configurer un concentrateur de terrain Rosemount 2410 avec le programme de configuration *TankMaster WinSetup*. L'assistant d'installation WinSetup vous guide à travers toutes les étapes de la configuration de base nécessaire pour démarrer un Rosemount 2410.

Consultez le *Manuel de configuration du système Raptor* (document n° 300510EN) pour plus d'informations sur l'utilisation du logiciel TankMaster WinSetup pour configurer un système Raptor et un concentrateur de terrain Rosemount 2410.

#### 4.6.1 Assistant d'installation

L'assistant TankMaster WinSetup est l'outil recommandé pour installer le Rosemount 2410. Il prend en charge la configuration de base du 2410. Pour configurer un 2410, procédez de la manière suivante :

1. Démarrez l'assistant d'installation dans TankMaster WinSetup.

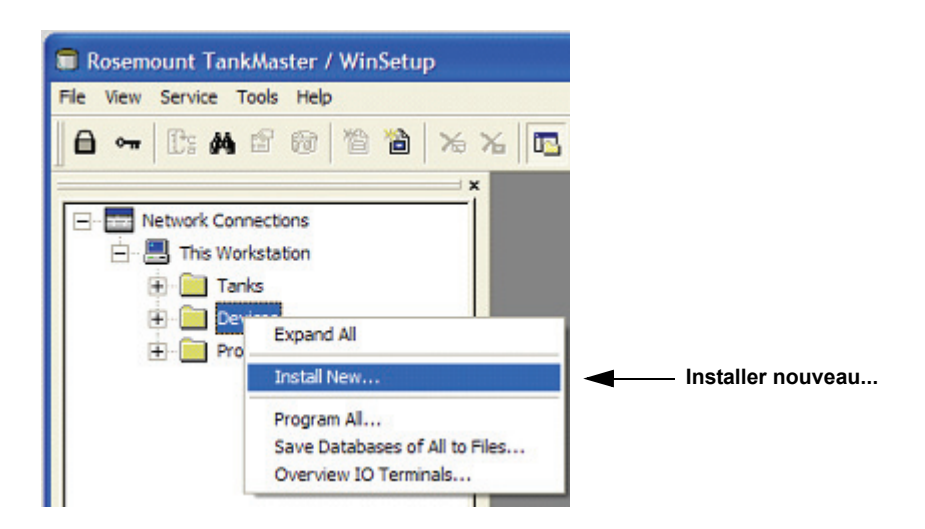

- 2. Sélectionnez le dossier Appareils.
- 3. Cliquez sur le bouton droit de la souris, puis choisissez l'option **Installer nouveau**.
- 4. Choisissez le type d'appareil, Concentrateur de terrain 2410.
- 5. Suivez les instructions. Consultez le Manuel de configuration du système Raptor (document n° 300510EN) pour plus d'informations sur l'utilisation du logiciel TankMaster WinSetup pour configurer le Rosemount 2410.

Figure 4-1. L'assistant d'installation permet d'installer facilement le Rosemount 2410.

4.6.2 Fonctions Pour configurer les options avancées telles que le bus secondaire, la sortie relais et la masse volumique hybride, vous devez ouvrir la fenêtre avancées Rosemount 2410 Propriétés. Pour plus d'informations, reportez-vous à Annexe C : Fonctions avancées. Configuration 4.6.3 Si le système est doté d'une interface de communication 2160, celle-ci doit de l'interface de être installée avant le concentrateur de terrain Rosemount 2410. Vous trouverez ci-après une brève description de la manière d'installer une interface de communication communication 2160. Pour une description plus complète, consultez le 2160

Pour installer et configurer une interface de communication 2160 :

1. Démarrez l'assistant d'installation dans TankMaster WinSetup et choisissez comme type d'appareil, FCU 2160.

Manuel de configuration du système Raptor (document n° 300510EN).

- 2. Activez la communication avec l'ordinateur TankMaster :
  - Sélectionnez un canal de communication
- Définissez l'adresse de communication
- Configurez l'interface de configuration : spécifiez le type de port (bus de terrain/bus de groupe), le débit en bauds, les bits de données, les bits d'arrêt et la parité.
- 4. Configurez la base de données esclave.

Choisissez pour *Type d'esclave=2410\_Level* pour les trois premières positions libres de la colonne Type d'esclave. Un appareil *2410\_Temp* est automatiquement ajouté à la base de données esclave. Assurez-vous que les **Adresses Modbus** des appareils connectés sont correctement définies. Ces adresses doivent correspondre aux paramètres de la base de données du concentrateur de terrain 2410 (pour plus d'informations, reportez-vous à « Configuration de base d'un Rosemount 2410 », page 4-3).

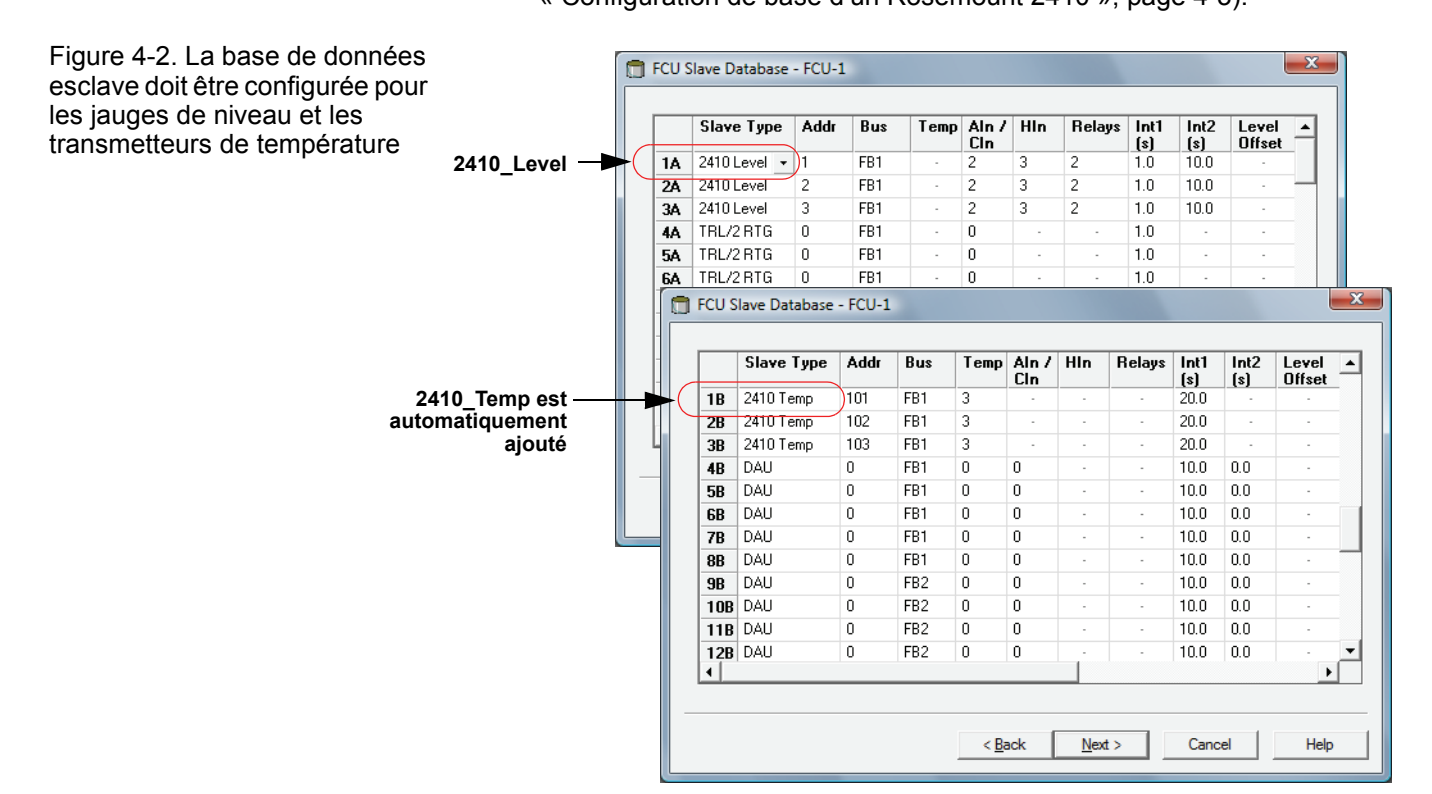

### Manuel de référence

300530FR, Rév. AA Décembre 2010

#### Rosemount 2410

## Section 5

## Fonctionnement

| 5.1 | Consignes de securitepage 5-1                   |
|-----|-------------------------------------------------|
| 5.2 | Indicateur integre page 5-2                     |
| 5.4 | Messages d'erreurpage 5-5                       |
| 5.5 | DELpage 5-6                                     |
| 5.6 | Specification des variables d'affichagepage 5-8 |

#### 5.1 CONSIGNES DE SECURITE

Les procédures et instructions décrites dans ce chapitre peuvent nécessiter des précautions spéciales pour assurer la sécurité du personnel réalisant les opérations. Les informations indiquant des risques potentiels sont signalées par un symbole d'avertissement ( ). Lisez les consignes de sécurité suivantes avant d'exécuter toute opération précédée de ce symbole.

#### AVERTISSEMENT

Le non-respect de ces recommandations relatives à l'installation et à l'entretien peut provoquer des blessures graves, voire mortelles :

Veillez à ce que seul un personnel qualifié effectue l'installation.

N'utilisez l'équipement que de la façon spécifiée dans ce guide. Le non-respect de cette consigne peut altérer la protection assurée par l'équipement.

N'effectuez pas d'entretien autre que celui indiqué dans les instructions d'utilisation, sauf si le personnel est qualifié pour le réaliser.

### **▲ AVERTISSEMENT**

Des explosions peuvent provoquer des blessures graves, voire mortelles :

Veillez à ce que l'environnement de l'appareil soit conforme au certificat pour zones dangereuses.

Avant de raccorder une interface de communication en atmosphère explosive, assurez-vous que les instruments dans la boucle sont installés conformément aux consignes de câblage de sécurité intrinsèque ou non incendiaires en vigueur sur le site.

Ne retirez pas le couvercle de la jauge en atmosphère explosive lorsque l'appareil est sous tension.

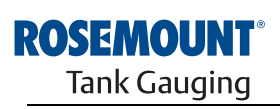

EMERSON. Process Management

www.rosemount-tg.com

#### 5.2 INDICATEUR INTEGRE Le concentrateur de terrain Rosemount 2410 peut être équipé d'un indicateur graphique en option pour présenter les données de mesure et les diagnostics. Quand l'appareil est mis sous tension, l'indicateur présente les informations telles que le modèle d'appareil, le protocole de communication (Modbus, Enraf, etc.) et l'adresse, la configuration des relais, la version du logiciel, le numéro de série, l'ID de l'unité et l'état de la protection en écriture. Pour plus d'informations sur le démarrage, reportez-vous au Tableau 5-2 à la page 5-4. Quand le 2410 est lancé, l'indicateur présente le niveau, l'amplitude du signal, le volume et d'autres variables de mesure selon la manière dont l'indicateur est configuré. Les paramètres disponibles sont énumérés dans le Tableau 5-1 à la page 5-3. L'indicateur est doté de deux lignes pour la présentation des données. La ligne supérieure indique le nom du réservoir (jusqu'à six caractères) et les

ligne supérieure indique le nom du réservoir (jusqu'à six caractères) et les valeurs de mesure. La ligne inférieure indique le type de variable et l'unité de mesure.

Vous pouvez spécifier les variables à présenter sur l'indicateur à l'aide d'un outil de configuration tel que le programme *Rosemount TankMaster WinSetup*, reportez-vous à « Specification des variables d'affichage », page 5-8 pour plus d'informations.

L'indicateur bascule entre différentes valeurs et unités de mesure, à une vitesse que vous pouvez configurer dans le programme *WinSetup*.

#### Valeur de mesure HOTSCL UNITE PROTECT UNITE PROTECT UNITE PROT

Figure 5-1. L'indicateur intégré du Rosemount 2410

#### Manuel de référence

300530FR, Rév. AA Décembre 2010

# Tableau 5-1. Variables de mesure et présentation sur l'indicateur du Rosemount 2410

| Variable                         | Présentation sur<br>l'indicateur | Description                                                                                     |
|----------------------------------|----------------------------------|-------------------------------------------------------------------------------------------------|
| Niveau                           | NIVEAU                           | Niveau de produit                                                                               |
| Volume mort                      | VOLUME MORT                      | Distance du point de référence supérieur à la surface du produit                                |
| Variation du niveau              | VNIVEAU                          | La vitesse de déplacement du niveau vers le haut ou le bas                                      |
| Puissance du signal              | PUIS SIGNAL                      | L'amplitude du signal de l'écho de la surface                                                   |
| Niveau d'eau libre               | NEL                              | Niveau d'eau libre au fond du réservoir                                                         |
| Pression de vapeur               | PRES VAP                         | Valeur de pression de vapeur automatique ou manuelle                                            |
| Pression hydraulique             | P HYDR                           | Valeur de pression hydraulique automatique ou manuelle                                          |
| Pression atmosphérique           | P ATM                            | Valeur de pression atmosphérique automatique ou manuelle                                        |
| Température ambiante             | T AMB                            | Valeur de la température ambiante automatique ou manuelle                                       |
| Température moyenne de la vapeur | T VAP                            | Température moyenne de la vapeur au-dessus de la surface du<br>produit                          |
| Température moyenne du liquide   | T LIQ                            | Température moyenne de toutes les sondes de température<br>ponctuelle immergées dans le liquide |
| Température moyenne du réservoir | T RESERVOIR                      | Valeur moyenne de toutes les sondes de température dans le réservoir                            |
| Température ponctuelle 1         | TEMP 1                           | Valeur de la température pour sonde ponctuelle n° 1                                             |
| Température ponctuelle n         | TEMP n                           | Valeur de la température pour sonde ponctuelle n° « n »                                         |
| Température ponctuelle 16        | TEMP 16                          | Valeur de la température pour sonde ponctuelle n° 16                                            |
| Masse volumique observée         | MV OBS                           | Masse volumique observée automatique ou manuelle                                                |
| Masse volumique de référence     | MV REF                           | Masse volumique du produit à une température de référence standard de 15 °C                     |
| Volume                           | VTO                              | Volume total observé                                                                            |
| Débit                            | DEBIT                            | Débit                                                                                           |
| Défini par l'utilisateur 1       | DEFUT 1                          | Jusqu'à 5 variables définies par l'utilisateur                                                  |
| Hauteur du réservoir             | H RESERV                         | Distance du point de référence du réservoir au niveau zéro                                      |
| Delta niveau                     | ΔΝΙV                             | La différence entre deux valeurs de niveau                                                      |

# 5.3 INFORMATIONS AU DEMARRAGE

Lors du démarrage du Rosemount 2410, tous les segments de l'indicateur LCD s'allument pendant environ 5 secondes. Les informations de démarrage s'affichent sur l'indicateur une fois la procédure d'initialisation du logiciel terminée. La configuration du bus primaire s'affiche en premier, suivie de la configuration du bus secondaire. Chaque élément s'affiche pendant quelques secondes sur l'indicateur :

Tableau 5-2. Informations au démarrage sur l'indicateur du 2410

| Elément                                                                                  | Exemple            |
|------------------------------------------------------------------------------------------|--------------------|
| Numéro et type de modèle (version un/plusieurs réservoirs)                               | 2410 MULTI         |
| Option matériel bus de communication primaire (TRL2, RS485, Enraf GPU)                   | PR HW<br>RS-485    |
| Protocole bus de communication primaire                                                  | PRI<br>MODBUS      |
| Adresse de communication du bus primaire                                                 | ADDR<br>247        |
| Paramètres de communication du bus primaire (vitesse en bauds, bits d'arrêt et parité)   | 9600<br>2 0        |
| Option matériel bus de communication secondaire (TRL2, RS485, Enraf GPU)                 | EN GPU             |
| Protocole bus de communication secondaire                                                | SEC<br>ENRAF       |
| Adresse de communication du bus secondaire                                               |                    |
| Paramètres de communication du bus secondaire (vitesse en bauds, bits d'arrêt et parité) |                    |
| Version du logiciel                                                                      | 1.A1<br>SW         |
| Numéro de série                                                                          | SN 12<br>345678    |
| ID unité (quand Modbus est disponible sur bus primaire ou secondaire)                    | IDUN<br>23456      |
| Etat de protection en écriture (ACTIVE/DESACTIVE)                                        | MARCHE<br>PROT ECR |
| Option relais                                                                            | K2<br>RELAIS       |

#### 5.4 MESSAGES D'ERREUR

Outre la présentation des valeurs de mesure, l'indicateur peut afficher les messages d'erreur du logiciel ou du matériel. En cas d'erreur, la ligne supérieure indique « ERROR » (erreur) et la ligne inférieure bascule entre « FAIL » (défaillance) et le code d'erreur.

Figure 5-2. Les codes d'erreur peuvent être présentés sur l'indicateur du 2410

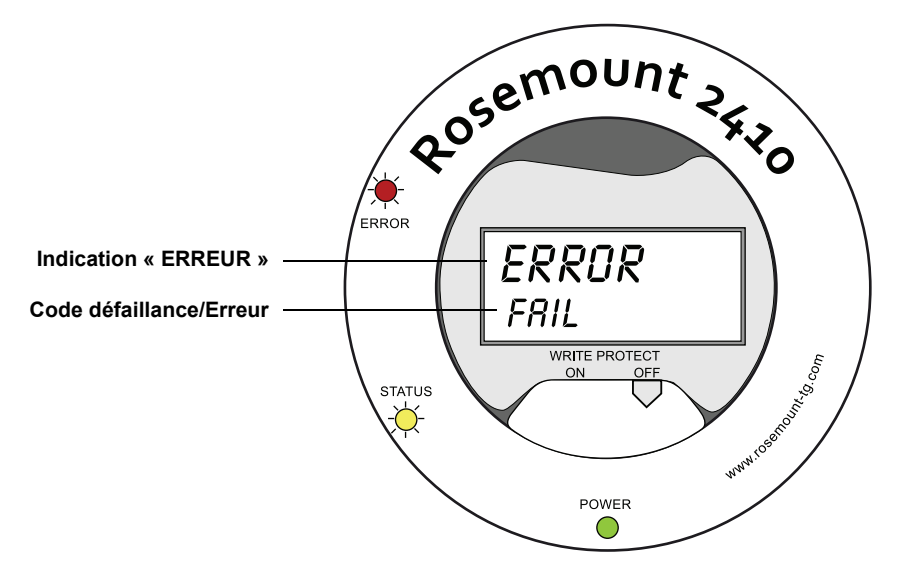

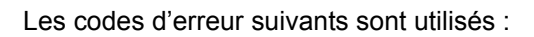

Tableau 5-3. Liste des codes et messages d'erreur susceptibles de s'afficher sur l'indicateur

| Code   | Erreur                      |
|--------|-----------------------------|
| RAM    | Défaillance RAM             |
| FPROM  | FPROM                       |
| HREG   | Erreur registre de stockage |
| OMEM   | Autre erreur de mémoire     |
| SYS    | Erreur système              |
| DPLY   | Erreur indicateur           |
| AUX    | AUX                         |
| FF ST  | Pile FF                     |
| TBUS   | Tank Bus                    |
| HOST C | Hôte                        |
| D MNGR | Gestionnaire de données     |
| CFG    | Configuration non valide    |
| SW     | Logiciel                    |

Pour plus d'informations, reportez-vous à « Messages d'erreur », page 6-26.

#### 5.5 DEL

Il y a trois diodes électroluminescentes (DEL) à l'avant du Rosemount 2410 et qui servent à indiquer les informations d'état et d'erreur.

Figure 5-3. Le Rosemount 2410 est équipé de trois DEL

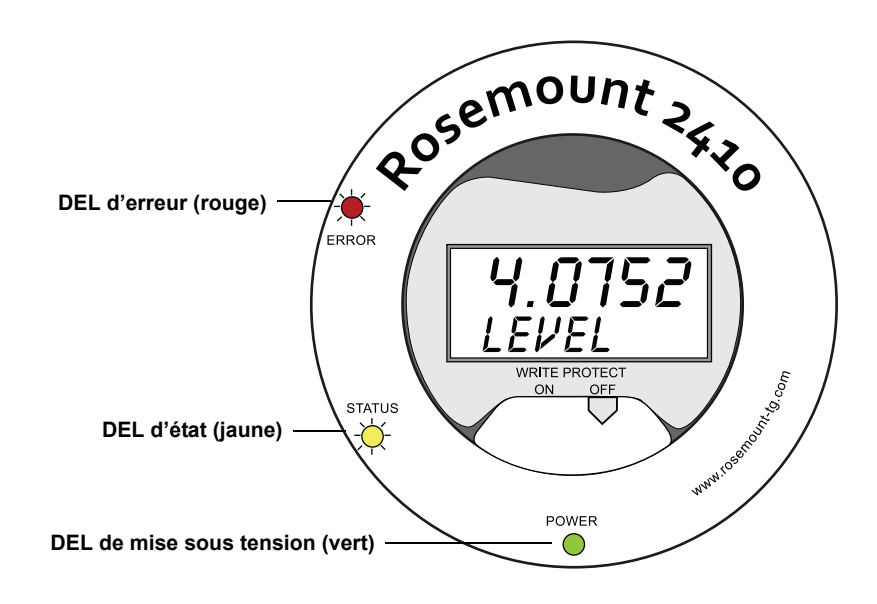

Les codes de couleurs suivants sont utilisés pour les DEL du 2410 :

Tableau 5-4. Codes de couleur des DEL

| Type de DEL  | Couleur | Description                                                                                                    |
|--------------|---------|----------------------------------------------------------------------------------------------------|
| Erreur       | Vert    | La DEL verte indique que le 2410 est sous tension.                                                                                                    |
| Etat         | Jaune   | La DEL d'état jaune clignote à une vitesse constante d'un<br>flash une seconde sur deux lorsque le fonctionnement est<br>normal pour indiquer que le logiciel 2410 fonctionne                                    |
| Sous tension | Rouge   | La DEL d'erreur rouge est éteinte pendant le fonctionnement<br>normal. En cas d'erreur, la DEL d'erreur clignote à un rythme<br>qui correspond à un certain code d'erreur, reportez-vous à<br>« DEL », page 5-6. |

#### 5.5.1 Informations au démarrage des DEL

Tableau 5-5. Les DEL servent à indiquer les erreurs lors du démarrage du 2410

Pendant le démarrage du 2410, les DEL d'état et d'erreur servent à indiquer d'éventuelles erreurs du matériel ou des logiciels, tel qu'illustré dans le Tableau 5-5 ci-dessous :

| Type d'erreur     | DEL d'état   | DEL d'erreur | Description                                            |
|-------------------|--------------|--------------|--------------------------------------------------------|
| Matériel          | Clignotement | Clignotement | Les DEL d'état et d'erreur clignotent<br>simultanément |
| Total de contrôle | Clignotement | Clignotement | Basculement entre l'état et l'erreur                   |
| Autre             | Activé       | Clignotement | Erreur inconnue                                        |

#### 5.5.2 **DEL** d'erreur

En fonctionnement normal, la DEL d'erreur (rouge) est éteinte. En cas d'erreur de l'appareil, la DEL clignote selon un rythme qui correspond au code d'erreur, suivi par une pause de cinq secondes.

Figure 5-4. Les codes d'erreur sont présentés par la DEL d'erreur

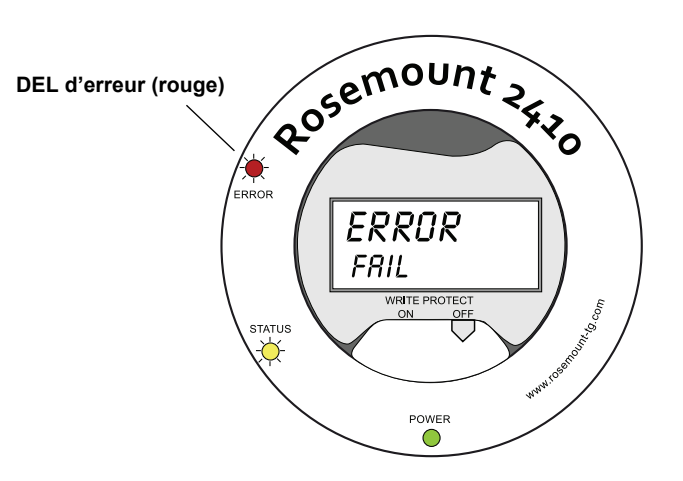

Les codes d'erreur suivants peuvent s'afficher :

Tableau 5-6. Codes d'erreur des DEL

| Code | Type d'erreur           | Code | Type d'erreur           |
|------|-------------------------|------|-------------------------|
| 1    | FPROM                   | 7    | Aux                     |
| 2    | HREG                    | 8    | Pile FF                 |
| 3    | Logiciel                | 9    | Tankbus                 |
| 4    | Autre erreur de mémoire | 10   | Communication hôte      |
| 5    | Système                 | 11   | Gestionnaire de données |
| 6    | Indicateur              | 12   | Configuration           |

#### Exemple

En cas d'erreur de l'appareil, la DEL rouge répète une séguence de cliqnotement qui correspond au type d'erreur particulier qui est survenu. Ainsi, s'il s'agit d'une erreur de l'indicateur (code=6), la DEL clignote de 6 flashs, suivis d'une pause de 5 secondes. Après la pause, le clignotement reprend, toujours selon la même séquence. Cette séquence de flashs/pauses est répétée sans arrêt.

L'erreur de l'indicateur (code 6) s'affiche avec la séguence de clignotement suivante de la DEL d'erreur (rouge), tel qu'illustré sur la Figure 5-5 :

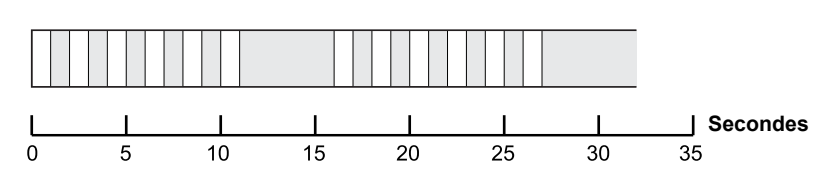

Pour plus d'informations, reportez-vous à « Messages d'erreur », page 6-26.

Figure 5-5. Séguence de clignotement des codes d'erreur

### 5.6 SPECIFICATION L DES VARIABLES D'AFFICHAGE

Le Rosemount 2410 peut être configuré de manière à présenter les données de mesure sur l'indicateur intégré en option. Les données de mesure telles que le niveau, la variation du niveau, le niveau d'eau libre et de nombreuses autres variables du réservoir peuvent être affichées.

Les unités de mesure du niveau, du volume, de la température, de la masse volumique, de la pression et du poids peuvent être spécifiées.

L'indicateur bascule entre les éléments sélectionnés à une vitesse définie par le paramètre *Afficher le temps de basculement*.

L'indicateur peut facilement être configuré quand le 2410 est installé et configuré avec le programme TankMaster WinSetup et les paramètres d'affichage actuels peuvent être modifiés à tout moment dans la fenêtre *Propriétés 2410*, tel qu'illustré sur la Figure 5-6 ci-dessous :

- 1. Dans le programme de configuration *TankMaster WinSetup*, cliquez avec le bouton droit de la souris sur l'icône Rosemount 2410.
- 2. Choisissez l'option Propriétés.
- 3. Dans la fenêtre *Concentrateur de terrain 2410*, sélectionnez l'onglet Indicateur local.

🗂 2410 Tank Hub - HUB-1 X Communication | Configuration | Tank Database | Device Tags Local Display Units For Display Level Rate: m/h Level: m Temperature: Deg C --• Density: Pressure: bar G Volume: • kg/m3 • m3 • Display TCU Tanks Display Tank Parameters **▼** TK-1 🔽 Level User Defined 1 ✓ TK-2 🔲 Ullage 🔽 Tank Temperature Temperature 10 User Defined 2 Temperature 11 🔽 Level Rate User Defined 3 ☑ TK-3 Temperature 1 Temperature 2 Temperature 12 🔲 (Tank Pos 4) 🔲 Signal Strength User Defined 4 (Tank Pos 5) FWL Temperature 3 Temperature 13 User Defined 5 🔲 (Tank Pos 6) ✓ Vapor Pressure E N/A Temperature 4 Temperature 14 Liquid Pressure Temperature 5 Temperature 15 N/A (Tank Pos 7) (Tank Pos 8) Air Pressure Temperature 6 Temperature 16 🔲 N/A Dbserved Density 🔲 N/A (Tank Pos 9) Air Temperature Temperature 7 Г 🔲 (Tank Pos 10) □ Vapor Temperature □ Temperature 8 Reference Density Π N/Δ Seconds Display Toggle Time: 2 OK Cancel Apply Help

- 4. Sélectionnez les réservoirs et paramètres de réservoir souhaités.
- 5. Choisissez les unités de mesure de l'indicateur intégré du 2410. Lors de la première ouverture de l'onglet *Indicateur local*, ce sont les mêmes unités de mesure que celles spécifiées dans la fenêtre *Préférences serveur/unités* qui sont utilisées.
- 6. Cliquez sur le bouton OK pour enregistrer la configuration et fermer la fenêtre.

Consultez le *Manuel de configuration du système Raptor* (document n° 300510EN) pour plus d'informations sur l'utilisation du logiciel *TankMaster WinSetup* pour configurer le Rosemount 2410.

Figure 5-6. L'indicateur local peut être configuré de manière à afficher les réservoirs et les variables de mesure à l'aide du logiciel de configuration *Rosemount TankMaster Winsetup* 

### Manuel de référence

300530FR, Rév. AA Décembre 2010

## Section 6

## Entretien et dépannage

| 6.1 | Consignes de securitepage 6-1 |
|-----|-------------------------------|
| 6.2 | Entretienpage 6-2             |
| 6.3 | Depannagepage 6-18            |

# 6.1 CONSIGNES DE SECURITE

Les procédures et instructions décrites dans ce chapitre peuvent nécessiter des précautions spéciales pour assurer la sécurité du personnel réalisant les opérations. Les informations indiquant des risques potentiels sont signalées par un symbole d'avertissement ( ). Lisez les consignes de sécurité suivantes avant d'exécuter toute opération précédée de ce symbole.

### **▲ AVERTISSEMENT**

Le non-respect de ces recommandations relatives à l'installation et à l'entretien peut provoquer des blessures graves, voire mortelles :

Veillez à ce que seul un personnel qualifié effectue l'installation.

N'utilisez l'équipement que de la façon spécifiée dans ce guide. Le non-respect de cette consigne peut altérer la protection assurée par l'équipement.

N'effectuez pas d'entretien autre que celui indiqué dans les instructions d'utilisation, sauf si le personnel est qualifié pour le réaliser.

### **▲ AVERTISSEMENT**

Des explosions peuvent provoquer des blessures graves, voire mortelles :

Veillez à ce que l'environnement de l'appareil soit conforme au certificat pour zones dangereuses.

Avant de raccorder une interface de communication en atmosphère explosive, assurez-vous que les instruments dans la boucle sont installés conformément aux consignes de câblage de sécurité intrinsèque ou non incendiaires en vigueur sur le site.

Ne retirez pas le couvercle de la jauge en atmosphère explosive lorsque l'appareil est sous tension.

Afin de prévenir l'inflammation d'atmosphères inflammables ou combustibles, coupez le courant avant de procéder à l'entretien.

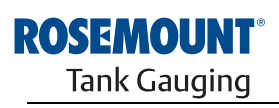

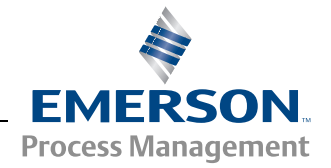

www.rosemount-tg.com

#### 6.2 ENTRETIEN

Cette section décrit brièvement les fonctions qui peuvent s'avérer utiles pour l'entretien et la maintenance d'un concentrateur de terrain Rosemount 2410. Sauf stipulation contraire, la plupart des exemples sont fondés sur l'utilisation de l'outil *TankMaster WinSetup* pour accéder à ces fonctions. Consultez le *Manuel de configuration du système Raptor (document n° 300510EN)* pour plus d'informations sur l'utilisation du programme *TankMaster WinSetup*.

#### 6.2.1 Consultation des registres d'entrée et de stockage

Les données mesurées sont stockées en continu dans les **registres d'entrée** du concentrateur de terrain Rosemount 2410. En consultant les registres d'entrée, vous pouvez vérifier que l'appareil fonctionne correctement.

Les **registres de stockage** contiennent différents paramètres utilisés pour configurer le 2410 pour différentes applications.

Le programme Rosemount TankMaster *WinSetup* permet de modifier les registres de stockage en tapant simplement une nouvelle valeur dans le champ de saisie de valeur approprié. Certains registres de stockage peuvent être modifiés dans une fenêtre séparée. Dans ce cas, les bits de données individuels peuvent être modifiés.

Pour consulter les registres d'entrée ou de stockage d'un 2410, procédez de la manière suivante :

1. Démarrez le programme TankMaster WinSetup.

| 🗄 🔚 Devices |                        |
|-------------|------------------------|
| HUB-1       | Collapse All           |
|             | Uninstall              |
|             | Save Database to File  |
|             | Upload Database        |
|             | View Input Registers   |
|             | View Holding Registers |

- 2. Dans la fenêtre de l'espace de travail *TankMaster WinSetup*, cliquez sur l'icône du concentrateur de terrain Rosemount 2410 avec le bouton droit de la souris.
- Choisissez l'option Afficher les registres d'entrée ou Afficher les registres de stockage ou, dans le menu Entretien, sélectionnez Appareils>Afficher les registres d'entrée/Afficher les registres de stockage.

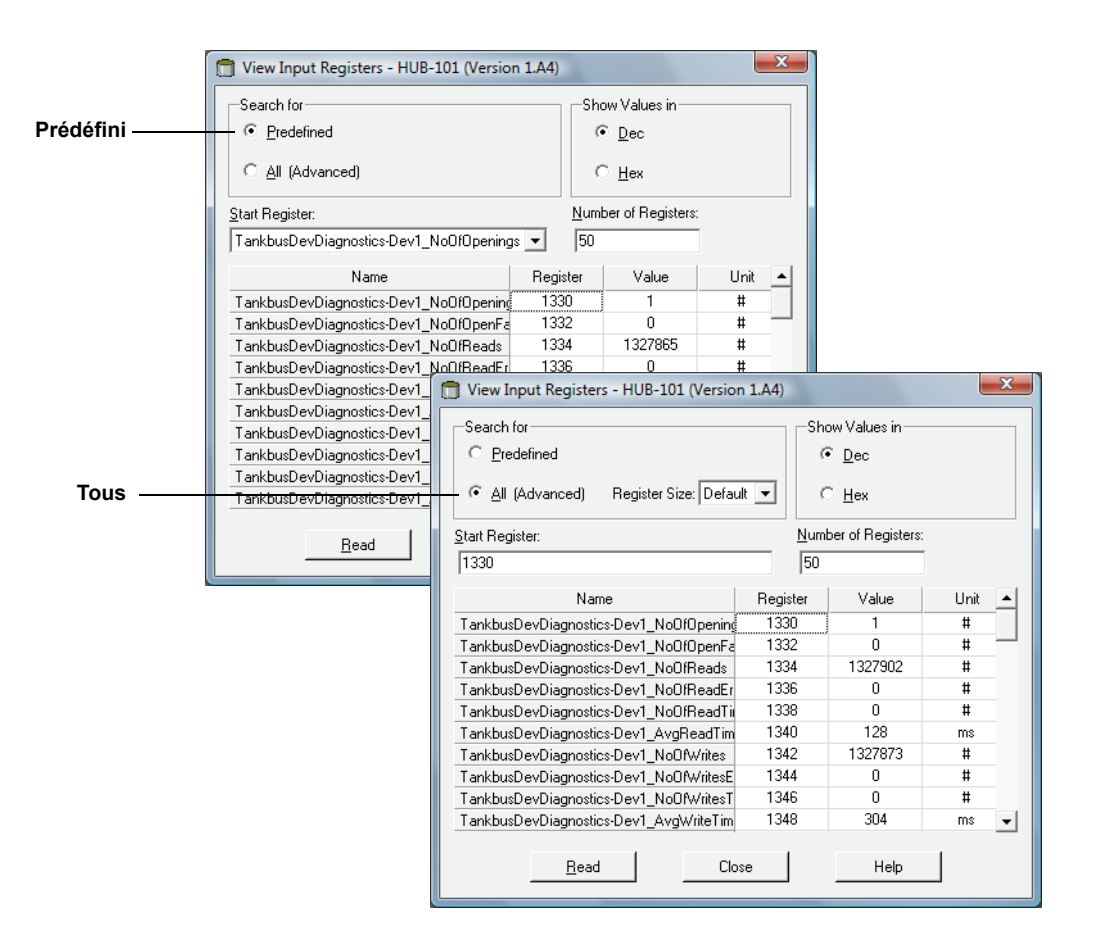

- 4. Choisissez Prédéfini pour une sélection de base des registres. Choisissez l'option Tous si vous souhaitez consulter une plage de registres sélectionnée par vos soins. Pour l'option Tous, spécifiez une plage de registres en définissant une valeur de départ dans le champ de saisie Début registre et le nombre total de registres à afficher dans le champ Nombre de registres (1–500). Nous vous recommandons de sélectionner un maximum de 50 registres pour une mise à jour rapide de la liste.
- 5. Cliquez sur le bouton Lire pour mettre à jour la fenêtre Afficher les registres d'entrée/de stockage avec les données à jour des appareils.
- Pour modifier la plupart des registres de stockage, il suffit de saisir une nouvelle valeur dans le champ de saisie de valeur approprié. Certains registres de registres de stockage (en gris dans la colonne Valeur) peuvent être modifiés stockage dans une fenêtre séparée. Dans ce cas, vous pourrez sélectionner un élément dans une liste d'options ou vous pourrez modifier des bits de données séparés.

Pour plus d'informations, consultez le Manuel de configuration du système Raptor Rosemount (document n°300510EN).

### 6.2.2 Modification des

#### 6.2.3 Liste des appareils sous tension

Figure 6-1. La fenêtre Liste des appareils sous tension du concentrateur de terrain 2410 montre les appareils connectés

au Tankbus

La Liste des appareils sous tension du concentrateur 2410 vous permet de consulter les appareils connectés au Tankbus. Vous pouvez, par exemple, voir l'ID de l'appareil, son numéro repère et s'il est ou non configuré.

Utilisez la Liste des appareils sous tension quand vous êtes sur le point de configurer des appareils dans un système Raptor, pour vérifier que les appareils nécessaires sont connectés au Tankbus.

Pour consulter la Liste des appareils sous tension :

- 1. Démarrez le programme TankMaster WinSetup.
- 2. Sélectionnez l'icône Rosemount 2410 dans l'espace de travail TankMaster WinSetup.
- 3. Cliquez sur le bouton droit de la souris, puis choisissez l'option Liste sous tension.

| C    | evice Type | Device Id | Manufact.<br>Id | Device No | FF Address | Handled | Connected | Configured | Opened | Auto Mode | Tag                            |
|------|------------|-----------|-----------------|-----------|------------|---------|-----------|------------|--------|-----------|--------------------------------|
| 1 [  | 900 RLG    | 0         | Rosemount       | 1         | 232        | Yes     | Yes       | Yes        | Yes    | Yes       | 5900-DEVICE-000000000          |
| 2 2  | 240 TTM    | 16        | Rosemount       | 2         | 245        | Yes     | Yes       | Yes        | Yes    | Yes       | Device-0011512240-EPM-0x000000 |
| 3 M  | lo Device  |           |                 |           |            |         |           |            |        |           |                                |
| 4 1  | lo Device  |           |                 |           |            |         |           |            |        |           |                                |
| 5 1  | lo Device  |           |                 |           |            |         |           |            |        |           |                                |
| 6 1  | lo Device  |           |                 |           |            |         |           |            |        |           |                                |
| 7 1  | lo Device  |           |                 |           |            |         |           |            |        |           |                                |
| B M  | lo Device  |           |                 |           |            |         |           |            |        |           |                                |
| 1 9  | lo Device  |           |                 |           |            |         |           |            |        |           |                                |
| 10 1 | lo Device  |           |                 |           |            |         |           |            |        |           |                                |
| 11 🕨 | lo Device  |           |                 |           |            |         |           |            |        |           |                                |
| 12   | lo Device  |           |                 |           |            |         |           |            |        |           |                                |
| 13   | lo Device  |           |                 |           |            |         |           |            |        |           |                                |
| 14 1 | lo Device  |           |                 |           |            |         |           |            |        |           |                                |
| 15 🕨 | lo Device  |           |                 |           |            |         |           |            |        |           |                                |
| 16 1 | lo Device  |           |                 |           |            |         |           |            |        |           |                                |

La fenêtre Liste des appareils sous tension du concentrateur de terrain 2410 contient les informations suivantes :

Tableau 6-1. Description de la Liste des appareils sous tension

| Elément                | Description                                                                                                    |
|------------------------|----------------------------------------------------------------------------------------------------|
| Type d'appareil        | Exemples d'appareils pris en charge : Rosemount 5900S, 2410,<br>2240S, 2230, 5300, 5400, 848T et 3051S.<br>Pour les appareils inconnus, le numéro du type d'appareil est affiché.      |
| ID appareil (ID unité) | Un code unique qui identifie un appareil particulier. Vous pouvez choisir d'afficher l'ID de l'appareil au format décimal ou hexagonal, selon le format pris en charge par l'appareil. |
| ID fabricant           | Identifie le fabricant.                                                                                                    |
| N° appareil            | Indice utilisé pour l'identification des appareils par la pile FF.                                                                                                    |
| Adresse FF             | Adresse de bus de terrain FOUNDATION utilisée pour la<br>communication sur le Tankbus.                                                                                                 |
| Géré                   | Bit 0 du registre d'entrée de l'état de la liste sous tension qui indique l'état de la communication Tankbus actuel de l'appareil.                                                     |
| Connecté               | « Non » signifie que l'appareil a été déconnecté du Tankbus.                                                                                                    |
| Configuré              | « Oui » signifie que l'appareil est configuré dans la base de données<br>de réservoirs du 2410, cà-d. que l'appareil est mappé à un<br>réservoir particulier.                          |
| Ouvert                 | Bit 1 du registre d'entrée de l'état de la liste sous tension qui indique l'état de communication Tankbus actuel de l'appareil.                                                        |
| Mode automatique       | « Oui » en fonctionnement normal. « Non » indique que l'appareil est en mode Hors service.                                                                                             |
| Repère                 | Un repère amovible fourni avec l'appareil vous permettant d'identifier<br>l'appareil dans un site physique.                                                                            |

# 6.2.4 Sauvegarde de la configuration

Les registres d'entrée et de stockage du concentrateur de terrain Rosemount 2410 peuvent être stockés sur disque, ce qui peut se révéler utile pour la sauvegarde et le dépannage. Vous pouvez enregistrer un ensemble prédéfini de registres de stockage pour réaliser une copie de sauvegarde de la configuration du concentrateur de terrain 2410 actuel.

Pour enregistrer la configuration actuelle dans un fichier, procédez de la manière suivante :

- 1. Démarrez le programme TankMaster WinSetup.
- 2. Dans la fenêtre de l'espace de travail *TankMaster WinSetup*, cliquez avec le bouton droit de la souris sur l'icône de l'appareil.
- 3. Choisissez l'option Appareils/Enregistrer la base de données dans fichier ou dans le menu Entretien, sélectionnez Appareils/Enregistrer la base de données dans fichier.

| 📋 Save Database to File - Hi            | UB-1 (Version 0.E1)                                             |
|-----------------------------------------|-----------------------------------------------------------------|
| C Input Registers                       | Predefined Registers     Liser-Defined Registers     (Advanced) |
| • Holding Registers                     | Eirst Register: 100<br>Last Register: 200                       |
| File Name<br>C:\Program Files\Rosemount | \Backup\Device bac                                              |
| Save                                    | Cancel Help                                                     |

- Dans la fenêtre Enregistrer la base de données dans fichier, choisissez Registres de stockage, puis l'option Registres prédéfinis (l'option Défini par l'utilisateur ne doit être utilisée que pour l'entretien avancé).
- 5. Cliquez sur le bouton **Parcourir**, sélectionnez un dossier de destination, puis saisissez un nom pour le fichier de sauvegarde.
- 6. Cliquez sur le bouton **Enregistrer** pour enregistrer la sauvegarde de la base de données.

#### 6.2.5 Récupération de la configuration

TankMaster WinSetup propose une option pour remplacer la base de données actuelle des registres de stockage par une base de données de sauvegarde stockée sur disque. Cela peut être utile, par exemple, si vous souhaitez récupérer des données de configuration.

Pour charger une base de données de sauvegarde, procédez de la manière suivante :

- 1. Dans l'espace de travail *TankMaster WinSetup*, sélectionnez l'icône du concentrateur de terrain 2410 qui représente l'appareil pour lequel vous souhaitez charger une nouvelle base de données.
- 2. Cliquez sur le bouton droit de la souris, puis choisissez l'option Appareils/Charger la base de données ou dans le menu Entretien, sélectionnez Appareils/Charger la base de données.

| 🗍 Upload Database - HUB-1 (Version 0.E1)            |
|-----------------------------------------------------|
|                                                     |
| File Name                                           |
| C:\Program Files\Rosemount\Backup\Device bac Browse |
|                                                     |
|                                                     |
|                                                     |
| Upload Cancel Help                                  |
|                                                     |

- 3. Saisissez un chemin de fichier et un nom de fichier ou cliquez sur le bouton **Parcourir**, puis choisissez le fichier de base de données à charger.
- 4. Cliquez sur le bouton Charger.
#### 6.2.6 Diagnostics

TankMaster WinSetup propose une option pour consulter les registres de diagnostic du concentrateur de terrain Rosemount 2410. Les registres de diagnostic sont sélectionnés dans les registres d'entrée et de stockage disponibles pour offrir un aperçu rapide de l'état de l'appareil actuel. Pour un dépannage plus complet, vous pouvez utiliser la fonction Afficher les registres d'entrée (voir aussi la section « Consultation des registres d'entrée et de stockage », page 6-2).

Pour afficher et configurer les registres de diagnostic :

- 1. Dans l'espace de travail *TankMaster WinSetup*, sélectionnez l'icône du concentrateur de terrain 2410.
- 2. Cliquez sur le bouton droit de la souris, puis sélectionnez Afficher les registres de diagnostic.

| HUB-101   K K K K K K K K K K K K K K K K K K | lext >> Log sta | rted NO | 🔲 Show in Hex |
|-----------------------------------------------|-----------------|---------|---------------|
| Name                                          | Register        | Value   | Unit 🔺        |
| Status-DeviceStatus                           | 1000            | 2       |               |
| Status-DeviceError                            | 1002            | 0       |               |
| Status-DeviceWarning                          | 1004            | 2560    |               |
| DevInfo-HwConfig                              | 1106            | 442625  |               |
| DevInfo-SwConfig                              | 1108            | 0       |               |
| PrimaryBus-RecMessages                        | 1206            | 19732   | #             |
| PrimaryBus-MessagesToMe                       | 1208            | 17519   | #             |
| PrimaryBus-SentMessages                       | 1210            | 17517   | #             |
| SecondaryBus-RecMessages                      | 1256            | 0       | #             |
| SecondaryBus-MessagesToMe                     | 1258            | 0       | #             |
| SecondaryBus-SentMessages                     | 1260            | 0       | #             |
| TankbusInfo-NoOfConnectedDevice               | 1300            | 2       | #             |
| TankbusInfo-NoOfConfiguredDevice              | 1301            | 2       | #             |
| TankbusInfo-NoOfOpenDevice                    | 1302            | 2       | #             |
| TankbusInfo-TotalNo0fRWCommands               | 1304            | 42275   | # •           |
| Configure Print                               | Close           |         | Help          |

Les valeurs de registre dans la fenêtre *Afficher les registres de diagnostic* sont en *lecture seule*. Elles sont chargées depuis l'appareil à l'ouverture de la fenêtre.

Le gris en couleur de fond dans une cellule de tableau de la colonne Valeur signifie que le registre est du type Champs de bits ou ENUM. Double-cliquez sur une cellule pour ouvrir une fenêtre *Champs de bits/ENUM développé* pour ce type de registre.

Si besoin, les valeurs peuvent être présentées sous forme de nombres hexadécimaux. Cela concerne les registres de type Champs de bits et ENUM. Cochez la case **Afficher au format hexa** pour présenter les registres Champs de bits et ENUM sous forme de nombres hexadécimaux.

Le bouton **Configurer** vous permet d'ouvrir la fenêtre *Configurer les registres de diagnostic*, ce qui vous permet de modifier la liste des registres à afficher dans la fenêtre *Afficher les registres de diagnostic*.

La fenêtre *Configurer les registres de diagnostic* est également dotée d'un bouton **Configuration des journaux** qui permet d'accéder à la fenêtre *Programmation des fichiers journaux du registre* pour configurer un programme de journalisation pour le démarrage et l'arrêt automatiques de l'enregistrement des registres dans des fichiers journaux. Pour plus d'informations, reportez-vous à la section « Journalisation des données de mesure », page 6-17.

Pour plus d'informations sur la fonction Afficher les registres de diagnostic, consultez le *Manuel de configuration du système Raptor (document n° 300510EN)*.

# 6.2.7 Mise à niveau du logiciel de niveau le concentrateur de terrain 2410 et d'autres appareils *Raptor* avec de nouveaux logiciels.

Pour mettre à niveau un appareil avec un nouveau logiciel, procédez de la manière suivante :

- Assurez-vous que les dernières versions des fichiers \*.ini sont installées sur l'ordinateur TankMaster. Vous pouvez facilement installer les nouveaux fichiers \*.ini en exécutant le programme de configuration TankMaster qui se trouve dans le dossier **DeviceIniFiles**, sur le CD d'installation TankMaster.
- 2. Vérifiez que le concentrateur de terrain 2410 communique avec TankMaster sans interruption, ni perturbation.
- 3. Dans la fenêtre (Vue logique) de l'espace de travail *TankMaster WinSetup*, ouvrez le dossier **Appareils**, puis sélectionnez l'icône qui représente le concentrateur de terrain 2410 à mettre à niveau (ou sélectionnez le dossier Appareils pour autoriser la programmation de plusieurs appareils).
- Cliquez sur le bouton droit de la souris, puis choisissez l'option Programmer (option Programmer tous pour la programmation de plusieurs appareils).

| Program Devices                                                                                                    |                       | ×                      |  |  |  |
|----------------------------------------------------------------------------------------------------|-----------------------|------------------------|--|--|--|
| Device <u>T</u> ypes: HUB                                                                                                    | -                     | ]                      |  |  |  |
| Available Devices:                                                                                                    |                       | Program these Devices: |  |  |  |
|                                                                                                    | Move >                |                        |  |  |  |
|                                                                                                    | Mo <u>v</u> e All >>  |                        |  |  |  |
|                                                                                                    | < R <u>e</u> move     |                        |  |  |  |
|                                                                                                    | << Remove <u>A</u> ll |                        |  |  |  |
| File Name and Program Version     Advanced       [1:\1A3_01\CRY\2410_APPL_1A3_01.cry     Browse       Type 2410, Version 1.A3, APPL     Image: Comparison of the second second se |                       |                        |  |  |  |
| Result                                                                                                    |                       |                        |  |  |  |
| Successfully Programmed Devices: Device Programming Failed:                                                                                                    |                       |                        |  |  |  |
| <u>S</u> tart Programming                                                                                                    | Close                 | Help                   |  |  |  |

- 5. Le 2410 s'affiche automatiquement dans le volet Programmer ces appareils.
- Si vous souhaitez mettre plusieurs concentrateurs de terrain 2410 à niveau en même temps, vous pouvez utiliser les options de programmation multiples :
  - a. Dans la fenêtre de l'espace de travail *TankMaster WinSetup*, sélectionnez le dossier **Appareils**.
  - b. Cliquez sur le bouton droit de la souris, puis choisissez l'option **Programmer tous** pour ouvrir la fenêtre *Programmer les appareils* :

| Program Devices                 |                        |
|---------------------------------|------------------------|
| Device <u>T</u> ypes:           | All devices            |
| Available Devices:              | Program these Devices: |
| FCU-201                         | Move>                  |
| ⊕ (©) HUB-102     ⊕ (©) HUB-103 | Mo <u>v</u> e All >>   |
| ±€ HUB-104                      | < R <u>e</u> move      |
|                                 | << Remove <u>A</u> ll  |

- c. Dans le volet **Appareils disponibles**, choisissez un concentrateur de terrain 2410 à programmer, puis cliquez sur le bouton **Déplacer**.
- d. Répétez ces opérations pour chaque appareil à programmer. Utilisez le bouton Supprimer si vous souhaitez modifier la liste des appareils à programmer.
- 7. Cliquez sur le bouton **Parcourir** pour localiser le fichier de programme Flash. Un fichier Flash est identifié par son extension de fichier \*.cry. Pour un concentrateur de terrain 2410, un nom de fichier Flash sera généralement du type : 2410\_APPL\_xxx\_yy.cry, où « x » et « y » désignent la version du logiciel.
- 8. Dans la fenêtre *Programmer les appareils*, cliquez sur le bouton **Démarrer la programmation**. La fenêtre *Démarrer la programmation des appareils* s'affiche :

| 🗂 Start Device Programming |                  |  |  |  |  |
|----------------------------|------------------|--|--|--|--|
| Statistics                 |                  |  |  |  |  |
| Device:                    | HUB-101          |  |  |  |  |
| Blocks Total:              | 3539             |  |  |  |  |
| Blocks Sent:               |                  |  |  |  |  |
| Program Time:              |                  |  |  |  |  |
|                            |                  |  |  |  |  |
|                            |                  |  |  |  |  |
| Start Programming          | Abort Close Help |  |  |  |  |
|                            |                  |  |  |  |  |

- 9. Cliquez sur le bouton **Démarrer la programmation** pour activer la programmation des appareils.
- 10. La programmation peut prendre jusqu'à deux heures pour un concentrateur de terrain 2410 connecté à un ordinateur TankMaster via une interface de communication 2160. La procédure de programmation se poursuit pour un appareil après l'autre, jusqu'à ce que les concentrateurs de terrain sélectionnés dans la fenêtre *Programmer les appareils* soient mis à niveau. En connectant un 2410 directement à un ordinateur hôte et en utilisant le protocole Modbus RS485 à une vitesse en bauds maximale de 38400, la durée de programmation peut être réduite de 5 à 10 minutes (pour plus d'informations sur la configuration du bus primaire, reportez-vous à « Bus primaire », page C-4).
- 11. Le 2410 fonctionne normalement pendant la procédure de reprogrammation. Une fois la programmation terminée, le 2410 effectue automatiquement un redémarrage indiqué par « PATIENTEZ » (WAIT) sur l'indicateur intégré, pendant quelques minutes.

## 6.2.8 Verrouillage de la configuration

Un concentrateur de terrain Rosemount 2410 peut être protégé en écriture pour empêcher toute modification accidentelle de sa configuration lors de l'utilisation des logiciels TankMaster. Pour protéger en écriture le concentrateur de terrain 2410 :

- 1. Démarrez le programme TankMaster WinSetup.
- 2. Dans l'espace de travail WinSetup, sélectionnez l'onglet Vue logique.
- 3. Cliquez avec le bouton droit de la souris sur l'icône de l'appareil qui représente le concentrateur de terrain 2410.

| E→ TK-59<br>FCU-201<br>HUB-101<br>Fixed Roof<br>Fixed Roof<br>Fried Roof<br>Protocols | Collapse All<br>Uninstall<br>Save Database to File<br>Upload Database<br>View Input Registers<br>View Holding Registers<br>View Diagnostic Registers<br>Restart<br>Logging |  |
|---------------------------------------------------------------------------------------|----------------------------------------------------------------------------------------------------|--|
|                                                                                       | Logging<br>Program<br>Live List<br>Manual Relay Control<br>Simulation<br>Write Protect<br>Properties                                                                       |  |

4. Choisissez l'option **Verrouillage de la configuration** pour ouvrir la fenêtre *Verrouillage de la configuration du concentrateur de terrain 2410* :

| 📋 2410 Tank Hub Write Protect - HUB-101 |  |  |  |  |  |  |
|-----------------------------------------|--|--|--|--|--|--|
| Write Protect State: Not Protected      |  |  |  |  |  |  |
| Change Write Protect State              |  |  |  |  |  |  |
| New State: Protected                    |  |  |  |  |  |  |
| Write Protect Counter: 0                |  |  |  |  |  |  |
| Ok Apply Cancel Help                    |  |  |  |  |  |  |

- 5. Choisissez Protégé dans la liste déroulante Nouvel état.
- 6. Cliquez sur le bouton Appliquer pour enregistrer le nouvel état ou cliquez sur le bouton OK pour enregistrer l'état de protection en écriture, puis fermer la fenêtre *Verrouillage de la configuration*.

# 6.2.9 Sélecteur de verrouillage en écriture

Figure 6-2. Le sélecteur de verrouillage en écriture du concentrateur de terrain 2410 sur l'indicateur intégré

Un commutateur à l'avant du concentrateur de terrain Rosemount 2410 peut être utilisé pour empêcher les modifications non autorisées de la base de données des registres de stockage.

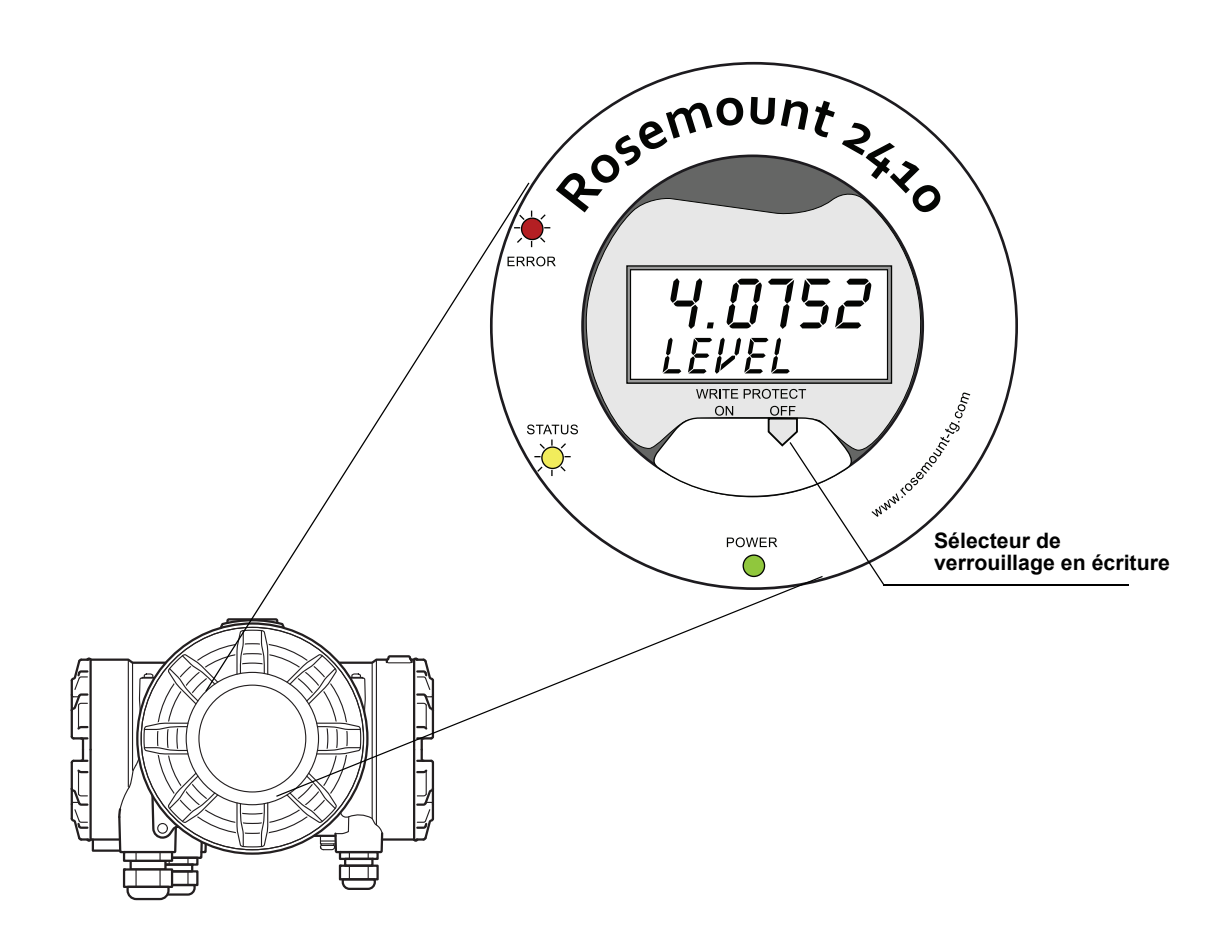

# 6.2.10 Mode de simulation Mode de simulation vous permet de vérifier la communication entre un concentrateur de terrain Rosemount 2410 et un système hôte sans connecter effectivement les appareils de terrain. La fenêtre *Simulation du concentrateur de terrain 2410* vous permet de choisir les paramètres qui doivent être calculés par le 2410. Les calculs sont fondés sur les entrées des données de simulation de mesure des réservoirs, telles que le niveau de produit, la température moyenne, la pression hydrauligue et d'autres variables.

Les registres de stockage **Simulation HREGS** (en commençant au numéro de registre 3800) vous permettent de spécifier les données de simulation souhaitées.

Pour plus d'informations sur la manière de consulter et de modifier les registres de stockage, consultez « Consultation des registres d'entrée et de stockage », page 6-2 ou le *Manuel de configuration du système Raptor* (document n° 300510EN).

- 1. Dans l'espace de travail *TankMaster WinSetup*, sélectionnez l'icône du 2410.
- 2. Cliquez sur le bouton droit de la souris, puis choisissez l'option **Simulation** pour ouvrir la fenêtre *Simulation du concentrateur de terrain 2410* :

🗂 2410 Tank Hub Simulation - HUB-1 × Simulation Mode : Single Tank Device Status -Tank Position Π -10 Simulation Time : min Calculate Parameter Average Temperatures Total Observed Volume Observed Densitu Calculation based on simulated input values and current configuration Cance Start Stop

- Choisissez le mode de simulation Un réservoir et le réservoir souhaité dans le champ Position du réservoir ou sélectionnez l'option Tous pour simuler tous les réservoirs connectés au 2410. Position du réservoir fait référence à la position dans la base de données des réservoirs du 2410.
- 4. Dans le champ Durée de simulation, saisissez la durée de la simulation. La simulation peut être arrêtée à tout moment à l'aide du bouton Arrêter.
- 5. Calculer le paramètre : dans la configuration standard, les cases ne sont pas cochées, ce qui signifie qu'à chaque paramètre de simulation est attribuée une valeur de simulation standard spécifique, tel que spécifié dans la zone du registre de stockage de simulation :

| Paramètre de simulation  | Registre de stockage de simulation |
|--------------------------|------------------------------------|
| Température moyenne      | HR3868                             |
| Volume total observé     | HR3994                             |
| Masse volumique observée | HR3976                             |

Figure 6-3. Fenêtre Simulation dans TankMaster WinSetup

- Cliquez sur le bouton Démarrer pour démarrer la simulation des paramètres du réservoir.
- 7. Dans l'espace de travail WinSetup, l'icône 2410 modifie l'apparence suivante pour indiquer que le Mode de simulation est activé :

Figure 6-4. Mode de simulation activé est indiqué dans l'espace de travail WinSetup

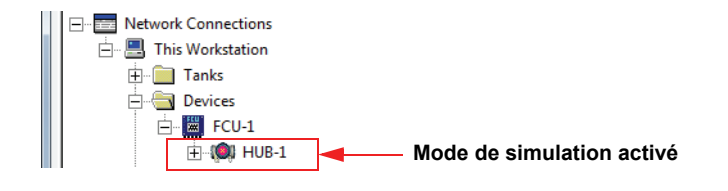

#### REMARQUE

La simulation se poursuit pendant la durée spécifiée. Elle peut également être arrêtée manuellement à tout instant en appuyant sur le bouton Arrêter dans la fenêtre *Simulation*.

#### Simulation avancée

 Si une case Calculer le paramètre est cochée, le paramètre de simulation est calculé en fonction des données d'entrée des registres de stockage Simulation HREGS 3800 à 4056. Vous pouvez simuler un ou plusieurs paramètres simultanément.

Pour simuler la **Température du produit**, les différentes positions des éléments de température doivent être configurées. Cliquez avec le bouton droit de la souris sur l'icône de l'appareil de réservoir auxiliaire (ATD) dans l'espace de travail WinSetup, choisissez l'option Propriétés, puis sélectionnez l'onglet *Calcul de la température moyenne*. Pour plus d'informations, consultez le *Manuel de configuration du système Raptor* (document n° 300510EN).

La température du produit en résultant est alors disponible dans le registre d'entrée **IR2100** (réservoir 1). Elle est également disponible dans la zone de registre d'entrée à partir de **IR30000** (IR30044 pour le réservoir 1).

La fonction Calcul du volume doit être activée afin d'activer la simulation avancée du **Volume**. Pour plus d'informations, reportez-vous à « Configuration du volume », page C-14.

Le résultat du calcul du volume est présenté dans le registre d'entrée **IR4702**, **IR3400** (réservoir 1) et dans la zone de registre d'entrée à partir de **IR30000** (IR30148 pour le réservoir 1).

Pour simuler la **Masse volumique observée**, la fonction Masse volumique hybride doit être activée. Pour plus d'informations, reportez-vous à « Calcul de la masse volumique hybride », page C-10.

La masse volumique observée en résultant est alors disponible dans le registre d'entrée **IR3500** (réservoir 1). Elle est également disponible dans la zone de registre d'entrée à partir de **IR30000** (IR30116 pour le réservoir 1).

2. Cliquez sur le bouton **Démarrer** pour démarrer la simulation des paramètres de réservoir sélectionnés.

#### 6.2.11 Test des relais

La fonction Contrôle manuel du relais vous permet d'ouvrir ou de fermer manuellement les relais intégrés du concentrateur de terrain Rosemount 2410, pour vérifier la fonction de relais. Au terme de la Durée de réinitialisation de sécurité, le relais repasse automatiquement en mode normal.

Pour modifier l'état du relais à l'aide du programme *TankMaster WinSetup*, procédez de la manière suivante :

- 1. Dans l'espace de travail *TankMaster WinSetup*, sélectionnez l'icône du 2410.
- 2. Cliquez sur le bouton droit de la souris, puis sélectionnez **Contrôle manuel du relais**.

## Tableau 6-2. Contrôle manuel de la fonction de relais

| 1 | Manual Control of                                                    | FRelay - HUB-1                           |                                                    | × |
|---|----------------------------------------------------------------------|------------------------------------------|----------------------------------------------------|---|
|   | Relay:<br>Relay Output:<br>Safety Reset Time:<br>Manual Relay State: | Vitual Relay 1<br>Relay 1<br>30.0<br>sec | Device Status :<br>RELAY MANUAL SET IN RESET STATE |   |
|   |                                                                      |                                          | Cance                                              | 1 |

3. Sélectionnez les fonctions de relais virtuel à tester ; Relais virtuel 1, Relais virtuel 2, etc.

Il est possible de configurer un maximum de dix fonctions de relais virtuel pour un concentrateur de terrain 2410. Pour plus d'informations, reportez-vous à « Fonctions avancees dans Winsetup », page C-3 et « Sortie relais », page C-6.

- 4. Spécifiez une Durée de réinitialisation de sécurité. Cette valeur précise la durée pendant laquelle le relais reste en état de test. Une fois cette durée spécifiée écoulée, le relais revient automatiquement à son état d'origine. Le relais est réinitialisé en cas d'échec de la communication avec l'ordinateur TankMaster.
- 5. Choisissez l'**Etat du relais manuel** souhaité. Les options disponibles sont Alarme, Normal et Basculement.
- Cliquez sur le bouton Définir. Le relais sélectionné change à présent d'état pendant le nombre de secondes spécifié, puis revient à son état précédent.

#### 6.2.12 Configuration de la sortie relais

Pour modifier les paramètres Normalement ouvert/Normalement fermé des relais K1 et K2, procédez de la manière suivante :

1. Débranchez l'alimentation électrique.

Figure 6-5. Vue avant du concentrateur de terrain Rosemount 2410

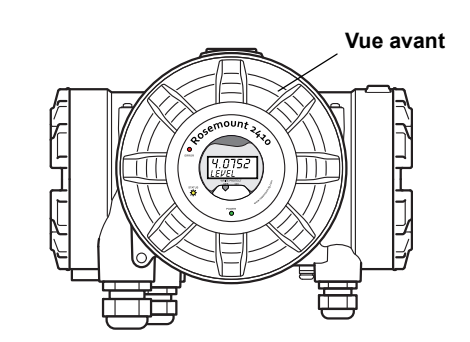

- 2. Enlevez le capot avant.
- 3. Enlevez le capot en plastique de l'indicateur.
- 4. Positionnez les cavaliers sur les paramètres souhaités : Normalement ouvert ou Normalement fermé.

Figure 6-6. Les paramètres Normalement ouvert/ Normalement fermé des relais K1 et K2 se configurent à l'aide d'un cavalier

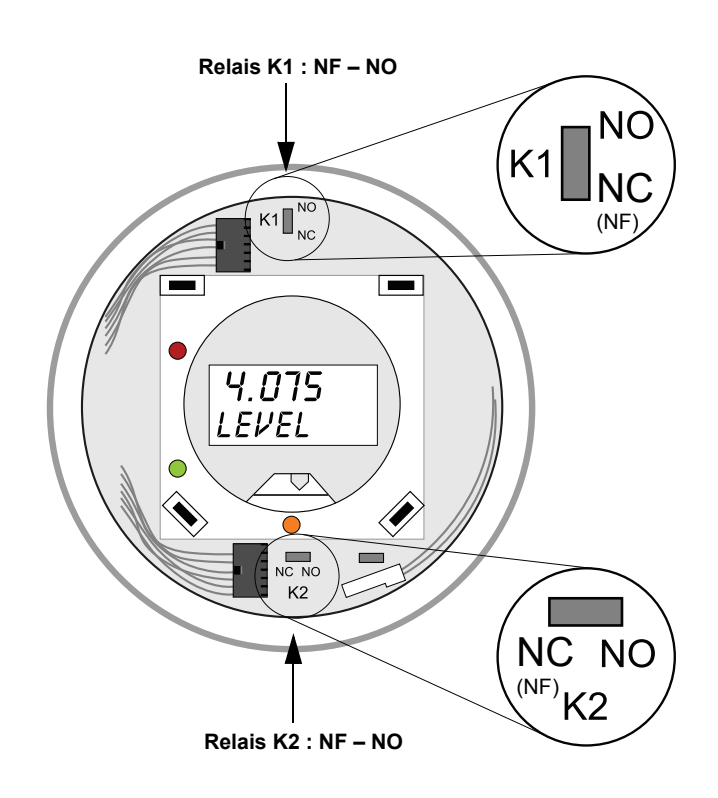

5. Remettez en place le capot en plastique de l'indicateur et le capot avant.

#### **REMARQUE** !

Assurez-vous que les joints toriques et les assises sont en bon état avant de monter le capot afin de conserver le niveau de protection spécifié.

#### 6.2.13 Chargement de la base de données par défaut

Les différents paramètres de configuration du concentrateur de terrain 2410 sont stockés dans une base de données des **registres de stockage**. Le paramètre d'usine **Registre de stockage** est stocké dans la **base de données par défaut**. *TankMaster WinSetup* propose une option pour charger la base de données par défaut. Cela peut se révéler utile si, par exemple, vous souhaitez essayer de nouveaux paramètres de base de données, puis pouvoir rechercher les paramètres d'usine d'origine.

Si des messages d'erreur s'affichent ou si d'autres problèmes surviennent au sujet de cette base de données, il est recommandé de procéder à un dépannage de ces problèmes avant de charger la base de données par défaut.

Nous vous recommandons de sauvegarder la base de données actuelle avant de charger la base de données par défaut. Pour plus d'informations sur la sauvegarde de la base de données actuelle, reportez-vous à « Sauvegarde de la configuration », page 6-5.

#### **REMARQUE** !

L'adresse de communication de l'appareil reste inchangée lors du chargement de la base de données par défaut.

#### **REMARQUE** !

Une fois la base de données par défaut chargée dans le concentrateur de terrain 2410, les unités de mesure sont réinitialisées en unités métriques.

#### Pour charger la base de données par défaut :

- 1. Sélectionnez l'icône de l'appareil souhaité dans la fenêtre de l'espace de travail *TankMaster WinSetup*.
- 2. Cliquez sur le bouton droit de la souris, puis sélectionnez l'option **Afficher le registre de stockage**.
- Choisissez l'option Tous, puis saisissez 65510 dans le champ de saisie Début registre. Saisissez le nombre de registres que vous souhaitez afficher dans le champ Nombre de registres, puis cliquez sur le bouton Lire.

| 👕 View Holding Registers - HUB-1 (Version 0.E1)                  |             |                  |        |  |  |  |
|------------------------------------------------------------------|-------------|------------------|--------|--|--|--|
| Search for<br>C Predefined<br>( Advanced) Register Size: 32 bits |             |                  |        |  |  |  |
| Start Register:                                                  | <u>N</u> um | ber of Registers |        |  |  |  |
| 165510                                                           | lio         |                  |        |  |  |  |
| Name                                                             | Register    | Value            | Unit 🔺 |  |  |  |
| WORD                                                             | 65510       | 65510            |        |  |  |  |
| DWORD                                                            | 65512       | -1               |        |  |  |  |
| DWORD                                                            | 65514       | -1               |        |  |  |  |
| DWORD                                                            | 65516       | -1               |        |  |  |  |
| DWORD                                                            | 65518 -1    |                  |        |  |  |  |

- 4. Saisissez 65510 dans le champ de saisie Valeur.
- 5. Cliquez sur le bouton **Appliquer** pour charger la base de données par défaut.
- 6. Pour terminer, cliquez sur le bouton Fermer.
- 7. Vérifiez que les unités de mesure sont compatibles avec la configuration actuelle du système hôte.

#### 6.2.14 Journalisation des données de mesure

Le Rosemount 2410 prend en charge la journalisation des registres de diagnostic. Cette fonction est utile pour vérifier que la jauge fonctionne correctement. Pour accéder à la fonction de journalisation, utilisez le programme *TankMaster WinSetup*. Pour démarrer la journalisation, procédez de la manière suivante :

- 1. Démarrez le programme TankMaster WinSetup.
- 2. Sélectionnez l'icône du concentrateur de terrain Rosemount 2410 dans l'espace de travail *WinSetup*.
- 3. Cliquez sur le bouton droit de la souris, puis choisissez Journalisation :

| 📋 Register Lo                                                  | Register Log Scheduling - HUB-1                                                 |                                      |                                                  |  |  |  |  |  |
|----------------------------------------------------------------|---------------------------------------------------------------------------------|--------------------------------------|--------------------------------------------------|--|--|--|--|--|
| Log Schee<br>Manual<br>C M.<br>Automa<br>C M.<br>Start<br>Stop | lule<br>Mode<br>anual<br>tic Mode<br>Date (Y-M-D)<br>[2009-03-30<br>[2009-03-30 | Time (H:M:S)<br>15:41:56<br>16:41:56 | Sample Rate<br>30 sec<br>Max File Size<br>100 KB |  |  |  |  |  |
|                                                                | Start                                                                           | Stop                                 |                                                  |  |  |  |  |  |
|                                                                | OK                                                                              | Cancel                               | Help                                             |  |  |  |  |  |

- 4. Le mode Manuel vous permet de démarrer la journalisation à tout instant. En mode Automatique, vous devez spécifier une heure de début et de fin.
- 5. Le fichier journal en résultant ne dépassera pas la taille spécifiée par le paramètre Taille maxi. du fichier.

En mode automatique, la journalisation se poursuit jusqu'à atteindre la date et l'heure de fin.

En mode manuel, la journalisation se poursuit jusqu'à être interrompue à l'aide du bouton Arrêter.

La journalisation s'arrête automatiquement quand le nombre de fichiers journaux est égal au nombre indiqué par le paramètre Nombre maxi. de fichiers journaux.

 Le fichier journal est stocké sous forme de fichier de texte en clair et peut être consulté dans n'importe quel logiciel de traitement de texte. Il est stocké dans le dossier suivant :

C:\Rosemount\Tankmaster\Setup\Log, où C est le lecteur dans lequel le logiciel TankMaster est installé.

Le fichier journal contient les mêmes registres d'entrée que la fenêtre *Afficher les registres de diagnostic*, reportez-vous à « Diagnostics », page 6-7. Vous pouvez modifier les registres d'entrée à inclure dans le fichier journal en configurant la fenêtre *Afficher les registres de diagnostic*, pour plus d'informations, consultez le *Manuel de configuration du système Raptor* (document n° 300510EN).

| SEGO                                                                      | T01-01729                                                                                             | _HUB-1.1                         | og - Notep                 | ad                         |                            |                                                             |                                                             |                                      |                                 |                                                             |                                                              |                                                      |                                                                                  |
|---------------------------------------------------------------------------|----------------------------------------------------------------------------------------------------|----------------------------------|----------------------------|----------------------------|----------------------------|-------------------------------------------------------------|-------------------------------------------------------------|--------------------------------------|---------------------------------|-------------------------------------------------------------|--------------------------------------------------------------|------------------------------------------------------|----------------------------------------------------------------------------------|
| <u>Eile E</u> dit                                                         | Format ⊻iev                                                                                           | v <u>H</u> elp                   |                            |                            |                            |                                                             |                                                             |                                      |                                 |                                                             |                                                              |                                                      |                                                                                  |
| ⊨=====<br>Device<br>Device:<br>Started                                    | Name: HUI<br>2410<br>logging: 20                                                                      | 3-1<br>109-02-05                 | 16:54:48                   |                            |                            |                                                             |                                                             |                                      | ======                          |                                                             |                                                              |                                                      |                                                                                  |
| Date                                                                      | Time                                                                                                  | IR1002                           | IR1004                     | IR1000                     | IR4002                     | IR4012                                                      | IR5112                                                      | IR1420                               | IRO                             | IR4                                                         | IR54                                                         | IR4006                                               | IR2                                                                              |
| 2009-02<br>2009-02<br>2009-02<br>2009-02<br>2009-02<br>2009-02<br>2009-02 | 2-05 16:54:<br>2-05 16:55:<br>2-05 16:55:<br>2-05 16:55:<br>2-05 16:56:<br>2-05 16:56:<br>2-05 16:56: | 58<br>08<br>18<br>28<br>14<br>24 | 0<br>0<br>0<br>0<br>0<br>0 | 0<br>0<br>0<br>0<br>0<br>0 | 0<br>0<br>0<br>0<br>0<br>0 | 65536<br>65536<br>65536<br>65536<br>65536<br>65536<br>65536 | 2392,43<br>2392,7<br>2395,7<br>2392,06<br>2393,5<br>2388,86 | 8<br>8<br>8<br>8<br>8<br>8<br>8<br>8 | 1<br>1<br>1<br>1<br>1<br>1<br>1 | 96521<br>96521<br>96521<br>96522<br>96522<br>96522<br>96522 | 9652<br>9652<br>9652<br>9652<br>9652<br>9652<br>9652<br>9652 | 9652<br>9652<br>9652<br>9652<br>9652<br>9652<br>9652 | 9,65209<br>9,6521<br>9,65215<br>9,65213<br>9,6522<br>9,6522<br>9,6522<br>9,65217 |

#### 6.3 DEPANNAGE

Tableau 6-3. Tableau de dépannage

| Symptôme                                                             | Cause possible                                        | Action                                                                                                    |  |  |  |  |
|----------------------------------------------------------------------|-------------------------------------------------------|----------------------------------------------------------------------------------------------------|--|--|--|--|
| Pas de contact avec le<br>concentrateur de terrain<br>Rosemount 2410 | Câblage                                               | <ul> <li>Vérifiez que les câbles sont correctement connectés aux bornes.</li> <li>Vérifiez la propreté et le bon état des bornes.</li> <li>Vérifiez l'isolation des câbles pour détecter d'éventuels contacts<br/>à la terre.</li> <li>Vérifiez que le concentrateur de terrain 2410 est connecté au port<br/>de communication approprié sur l'ordinateur de la salle de contrôle<br/>(quand aucune interface de communication n'est utilisée).</li> </ul>                                                                                                    |  |  |  |  |
|                                                                      | Câblage RS485                                         | <ul> <li>Vérifiez la polarité au niveau des bornes.</li> </ul>                                                                                                    |  |  |  |  |
|                                                                      | Modem de bus de terrain (FBM)                         | <ul> <li>Vérifiez les DEL pour voir si la communication est correcte.</li> <li>Vérifiez que le FBM est connecté au port approprié sur l'ordinateur<br/>de la salle de contrôle.</li> <li>Vérifiez que le FBM est connecté au port approprié sur l'interface<br/>de communication (FCU) 2160.</li> </ul>                                                                                                    |  |  |  |  |
|                                                                      | Connexion à l'interface de<br>connexion 2160          | <ul> <li>Vérifiez que le bus primaire/secondaire du 2410 est connecté<br/>au port de bus de terrain approprié sur l'interface de<br/>communication 2160.</li> <li>Vérifiez les DEL des ports de communication à l'intérieur de<br/>l'interface de communication 2160.</li> </ul>                                                                                                    |  |  |  |  |
|                                                                      | Configuration de l'interface de<br>communication 2160 | <ul> <li>Vérifiez l'adresse de communication spécifiée pour le 2410 dans la base de données esclave de l'interface de communication (FCU).</li> <li>Vérifiez la configuration des paramètres de communication pour les ports du bus de terrain de l'interface de communication (FCU).</li> <li>Vérifiez que le canal de communication approprié est sélectionné.</li> </ul>                                                                                                    |  |  |  |  |
|                                                                      |                                                       | Pour plus d'informations sur la configuration de l'interface de<br>communication (FCU) 2160, consultez le <i>Manuel de configuration<br/>du système Raptor</i> (document n° 300510EN).                                                                                                    |  |  |  |  |
|                                                                      | Configuration du protocole de<br>communication        | <ul> <li>Dans les Propriétés de TankMaster WinSetup/Canal de protocole :</li> <li>vérifiez que le canal de protocole est activé,</li> <li>vérifiez la configuration du canal de protocole (port, paramètres, modem).</li> </ul>                                                                                                    |  |  |  |  |
|                                                                      | Défaillance du matériel                               | <ul> <li>Vérifiez le concentrateur de terrain 2410 ; vérifiez la DEL d'erreur<br/>ou l'indicateur intégré pour avoir plus d'informations.</li> <li>Vérifiez l'interface de communication (FCU).</li> <li>Vérifiez le modem de bus de terrain.</li> <li>Vérifiez le port de communication sur l'ordinateur de la salle<br/>de contrôle.</li> <li>Vérifiez qu'il n'y a aucun appareil connecté au bus<br/>primaire/secondaire qui ne serait pas sous tension.</li> <li>Contactez le département entretien d'Emerson Process<br/>Management/Rosemount Tank Gauging.</li> </ul> |  |  |  |  |
|                                                                      | Défaillance du logiciel                               | <ul> <li>Redémarrez le 2410 en déconnectant, puis connectant l'alimentation<br/>électrique (notez les paramètres de communication qui s'affichent à<br/>l'écran lors du démarrage).</li> </ul>                                                                                                    |  |  |  |  |

#### Manuel de référence

300530FR, Rév. AA Décembre 2010

| Symptâma                                                                             |                                        | Action                                                                                                    |
|--------------------------------------------------------------------------------------|----------------------------------------|----------------------------------------------------------------------------------------------------|
| Symptôme<br>Aucune communication<br>avec un ou plusieurs<br>appareils sur le Tankbus | Câblage                                | <ul> <li>Vérifiez que les appareils apparaissent dans la <i>Liste des appareils sous tension</i> (reportez-vous à « Liste des appareils sous tension », page 6-4).</li> <li>Vérifiez les informations de diagnostic, reportez-vous à « Diagnostics », page 6-7 pour les messages d'avertissement ou d'erreur.</li> <li>Vérifiez que les câbles sont correctement connectés aux bornes.</li> <li>Vérifiez la propreté et le bon état des bornes.</li> <li>Vérifiez la propreté et le bon état des bornes.</li> <li>Vérifiez l'isolation des câbles pour détecter d'éventuels contacts à la terre.</li> <li>Vérifiez les informations de diagnostic (reportez-vous à « Diagnostics », page 6-7) pour plus d'informations indiquant une mauvaise communication sur le Tankbus : <ul> <li>Les registres d'entrée 1300 à 1328 fournissent des informations générales sur la communication Tankbus</li> <li>Les registres d'entrée 1330 à 1648 fournissent des informations sur des appareils spécifiques sur le Tankbus.</li> </ul> </li> <li>Vérifiez les informations de diagnostic (voir « Diagnostics », page 6-7) pour d'éventuelles défaillances de matériel qui indiqueraient des courts-circuits ou des défaillances de mise à la terre : <ul> <li>vérifiez le registre d'entrée 1326 pour les courts-circuits,</li> <li>vérifiez le registre d'entrée 1328 pour les défaillances de mise à la terre : </li> <li>vérifiez le registre d'entrée 1328 pour les défaillances de mise à la terre : </li> <li>vérifiez le registre d'entrée 1328 pour les défaillances de mise à la terre de protection.</li> </ul> </li> </ul> |
|                                                                                      |                                        | <ul> <li>terrain 2410) seulement.</li> <li>Vérifiez que le blindage des câbles est continu dans tout le réseau<br/>Tankbus.</li> <li>Vérifiez que le blindage à l'intérieur du boîtier de l'instrument n'entre<br/>pas en contact avec le boîtier.</li> <li>Vérifiez qu'il n'y a pas d'eau dans les conduits.</li> <li>Vérifiez la polarité au niveau des bornes (Rosemount 5300 et 5400).</li> <li>Utilisez un câblage de paires torsadées blindées.</li> <li>Connectez le câblage à l'aide d'anneaux d'écoulement.</li> <li>Vérifier l'impédance de la boucle.</li> </ul>                                                                                                    |
|                                                                                      | Mauvaise terminaison Tankbus           | <ul> <li>Vérifiez qu'il y a deux terminaisons sur le Tankbus (reportez-vous à la section « Tankbus », page 3-8).</li> <li>Vérifiez que les terminaisons sont placées aux deux extrémités du Tankbus.</li> <li>Vérifiez que la terminaison intégrée dans le concentrateur de terrain 2410 est activée.</li> </ul>                                                                                                    |
|                                                                                      | Trop d'appareils sur le Tankbus        | <ul> <li>Vérifiez que la consommation totale de courant des appareils sur le<br/>Tankbus est inférieure à 250 mA, reportez-vous à « Budget en<br/>énergie », page 3-7.</li> <li>Retirez un ou plusieurs appareils du Tankbus. Le concentrateur de<br/>terrain 2410 ne prend en charge qu'un seul réservoir. La version<br/>plusieurs réservoirs du 2410 prend en charge un maximum de<br/>10 réservoirs.</li> </ul>                                                                                                    |
|                                                                                      | Les câbles sont trop longs             | <ul> <li>Vérifiez que la tension d'entrée sur les bornes de l'appareil est de<br/>9 V ou plus (reportez-vous à la section « Tankbus », page 3-8).</li> </ul>                                                                                                    |
|                                                                                      | Défaillance du logiciel ou du matériel | <ul> <li>Vérifiez les informations de diagnostic, reportez-vous à<br/>« Diagnostics », page 6-7.</li> <li>Vérifiez le registre d'entrée de l'état des appareils, reportez-vous à<br/>« Etat de l'appareil », page 6-23.</li> <li>Contactez le département entretien d'Emerson Process<br/>Management/Rosemount Tank Gauging.</li> </ul>                                                                                                    |

#### Manuel de référence 300530FR, Rév. AA

| Symptôme                                                                                                    | Cause possible                                                                                        | Action                                                                                                    |
|----------------------------------------------------------------------------------------------------|----------------------------------------------------------------------------------------------------|----------------------------------------------------------------------------------------------------|
| TankMaster ne présente<br>pas les données de mesure<br>d'un ou de plusieurs<br>appareils connectés au<br>Tankbus. Les appareils<br>communiquent sur le<br>Tankbus et apparaissent<br>dans la Liste des appareils<br>sous tension. | Mauvaise configuration de la base de<br>données esclave de l'interface de<br>communication (FCU) 2160 | <ul> <li>Vérifiez les adresses de communication Modbus dans la base de<br/>données esclave de l'interface de communication (FCU) 2160. Dans<br/>TankMaster WinSetup, ouvrez la fenêtre <i>Propriétés interface de<br/>communication/Base de données esclave</i>.</li> <li>Pour plus d'informations sur la configuration de la base de données<br/>esclave de l'interface de communication (FCU) 2160, consultez le<br/><i>Manuel de configuration du système Raptor</i> (document<br/>n° 300510EN).</li> </ul>                                                                                                    |
|                                                                                                    | Mauvaise configuration de la base de<br>données des réservoirs du 2410                                | <ul> <li>Vérifiez la base de données des réservoirs du 2410 ; assurez-vous que l'appareil est disponible et mappé au réservoir approprié.</li> <li>Vérifiez la configuration de la base de données des réservoirs du 2410 ; vérifiez que l'adresse <i>Modbus ATD</i> est égale à l'adresse Modbus <i>Temp 2410</i> dans la base de données esclave de l'interface de communication.</li> <li>Vérifiez la configuration de la base de données des réservoirs du 2410 ; vérifiez que l'adresse <i>Modbus niveau</i> est égale à l'adresse Modbus <i>Niveau 2410</i> dans la base de données des réservoirs du 2410 ; vérifiez que l'adresse <i>Modbus niveau</i> est égale à l'adresse Modbus <i>Niveau 2410</i> dans la base de données esclave de l'interface de communication.</li> <li>Pour plus d'informations sur la configuration de la base de données esclave de l'interface de données des réservoirs du 2410, consultez le <i>Manuel de configuration du système Raptor</i> (document n° 300510EN).</li> </ul> |
|                                                                                                    | Défaillance du logiciel ou du matériel                                                                | <ul> <li>Vérifiez les informations de diagnostic, reportez-vous à<br/>« Diagnostics », page 6-7.</li> <li>Vérifiez le registre d'entrée de l'état des appareils, reportez-vous à<br/>« Etat de l'appareil », page 6-23.</li> <li>Contactez le département entretien d'Emerson Process<br/>Management/Rosemount Tank Gauging.</li> </ul>                                                                                                    |
|                                                                                                    | Trop d'appareils connectés au<br>Tankbus                                                              | <ul> <li>Vérifiez le code du modèle pour découvrir le concentrateur de<br/>terrain 2410 utilisé : version Un réservoir ou Plusieurs réservoirs.</li> <li>Passez à un concentrateur de terrain 2410 pour plusieurs réservoirs.</li> </ul>                                                                                                    |
| Mauvaise lecture de<br>température du<br>transmetteur de<br>température                                                                                                    | Erreur de configuration                                                                               | <ul> <li>Vérifiez la configuration du transmetteur de température ; dans<br/>TankMaster Winsetup, ouvrez les Propriétés de l'appareil de<br/>réservoir auxiliaire (ATD) associé au réservoir.</li> <li>Pour plus d'informations sur la configuration des appareils de<br/>réservoir auxiliaires tels que le transmetteur de température<br/>multipoint Rosemount 2240S, consultez le <i>Manuel de configuration<br/>du système Raptor</i> (document n° 300510EN).</li> </ul>                                                                                                    |
|                                                                                                    | Les unités de mesure ne sont pas<br>compatibles avec le système hôte                                  | <ul> <li>Si la base de données par défaut est chargée dans le concentrateur de terrain 2410, procédez à l'une des opérations suivantes :</li> <li>dans TankMaster WinSetup, vérifiez les unités système, puis réinstallez le réservoir associé au concentrateur de terrain 2410,</li> <li>mettez à jour les registres de stockage avec les unités de mesure correctes.</li> </ul>                                                                                                    |
|                                                                                                    | Défaillance du matériel                                                                               | <ul> <li>Vérifiez les informations de diagnostic, reportez-vous à<br/>« Diagnostics », page 6-7.</li> <li>Vérifiez les éléments de température.</li> <li>Contactez le département entretien d'Emerson Process<br/>Management/Rosemount Tank Gauging.</li> </ul>                                                                                                    |

Décembre 2010

| Symptôme                                                       | Cause possible                                                                                                    | Action                                                                                                    |
|----------------------------------------------------------------|----------------------------------------------------------------------------------------------------|----------------------------------------------------------------------------------------------------|
| Mauvaise lecture de niveau<br>de la jauge de niveau à<br>radar | Erreur de configuration                                                                                               | <ul> <li>Vérifiez la configuration de la jauge de niveau ; dans TankMaster<br/>Winsetup, ouvrez les Propriétés de la jauge de niveau associée au<br/>réservoir.</li> <li>Pour plus d'informations sur la configuration d'une jauge de niveau<br/>à radar Rosemount 5900S, consultez le <i>Manuel de référence</i><br/><i>Rosemount 5900S</i> (document n° 300520EN) et le <i>Manuel de</i><br/><i>configuration du système Raptor</i> (document n° 300510EN).</li> </ul> |
|                                                                | Les unités de mesure ne sont pas<br>compatibles avec le système hôte                                                  | <ul> <li>Si la base de données par défaut est chargée dans le concentrateur de terrain 2410, procédez à l'une des opérations suivantes :</li> <li>dans TankMaster WinSetup, vérifiez les unités système, puis réinstallez le réservoir associé au concentrateur de terrain 2410,</li> <li>mettez à jour les registres de stockage avec les unités de mesure correctes.</li> </ul>                                                                                        |
|                                                                | Défaillance du matériel                                                                                               | <ul> <li>Vérifiez les informations de diagnostic, reportez-vous à<br/>« Diagnostics », page 6-7.</li> <li>Contactez le département entretien d'Emerson Process<br/>Management/Rosemount Tank Gauging.</li> </ul>                                                                                                    |
| Aucune sortie sur<br>l'indicateur intégré 2410                 | Défaillance du matériel                                                                                               | <ul> <li>Vérifiez le code du modèle pour voir si le 2410 a bien été commandé<br/>avec l'option de l'écran LCD.</li> <li>Vérifiez le branchement de l'écran.</li> <li>Vérifiez les informations de diagnostic, reportez-vous à<br/>« Diagnostics », page 6-7.</li> <li>Contactez le département entretien d'Emerson Process<br/>Management/Rosemount Tank Gauging.</li> </ul>                                                                                             |
| La DEL d'erreur (rouge)<br>clignote                            | Plusieurs motifs : défaillance du<br>matériel ou du logiciel, erreur de<br>communication ou de configuration          | <ul> <li>Reportez-vous à « Messages d'erreur », page 5-5 et « Messages d'erreur », page 6-26.</li> <li>Vérifiez le registre d'entrée de l'état des appareils (reportez-vous à « Etat de l'appareil », page 6-23).</li> </ul>                                                                                                    |
| La DEL d'état (jaune)<br>clignote                              | Fonctionnement normal. La DEL<br>d'état jaune clignote à une vitesse<br>constante d'un flash une seconde sur<br>deux. | Pour plus d'informations, reportez-vous à « DEL », page 5-6.                                                                                                    |
| Impossible d'enregistrer la configuration                      | Le sélecteur de verrouillage en<br>écriture est sur la position ON<br>(activé)                                        | <ul> <li>Vérifiez le sélecteur de verrouillage en écriture sur l'indicateur,<br/>reportez-vous à « Sélecteur de verrouillage en écriture », page 6-11.</li> </ul>                                                                                                    |
|                                                                | Le 2410 est protégé en écriture dans<br>TankMaster WinSetup                                                           | <ul> <li>Vérifiez la protection en écriture dans TankMaster WinSetup,<br/>reportez-vous à « Verrouillage de la configuration », page 6-10.</li> </ul>                                                                                                    |
|                                                                | Le logiciel d'application installé est<br>incompatible avec la configuration du<br>registre de stockage actuelle      | <ul> <li>Réinitialisez les registres de stockage au paramètre de base de<br/>données par défaut, reportez-vous à « Chargement de la base de<br/>données par défaut », page 6-16, puis redémarrez le concentrateur<br/>de terrain 2410.</li> </ul>                                                                                                    |
|                                                                | Registres de stockage corrompus                                                                                       | <ul> <li>Réinitialisez les registres de stockage au paramètre de base de<br/>données par défaut, reportez-vous à « Chargement de la base de<br/>données par défaut », page 6-16, puis redémarrez le concentrateur<br/>de terrain 2410.</li> </ul>                                                                                                    |

| Symptôme                                                                                                    | Cause possible                                                                                                    | Action                                                                                                    |
|----------------------------------------------------------------------------------------------------|----------------------------------------------------------------------------------------------------|----------------------------------------------------------------------------------------------------|
| L'icône du 2410 dans<br>TankMaster WinSetup est<br>rouge                                                                                                    | Mode de simulation activé                                                                                                    | <ul> <li>Arrêtez le mode de simulation ; ouvrez la fenêtre WinSetup Définir<br/>le mode de simulation, puis cliquez sur le bouton Arrêter.</li> </ul>                                                                                                    |
| Toutes les valeurs de<br>mesure sont<br>accompagnées de<br>« SensFail » dans la<br>fenêtre WinSetup <i>Vue du<br/>réservoir</i> et de « Error »<br>dans la fenêtre WinOpi<br><i>Vue du réservoir.</i> | Conflit de mappage. Une ou<br>plusieurs variables de mesure des<br>réservoirs sont mappées au mauvais<br>paramètre source. Par exemple :<br>la Température de la vapeur est<br>mappée à une Valeur manuelle. | <ul> <li>Vérifiez les informations de diagnostic (reportez-vous à « Diagnostics », page 6-7) pour les messages d'avertissement des appareils possibles :         <ul> <li>en cas d'avertissement du « Gestionnaire de données », vérifiez le registre d'entrée 6244,</li> <li>si le registre 6244 indique un avertissement « Mappage TMV », vérifiez les registres d'entrée 6260 à 6270 pour identifier les conflits de mappage des variables de mesure des réservoirs.</li> </ul> </li> <li>Dans TankMaster Winsetup, cliquez avec le bouton droit de la souris sur l'icône de l'appareil de réservoir auxiliaire associée au réservoir actuel, puis cliquez sur l'option Propriétés. Dans la fenêtre 22XX ATD, sélectionnez l'onglet Configuration source paramètre avancée. Vérifiez que les variables de mesure du réservoir sont mappées aux paramètres source appropriés.</li> </ul> |

#### 6.3.1 Etat de l'appareil

L'état actuel de l'appareil apparaît dans **Registre d'entrée 1000**. Vous pouvez consulter le registre d'état de l'appareil en ouvrant la fenêtre *Diagnostic* (reportez-vous à « Diagnostics », page 6-7) ou la fenêtre *Afficher les registres d'entrée* (reportez-vous à « Consultation des registres d'entrée et de stockage », page 6-2).

Double-cliquez sur le champ Valeur ou le registre d'état de l'appareil pour ouvrir une fenêtre de champ de bits étendue, contenant des informations sur l'état actuel de l'appareil, tel qu'illustré sur la Figure 6-7.

### Figure 6-7. Etat de l'appareil du registre d'entrée

× X Tiew Diagnostic Registers - HUB-101 (Version 1.A1) T Expanded Bitfield ▼ << Previous Next >> Log started NO Show in Hex HUB-1 01 Value Name . N/A 0 0 Unit Name Register Value -1 DeviceWarning 1000 Status-DeviceStatus 2 N/A 0 1002 Status-DeviceErro 0 3 N/A 0 Status-DeviceWarning 1004 2560 N/A 0 4 DevInfo-HwConfig 1106 442625 N/A 0 5 DevInfo-SwConfig 1108 0 N/A 0 6 PrimaryBus-RecMessages 1206 19732 # DeviceError 0 7 PrimaryBus-MessagesToMe 1208 17519 # Sim Mode Active 0 8 PrimaryBus-SentMessages 1210 17517 # N/A 9 0 SecondaryBus-RecMessages 1256 0 # N/A 10 0 1258 SecondaryBus-MessagesToMe 0 # 11 NZA. Π SecondaryBus-SentMessages 1260 0 # 12 N/A 0 TankbusInfo-NoOfConnectedDevice 1300 2 # 13 N/A 0 TankbusInfo-NoOfConfiguredDevice 1301 2 # 14 N/A 0 TankbusInfo-NoOfOpenDevice 1302 2 Ħ 15 N/A 0 --TankbusInfo-TotalNoOfRWCommands 1304 42275 # Cancel Help Configure. Print Close Help

#### Double-cliquez sur le champ Valeur pour ouvrir la fenêtre du champ de bits étendue

## Tableau 6-4. Messages d'état de l'appareil

| Message                     | N° bit | Description                                                                                            | Action                                                                                                    |
|-----------------------------|--------|----------------------------------------------------------------------------------------------------|----------------------------------------------------------------------------------------------------|
| Avertissement de l'appareil | 1      | Un avertissement d'appareil est actif.                                                                 | Reportez-vous à « Messages d'avertissement »,<br>page 6-24 pour plus de détails.                                                                                                    |
| Erreur appareil             | 7      | Une erreur d'appareil est active.                                                                      | Reportez-vous à « Messages d'erreur »,<br>page 6-26 pour plus de détails.                                                                                                    |
| Mode de simulation activé   | 8      | Mode de simulation activé.                                                                             | Arrêter le mode de simulation.                                                                                                    |
| Verrouillage en écriture    | 18     | L'appareil est verrouillé en écriture par un<br>sélecteur ou dans le programme<br>TankMaster WinSetup. | Vérifiez le sélecteur de verrouillage en écriture,<br>reportez-vous à « Sélecteur de verrouillage en<br>écriture », page 6-11.<br>Vérifiez la protection en écriture dans<br>TankMaster WinSetup, reportez-vous à<br>« Verrouillage de la configuration », page 6-10. |

#### 6.3.2 Messages d'avertissement

Les messages d'avertissement sont affichés dans le programme Rosemount Tankmaster. Le **registre d'entrée 1004** propose une vue d'ensemble des avertissements des appareils actifs (reportez-vous à « Diagnostics », page 6-7 ou « Consultation des registres d'entrée et de stockage », page 6-2 pour plus d'informations sur la manière de consulter les diagnostics et différents registres d'entrée dans TankMaster WinSetup).

Pour chaque message d'avertissement susceptible de s'afficher dans le registre d'entrée 1004, vous trouverez des informations détaillées dans les registres d'entrée 6200 à 6248, tel qu'illustré dans le Tableau 6-5.

## Tableau 6-5. Descriptions des messages d'avertissement

| Message                                      | Description                                                                                                    | Action                                                                                         |
|----------------------------------------------|----------------------------------------------------------------------------------------------------|------------------------------------------------------------------------------------------------|
| Avertissement RAM                            | Registre d'entrée n° 6200                                                                                                    |                                                                                                |
| Avertissement FPROM                          | Registre d'entrée n° 6204                                                                                                    |                                                                                                |
| Avertissement HREG                           | Registre d'entrée n° 6208                                                                                                    |                                                                                                |
| Avertissement SW                             | Registre d'entrée n° 6212                                                                                                    |                                                                                                |
| Autre avertissement concernant la<br>mémoire | Registre d'entrée n° 6216<br>Bit 1 : Pile                                                                                                    |                                                                                                |
| Avertissement système                        | Registre d'entrée n° 6220                                                                                                    |                                                                                                |
| Avertissement écran                          | Registre d'entrée n° 6224<br>Bit 0 : Communication<br>Bit 1 : Configuration                                                                                                    |                                                                                                |
| Avertissement auxiliaire                     | Registre d'entrée n° 6228<br>Bit 0 : Température interne<br>Bit 1 : Alimentation                                                                                                    |                                                                                                |
| Avertissement pile FF                        | Registre d'entrée n° 6232                                                                                                    |                                                                                                |
| Avertissement communication Tankbus          | Registre d'entrée n° 6236<br>Bit 0 : Appareil redémarré<br>Bit 1 : Echec d'ouverture de l'appareil<br>Bit 2 : Modification de l'adresse de l'appareil<br>Bit 3 : Aucune position libre dans la Liste sous<br>tension<br>Bit 4 : Port modifié<br>Bit 5 : Nombre de tentatives FF dépassé<br>Bit 6 : Panne d'alimentation<br>Bit 7 : Défaillance de la mise à la terre | Contactez le département entretien<br>d'Emerson Process Management/<br>Rosemount Tank Gauging. |
| Avertissement communication hôte             | Registre d'entrée n° 6240<br>Bit 0 : Configuration multiple<br>Bit 1 : Configuration du bus primaire<br>Bit 2 : Configuration du bus secondaire                                                                                                    |                                                                                                |
| Avertissement Gestionnaire de données        | Registre d'entrée n° 6244<br>Bit 0 : Données gelées<br>Bit 1 : Mappage TMV                                                                                                    |                                                                                                |
| Avertissement de configuration               | Registre d'entrée n° 6248<br>Bit 0 : Table de barémage non valide<br>Bit 1 : Configuration du réservoir<br>Bit 11 : Chaîne code modèle non valide<br>Bit 12 : Code modèle non valide                                                                                                    |                                                                                                |

#### Manuel de référence

300530FR, Rév. AA Décembre 2010

| Message                                                                                                 | Description                                                                                                    | Action                                                                                                    |
|----------------------------------------------------------------------------------------------------|----------------------------------------------------------------------------------------------------|----------------------------------------------------------------------------------------------------|
| Conflit de mappage réservoir n°                                                                         | Registre d'entrée n° 6260                                                                                                    |                                                                                                    |
| Conflit de mappage réservoir n°<br>Conflit de mappage type TMV<br>(TMV=variable de mesure du réservoir) | Registre d'entrée n° 6260         Registre d'entrée n° 6262         0 : Niveau TMV         1 : Volume mort TMV         2 : Variation du niveau TMV         3 : Puissance signal TMV         4 : Niveau d'eau libre TMV         5 : Pression de vapeur TMV         6 : Pression hydraulique TMV         7 : Pression atmosphérique TMV         8 : Température ambiante TMV         9 : Température moyenne de vapeur TMV         10 : Température moyenne du réservoir TMV         11 : Température moyenne du réservoir TMV         12-27 : Temp1 TMV – Temp 16 TMV         50 : Masse volumique observée TMV         51 : Masse volumique de référence TMV         52 : Débit TMV         53 : Volume du réservoir TMV         54 : Hauteur du réservoir TMV         55 : Pression moyenne TMV         56 : Delta niveau TMV | Vérifiez que les variables de mesure<br>des réservoirs sont mappées aux<br>paramètres sources appropriés<br>(dans TankMaster Winsetup, cliquez<br>avec le bouton droit de la souris sur<br>l'icône de l'appareil de réservoir<br>auxiliaire associé au réservoir<br>actuel, puis cliquez sur l'option<br>Propriétés. Dans la fenêtre |
|                                                                                                    | 60–64 : DEF PAR UTIL TMV 1–5                                                                                                    | 22XX AID, selectionnez l'onglet                                                                                                    |
| Conflit de mappage appareil 1                                                                           | Registre d'entrée n° 6264                                                                                                    | avancée).                                                                                                    |
| Conflit de mappage appareil 1 TV n°<br>(TV=variable réservoir)                                          | Registre d'entrée n° 6266<br>TV numéro 0–1019 (niveau, volume mort,<br>variation du niveau, puissance du signal, etc.)                                                                                                    | Contactez le département entretien                                                                                                    |
| Conflit de mappage appareil 2                                                                           | Registre d'entrée n° 6268                                                                                                    | Rosemount Tank Gauging                                                                                                    |
| Conflit de mappage appareil 2 TV n° (TV=variable réservoir)                                             | Registre d'entrée n° 6270<br>TV numéro 0–1019 (niveau, volume mort,<br>variation du niveau, puissance du signal, etc.)                                                                                                    | r toornount faint outging.                                                                                                    |
| Conflit de mappage interne                                                                              | Registre d'entrée n° 6272<br>Bit 1 : Température moyenne de vapeur TMV<br>Bit 2 : Température moyenne hydraulique TMV<br>Bit 3 : Température moyenne du réservoir TMV<br>Bit 4 : Masse volumique observée TMV<br>Bit 5 : Masse volumique de référence TMV<br>Bit 5 : Volume du réservoir TMV<br>Bit 6 : Volume du réservoir TMV<br>Bit 7 : Mappage TV multiple<br>Bit 8 : Mappage interne TMV<br>Bit 9 : Valeur arithmétique TMV                                                                                                    |                                                                                                    |

#### 6.3.3 Messages d'erreur Des messages d'erreur peuvent s'afficher sur l'indicateur intégré du Rosemount 2410 et dans le programme Rosemount Tankmaster. Vous pouvez aussi consulter le registre d'entrée 1002 pour disposer d'une vue d'ensemble des erreurs des appareils actifs (reportez-vous à « Diagnostics », page 6-7 ou « Consultation des registres d'entrée et de stockage », page 6-2 pour plus d'informations sur la manière de consulter les diagnostics et différents registres d'entrée avec TankMaster WinSetup). Pour chaque message d'erreur susceptible de s'afficher dans le registre d'entrée 1002, vous trouverez des informations détaillées dans les registres

d'entrée 6100 à 6124, tel qu'illustré dans le Tableau 6-6.

## Tableau 6-6. Descriptions des messages d'erreur

| Message      | Description                                                                                                    | Action                                                                                                    |
|--------------|----------------------------------------------------------------------------------------------------|----------------------------------------------------------------------------------------------------|
| Erreur RAM   | Registre d'entrée n° 6100.<br>Une erreur de la mémoire de données de<br>la jauge (RAM) a été détectée pendant<br>les tests au démarrage. Remarque : la<br>jauge est automatiquement réinitialisée.                                                                                                    | Contactez le département entretien<br>d'Emerson Process Management/<br>Rosemount Tank Gauging.                                                                                                    |
| Erreur FPROM | Registre d'entrée n° 6102.<br>Bit 0 : Total de contrôle<br>Bit 1 : Version de l'application<br>Bit 2 : Total de contrôle de l'application                                                                                                    | Probable erreur de total de contrôle dans le logiciel d'application. Essayez de reprogrammer le 2410.                                                                                                    |
| Erreur HREG  | Registre d'entrée n° 6104.<br>Bit 0 : Total de contrôle<br>Bit 1 : Limite<br>Bit 2 : Version<br>Bit 3 : Lecture<br>Bit 4 : Ecriture                                                                                                    | Erreur probable de total de contrôle<br>provoquée par une panne d'alimentation<br>entre une modification de configuration et<br>une mise à jour CRC. Procédez à une<br>réinitialisation à la configuration d'usine<br>(reportez-vous à « Chargement de la<br>base de données par défaut »,<br>page 6-16), puis reconfigurez le 2410.<br>Utilisez la commande Réinitialiser avant<br>de vérifier l'état d'erreur du 2410. |
| Erreur SW    | Registre d'entrée n° 6106.<br>Bit 0 : Erreur logicielle indéfinie<br>Bit 1 : Tâche non exécutée<br>Bit 2 : Manque d'espace dans la pile<br>Bit 3 : Accès à de la RAM inutilisée<br>Bit 4 : Division par zéro<br>Bit 5 : Réinitialiser le débordement de<br>compteur<br>Bit 15 : Erreur logicielle simulée | Le logiciel du 2410 n'est pas stable.<br>Mettez le 2410 hors tension pendant au<br>moins une minute. Remettez-le sous<br>tension. Si le problème persiste,<br>contactez le département entretien<br>d'Emerson Process Management/<br>Rosemount Tank Gauging.                                                                                                    |

| Message                         | Description                                                                                                    | Action                                                              |
|---------------------------------|----------------------------------------------------------------------------------------------------|---------------------------------------------------------------------|
| Autre erreur de mémoire         | Registre d'entrée n° 6108.<br>Bit 0 : Total de contrôle<br>Bit 1 : Pile                                                                                                    |                                                                     |
| Erreur système                  | Registre d'entrée n° 6110.<br>Bit 0 : Superviseur tâche                                                                                                    |                                                                     |
| Erreur indicateur               | Registre d'entrée n° 6112.<br>Bit 0 : Matériel<br>Bit 1 : Com<br>Bit 2 : Configuration                                                                                                    | Contactor la département entration                                  |
| Erreur Aux                      | Registre d'entrée n° 6114.<br>Bit 0 : Température interne hors limites<br>Bit 1 : Echec mesure temp interne<br>Bit 2 : Echec appareil température interne<br>Bit 3 : Relais 1<br>Bit 4 : Relais 2<br>Bit 5 : Alimentation | d'Emerson Process Management/<br>Rosemount Tank Gauging             |
| Erreur pile FF                  | Registre d'entrée n° 6116.                                                                                                    |                                                                     |
| Erreur de communication Tankbus | Registre d'entrée n° 6118.<br>Bit 0 : Appareil inconnu connecté au<br>Tankbus                                                                                                    |                                                                     |
| Erreur communication hôte       | Registre d'entrée n° 6120.<br>Bit 1 : Modem primaire matériel<br>Bit 2 : Modem secondaire matériel<br>Bit 3 : Modem primaire illégal<br>Bit 4 : Modem secondaire illégal                                                  | Contactez le département entretien<br>d'Emerson Process Management/ |
| Erreur gestionnaire de données  | Registre d'entrée n° 6122.<br>Bit 1 : Configuration du réservoir                                                                                                    | Rosemount lank Gauging                                              |
| Erreur de configuration         | Registre d'entrée n° 6124.                                                                                                    | ]                                                                   |

#### Manuel de référence

300530FR, Rév. AA Décembre 2010

## Annexe A Donnée

## Données de référence

| A.1 | Specifications page A | -1 |
|-----|-----------------------|----|
| A.2 | Schemas dimensionnels | -3 |

A.3 Informations de commande ......page A-4

#### A.1 SPECIFICATIONS

| Généralités                                             |                                                                                                    |
|---------------------------------------------------------|----------------------------------------------------------------------------------------------------|
| Produit                                                 | Concentrateur de terrain Rosemount 2410                                                                                                    |
| Version un réservoir                                    | <ul> <li>Prend en charge un réservoir dans une configuration système 5900S</li> <li>Calcul du volume total observé (TOV) avec table de barémage 100 points</li> </ul>                                                                                                    |
| Version plusieurs réservoirs                            | <ul> <li>Pour une configuration système 5300/5400, avec un 5900S maximum</li> <li>Calcul du volume total observé (TOV) avec table de barémage 100 points pour un réservoir<br/>Le nombre réel de réservoirs pris en charge dépend de la configuration, des types d'unités<br/>connectés et de leur nombre. Reportez-vous à « Budget en énergie », page 3-7</li> <li>Le logiciel prend en charge 16 appareils et 10 réservoirs par concentrateur de terrain</li> <li>Calculs hybrides pour un maximum de trois réservoirs</li> </ul>                                                                                                    |
| Exemples d'appareils connectés                          | Jauges de niveau à radar (type 5900S <sup>(1)</sup> , 5300 et 5400), transmetteur de température multipoint Rosemount 2240S, transmetteur de température Rosemount 644, sondes de température / capteurs de niveau d'eau, transmetteur de pression Rosemount 3051S, indicateur graphique Rosemount 2230                                                                                                    |
| Approbation du type de transfert<br>fiduciaire légal    | OIML R85:2008 et certifications nationales telles que PTB, NMi, etc.                                                                                                    |
| Certification pour utilisations en zones<br>dangereuses | ATEX, FM-C, FM-US, IECEx et certifications nationales. Pour plus de détails, reportez-vous<br>à Annexe B : Certifications du produit et « Informations de commande », page A-4.                                                                                                    |
| Sécurité/débordement                                    | Certifié SIL 2 et SIL 3.<br>Consultez votre représentant Rosemount Tank Gauging pour plus d'informations sur les<br>approbations nationales, telles que l'option de protection anti-débordement WHG (TÜV).                                                                                                    |
| Marquage CE                                             | Conforme avec les directives UE en vigueur (CEM, ATEX)                                                                                                    |
| Certification pour implantations en zones ordinaires    | Conforme FM 3810:2005 et CSA : C22.2 N° 1010.1                                                                                                    |
| Communication / Affichage / Configuration               |                                                                                                    |
| Tankbus                                                 | Le côté à sécurité intrinsèque du Rosemount 2410 se connecte au Tankbus qui communique avec les appareils sur le réservoir, via le bus de terrain Foundation™                                                                                                    |
| Bus de terrain                                          | Bus de terrain principal : Le Rosemount 2410 communique avec un hôte ou une unité d'interface de communication via Modbus TRL2, Modbus RS485, Enraf ou HART Bus de terrain secondaire <sup>(2)</sup> : Modbus TRL2, Enraf (autres options prochainement disponibles), <i>Wireless</i> HART pour l'adaptateur Smart Wireless THUM <sup>™</sup>                                                                                                    |
| Sorties relais                                          | Sortie relais sécurité SIL <sup>(3)</sup> : Un relais certifié SIL 2/SIL 3 est disponible pour la protection<br>anti-débordement ou la détection des ruptures de stock. Ce relais statique à sécurité non<br>intrinsèque est fermé/alimenté en fonctionnement normal<br>Tension et courant maxima : 350 VCA/VCC, 100 mA<br>Sorties relais (non SIL) : Maximum deux relais contrôlés par n'importe quelle variable<br>de procédé.<br>Les relais statiques à sécurité non intrinsèque peuvent être configurés par l'utilisateur pour<br>un fonctionnement normalement alimenté ou non.<br>Tension et courant maxima : 350 VCA/VCC, 80 mA |
| Entrées/sorties analogiques                             | Options futures                                                                                                    |

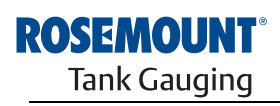

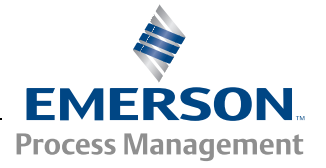

www.rosemount-tg.com

#### Manuel de référence 300530FR, Rév. AA Décembre 2010

| Variables de sortie de l'indicateur intégré       | L'indicateur à lecture numérique intégral peut basculer entre les éléments suivants : niveau, variation du niveau, volume mort, force du signal, volume (TOV), température moyenne du liquide, température 1–16 points, température moyenne de la vapeur, température ambiante, niveau d'eau libre, pression de vapeur, pression hydraulique, pression atmosphérique, masse volumique observée, masse volumique de référence et débit                                                                                            |
|---------------------------------------------------|----------------------------------------------------------------------------------------------------|
| Unités d'affichage de l'indicateur <sup>(4)</sup> | Niveau, niveau d'eau libre et volume mort : mètre, millimètre, pied ou impérial 1/16<br>Vitesse de variation du niveau : mètre/seconde, mètre/heure, pied/seconde ou pied/heure<br>Débit : mètre <sup>3</sup> /heure, litre/minute, baril/heure ou gallon US/heure<br>Volume total observé (TOV) : mètre <sup>3</sup> , litres, baril ou gallon US<br>Température : °F, °C ou °K<br>Pression : psi, psiA, psiG, bar, barA or barG, atm, Pa ou kPa<br>Densité : kg/m <sup>3</sup> , °API ou 60/60DegF<br>Puissance du signal : mV |
| Outils de configuration                           | Rosemount TankMaster                                                                                                    |
| Prise en charge autoconfiguration                 | Oui (adressage Tankbus)                                                                                                    |
| Electricité                                       |                                                                                                    |
| Alimentation électrique (valeurs<br>nominales)    | 24–48 VCC ou 48–240 VCA 50/60 Hz                                                                                                    |
| Consommation électrique interne                   | 20 W maxi. selon la configuration                                                                                                    |
| Entrée de câble                                   | Quatre entrées ½-14 NPT et deux ¾-14 NPT pour presse-étoupes ou conduits.<br>En option :<br>• Adaptateur de conduit/câble M20 et M25 x 1,5<br>• Presse-étoupes métalliques (½-14 NPT et ¾-14 NPT)<br>• Connecteur Eurofast mâle 4 broches ou connecteur Minifast mâle 4 broches mini taille A<br>Reportez-vous à « Informations de commande », page A-4.                                                                                                    |
| Câblage Tankbus                                   | 0.5–1.5 mm <sup>2</sup> , paires torsadées blindées                                                                                                    |
| Câblage de puissance et relais                    | 0,5–2,5 mm <sup>2</sup> , paires torsadées blindées                                                                                                    |
| Longueurs de câbles Tankbus maximales             | Varie en fonction du câble. Reportez-vous à « Sélection de câbles pour le Tankbus », page 3-6.                                                                                                    |
| Terminaison Tankbus intégrée                      | Oui (à déconnecter si besoin)                                                                                                    |
| Mécanique                                         |                                                                                                    |
| Matériau du boîtier                               | Aluminium moulé sous pression à revêtement polyuréthane                                                                                                    |
| Installation                                      | Peut-être installé sur un tuyau de 33,4-60,3 mm ou une paroi                                                                                                    |
| Dimensions                                        | Reportez-vous à « Schemas dimensionnels », page A-3                                                                                                    |
| Poids                                             | 4,7 kg                                                                                                    |
| Environnement                                     |                                                                                                    |
| Température ambiante                              | –40 à 70 °C. Température minimale de démarrage : –50 °C<br>Avec indicateur LCD : –25 à 70 °C                                                                                                    |
| Température de stockage                           | –50 à 85 °C<br>Avec indicateur LCD : –40 à 85 °C                                                                                                    |
| Humidité                                          | Humidité relative de 0 à 100 %                                                                                                    |
| Indice de protection                              | IP 66 et IP 67 (Nema 4X)                                                                                                    |
| Possibilité de mise sous scellé<br>métrologique   | Oui                                                                                                    |
| Sélecteur de verrouillage de la<br>configuration  | Oui                                                                                                    |

Un Rosemount 5900S avec solution 2 en un ou un maximum de deux jauges Rosemount 5900S installées sur des réservoirs séparés peuvent être connectés à un concentrateur de réservoir. Si deux jauges Rosemount 5900S sont installées sur le même réservoir, deux concentrateurs de terrain sont nécessaires.
 Non disponible pour option SIL.
 Ne peut pas être combiné à un bus de terrain secondaire.
 Les paramètres de densité, masse et volume sont calculés dans Rosemount TankMaster (GOV, GSV, NSV, WIA/WIV).

#### A.2 SCHEMAS DIMENSIONNELS

Figure A-1. Dimensions du Rosemount 2410

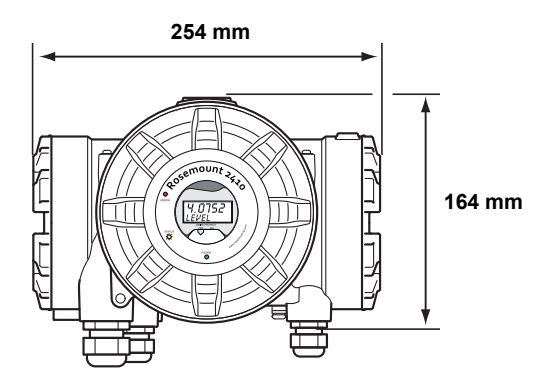

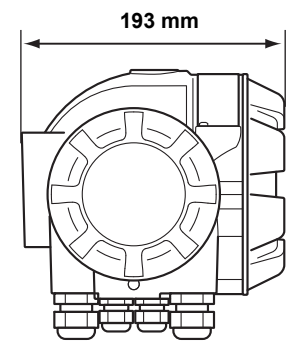

#### A.3 INFORMATIONS DE COMMANDE

| Modèle (pos. 1) | Description du produit                                                 | Remarque                                                              |
|-----------------|------------------------------------------------------------------------|-----------------------------------------------------------------------|
| 2410            | Concentrateur de terrain                                               |                                                                       |
| Code (pos. 2)   | Tankbus : Nombre de réservoirs                                         | Remarque                                                              |
| S               | Un seul réservoir                                                      |                                                                       |
| Μ               | Plusieurs réservoirs <sup>(1)</sup>                                    |                                                                       |
| Code (pos. 3)   | Tankbus : Electricité et communication                                 | Remarque                                                              |
| F               | Alimentation par bus de terrain FOUNDATION™ (CEI 61158) à sécurité in  | trinsèque                                                             |
| Code (pos. 4)   | Bus de terrain principal                                               | Remarque                                                              |
| R               | Modbus TRL2 (standard)                                                 |                                                                       |
| 4               | Modbus RS485                                                           |                                                                       |
| Code (pos. 5)   | Bus de terrain secondaire                                              | Remarque                                                              |
| R               | Modbus TRL2 (standard)                                                 |                                                                       |
| E               | Enraf Bi-phase Mark GPU                                                |                                                                       |
| W               | CEI 62591 ( <i>Wireless</i> HART) connectivité (SI) <sup>(2)</sup>     |                                                                       |
| F               | Aucun, mais prêt pour mise à niveau du bus secondaire                  |                                                                       |
| 0               | Aucun                                                                  |                                                                       |
| Code (pos. 6)   | Sortie relais (SIS/SIL)                                                | Remarque                                                              |
| 3               | Sortie certifiée SIL3, selon CEI 61508                                 | Requiert Rosemount 5900S avec certification de sécurité (SIS), code 3 |
| 2               | Sortie certifiée SIL2, selon CEI 61508                                 | Requiert Rosemount 5900S avec certification de sécurité (SIS), code 2 |
| F               | Aucun, mais prêt pour mise à niveau de certification de sécurité (SIS) |                                                                       |
| 0               | Aucun                                                                  |                                                                       |
| Code (pos. 7)   | Sortie relais (non SIS/SIL)                                            | Remarque                                                              |
| 2               | Deux (2xSPST)                                                          |                                                                       |
| 1               | Un (1xSPST)                                                            |                                                                       |
| F               | Aucun. Prêt pour mise à niveau de sortie relais (non SIS/SIL)          |                                                                       |
| 0               | Aucun                                                                  |                                                                       |
| Code (pos. 8)   | Indicateur intégré                                                     | Remarque                                                              |
| 1               | LCD                                                                    |                                                                       |
| 0               | Aucun                                                                  |                                                                       |
| Code (pos. 9)   | Alimentation électrique                                                | Remarque                                                              |
| Р               | Plage d'entrée étendue : 48–240 VCA à 50/60 Hz et 24–48 VCC            |                                                                       |
| Code (pos. 10)  | Logiciel                                                               | Remarque                                                              |
| S               | Standard                                                               |                                                                       |
| Code (pos. 11)  | Certification pour utilisation en zones dangereuses                    | Remarque                                                              |
| E1              | ATEX, antidéflagrant                                                   |                                                                       |
| E5              | FM-US antidéflagrant                                                   |                                                                       |
| E6              | FM-Canada antidéflagrant                                               |                                                                       |
| E7              | IECEx – Non incendiaire                                                |                                                                       |
| KA              | ATEX antidéflagrant + FM-US antidéflagrant                             |                                                                       |
| KC              | ATEX antidéflagrant + IECEx antidéflagrant                             |                                                                       |
| KD              | FM-US Antidéflagrant + FM-Canada Antidéflagrant                        |                                                                       |
| NA              | Pas de certifications pour utilisation en zones dangereuses            |                                                                       |

| Code (pos. 12)                                                       | Approbation type transfert fiduciaire                                                     | Remarque                                                                                         |  |  |
|----------------------------------------------------------------------|-------------------------------------------------------------------------------------------|--------------------------------------------------------------------------------------------------|--|--|
| R                                                                    | Certification de performance OIML R85 E <sup>(3)</sup>                                    |                                                                                                  |  |  |
| 0                                                                    | Aucun                                                                                     |                                                                                                  |  |  |
| Code (pos. 13)                                                       | Boîtier                                                                                   | Remarque                                                                                         |  |  |
| А                                                                    | Boîtier standard en aluminium à revêtement de polyuréthane (IP 66/67)                     |                                                                                                  |  |  |
| Code (pos. 14)                                                       | Connexions de câble / conduit                                                             | Remarque                                                                                         |  |  |
| 1                                                                    | 1⁄2-14 NPT et ¾-14 NPT                                                                    | Filetage femelle. Comprend 3 prises                                                              |  |  |
| 2                                                                    | Adaptateurs M20 x1,5 et M25x1,5                                                           | Filetage femelle. Comprend 3 prises et 3 adaptateurs                                             |  |  |
| G                                                                    | Presse-étoupes métalliques (½-14 et ¾-14 NPT)                                             | Température mini. –20 °C. Approuvé ATEX /<br>IECEx Exe. Comprend 3 prises et<br>3 presse-étoupes |  |  |
| E                                                                    | Mâle Eurofast, <sup>1</sup> / <sub>2</sub> -14 NPT et <sup>3</sup> / <sub>4</sub> -14 NPT | Comprend 3 prises                                                                                |  |  |
| Μ                                                                    | Mâle Minifast, 1/2-14 NPT et 3/4-14 NPT                                                   | Comprend 3 prises                                                                                |  |  |
| Code (pos. 15)                                                       | Installation mécanique                                                                    | Remarque                                                                                         |  |  |
| Р                                                                    | Kit de montage pour installation sur paroi et conduite                                    |                                                                                                  |  |  |
| W                                                                    | Kit de montage pour installation sur paroi                                                |                                                                                                  |  |  |
| Code                                                                 | Options – aucune ou plusieurs sélections possibles                                        | Remarque                                                                                         |  |  |
| ST                                                                   | Plaque signalétique SST gravée                                                            |                                                                                                  |  |  |
| Exemple de code de modèle : 2410 – S F R 0 3 2 1 P S E1 R A 1 P – ST |                                                                                           |                                                                                                  |  |  |

(1) Fournit 250 mA maximum. Peut prendre en charge un maximum de 10 réservoirs ou 2x5900S. Pour des informations sur le budget en énergie,

reportez-vous à « Budget en énergie », page 3-7. (2) Requiert un adaptateur Smart Wireless THUM™ séparé (non inclus). (3) Requiert une jauge Rosemount 5900S avec approbation pour transfert fiduciaire correspondante. Un indicateur Rosemount 2230 ou TankMaster sont nécessaires pour une lecture approuvée.

#### Manuel de référence 300530FR, Rév. AA

Décembre 2010

#### Rosemount 2410

## Annexe B

## Certifications du produit

# B.1 Consignes de securite page B-1 B.2 Conformite UE page B-2 B.3 Certifications pour utilisation en zones dangereuses page B-3 B.4 Schemas agrees page B-7

## B.1 CONSIGNES DE SECURITE

Les procédures et instructions décrites dans ce chapitre peuvent nécessiter des précautions spéciales pour assurer la sécurité du personnel réalisant les opérations. Les informations indiquant des risques potentiels sont signalées par un symbole d'avertissement (Â). Lisez les consignes de sécurité suivantes avant d'exécuter toute opération précédée de ce symbole.

#### AVERTISSEMENT

Des explosions peuvent provoquer des blessures graves, voire mortelles :

Veillez à ce que l'environnement de l'appareil soit conforme au certificat pour zones dangereuses.

Avant de raccorder une interface de communication en atmosphère explosive, assurez-vous que les instruments dans la boucle sont installés conformément aux consignes de câblage de sécurité intrinsèque ou non incendiaires en vigueur sur le site.

En présence d'atmosphères explosives, ne retirez pas le couvercle de l'appareil s'il est sous tension.

#### **▲ AVERTISSEMENT**

Le non-respect de ces recommandations relatives à l'installation et à l'entretien peut provoquer des blessures graves, voire mortelles :

Veillez à ce que l'appareil soit installé par du personnel qualifié et conformément au code de bonne pratique en vigueur.

N'utilisez l'appareil que de la façon spécifiée dans ce manuel. Le non-respect de cette consigne peut altérer la protection assurée par l'appareil.

N'effectuez pas d'entretien autre que celui indiqué dans les instructions d'utilisation, sauf si le personnel est qualifié pour le réaliser.

Toute substitution par des pièces non reconnues peut compromettre la sécurité. La réparation de l'équipement (notamment la substitution de composants) peut aussi compromettre la sécurité et n'est permise en aucune circonstance.

Afin de prévenir l'inflammation d'atmosphères inflammables ou combustibles, coupez le courant avant de procéder à l'entretien.

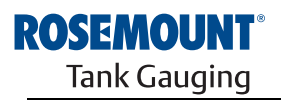

EMERSON. Process Management

www.rosemount-tg.com

#### **▲ AVERTISSEMENT**

Des tensions élevées peuvent être présentes sur les fils et risquent de provoquer des chocs électriques :

Evitez de toucher les fils et les bornes.

Assurez-vous que l'alimentation principale de l'appareil est coupée et que les câbles vers toute autre source d'alimentation sont déconnectés ou hors tension lors du câblage de l'appareil.

#### **B.2 CONFORMITE UE**

La déclaration de conformité à toutes les directives européennes applicables à ce produit se trouve sur notre site Internet à www.rosemount.com. Contactez notre bureau commercial local pour en obtenir une version imprimée.

#### **B.3 CERTIFICATIONS POUR UTILISATION EN ZONES DANGEREUSES**

Les concentrateurs de terrain Rosemount 2410 sur lesquels sont apposées les étiquettes suivantes sont certifiés conformes aux exigences des agences d'approbation citées.

#### B.3.1 Certifications US Factory Mutual (FM)

Certificat de conformité : 303592

Figure B-1. Etiquette de certification US Factory Mutual (FM)

| <b>2410 TANK HUB</b><br>2410-<br>MFG (yymmdd):<br>S/N: | "PLACE FOR NON-FM INFORMATION"                                | FISCO POWER SUPPLY<br>XP CL I, DIV. 1, GP C & D<br>AIS CL I, DIV. 1, GP C & D<br>TEMP, CODE T4<br>AMB, TEMP. LIMITS -50°C TO +70°C | "PLACE FOR NON-FM INFORMATION" | WARNING: EXPLOSION HAZARD -<br>DO NOT OPEN UNLESS AREA IS<br>KNOWN TO BE NON-HAZARDOUS<br>WARNING: SUBSTITUTION OF<br>COMPONENTS MAY IMPAIR<br>INTRINSIC SAFETY. |
|--------------------------------------------------------|---------------------------------------------------------------|----------------------------------------------------------------------------------------------------|--------------------------------|----------------------------------------------------------------------------------------------------|
| ENCL. TYPE 4X, IP66, IP67                              | MAINS: 24-48V <del></del><br>OR 48-240V <b>~</b> 50/60Hz, 20W | INSTALL PER CONTROL DRAWING 9240040-901<br>SEE INSTALLATION INSTRUCTION DOCUMENT                                                   |                                | Tank Gauging<br>MADE IN GOTHENBURG SWEDEN                                                                                                    |

#### E5

#### **Alimentation FISCO**

Anti-déflagrance pour Classe I, Division 1, Groupes C et D Associé à sécurité intrinsèque Classe I, Division 1, Groupes C et D

Classe de température T4 Limites de température ambiante : -50 °C à + 70 °C U<sub>o</sub>=15 V, I<sub>o</sub>=354 mA, P<sub>o</sub>=5,32 W

Installation selon schéma de contrôle 9240040-901

# B.3.2 Certifications canadiennes Factory Mutual (FM)

Certificat de conformité : 303592C

Figure B-2. Etiquette de certification canadienne Factory Mutual (FM)

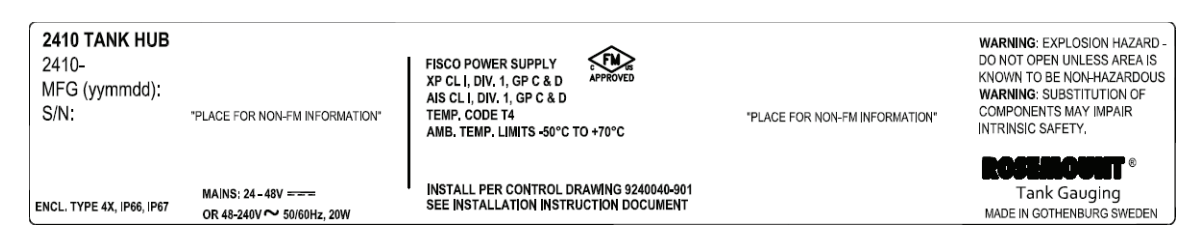

#### E6

#### **Alimentation FISCO**

Anti-déflagrance pour Classe I, Division 1, Groupes C et D. Associé à sécurité intrinsèque Classe I, Division 1, Groupes C et D.

Classe de température T4 Limites de température ambiante : –50 °C to + 70 °C U<sub>o</sub>=15 V, I<sub>o</sub>=354 mA, P<sub>o</sub>=5,32 W

Installation selon schéma de contrôle 9240040-901

#### B.3.3 Informations sur la directive européenne ATEX

Les concentrateurs de terrain Rosemount 2410 possédant les étiquettes suivantes ont été homologués pour satisfaire à la Directive 94/9/CE du Conseil et du Parlement européens tel que publiée dans le Journal officiel de la Communauté européenne n° L 100/1 le 19 avril 1994.

Figure B-3. Etiquette de certification ATEX

| <b>2410 TANK HUB</b><br>2410-<br>MFG (yymmdd):<br>S/N: | "PLACE FOR NON-FM INFORMATION"                    | FISCO POWER SUPPLY<br>Ex de[lb] IIB Gb T4 (-50°C <ta<+70°c)<br>IECEx FMG 10,0005<br/>Um=250V</ta<+70°c)<br> | FISCO POWER SUPPLY<br>II 2(2)G Ex de[lb] IIB T4 (-50°C <ta<+70°c)<br>FM10ATEX0012<br/>Um=250V</ta<+70°c)<br> | WARNING; EXPLOSION HAZARD -<br>DO NOT OPEN UNLESS AREA IS<br>KNOWN TO BE NON-HAZARDOUS<br>WARNING; SUBSTITUTION OF<br>COMPONENTS MAY IMPAIR<br>INTRINSIC SAFETY. |
|--------------------------------------------------------|---------------------------------------------------|----------------------------------------------------------------------------------------------------|----------------------------------------------------------------------------------------------------|----------------------------------------------------------------------------------------------------|
| ENCL. TYPE 4X, IP66, IP67                              | MAINS: 24 - 48V ====<br>OR 48-240V ~ 50/60Hz, 20W | INSTALL PER CONTROL DRAWING 92400<br>SEE INSTALLATION INSTRUCTION DOCU                                      | "PLACE FOR NON-FM INFORMATION"<br>40-901<br>MENT                                                             | <b>ROSEINCURT</b> ®<br>Tank Gauging<br>MADE IN GOTHENBURG SWEDEN                                                                                                 |

- E1 Les informations ci-après sont indiquées sur l'étiquette de l'appareil :
  - Nom et adresse du fabricant (Rosemount)
  - Marquage CE :

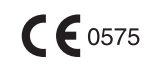

- Numéro du modèle
- Numéro de série de l'appareil
- Année de fabrication
- Numéro de certificat d'examination de type CE ATEX FM10ATEX0012
- Installation selon le schéma de contrôle : 9240 040-901

#### **Alimentation FISCO**

(£x) II 2(2) G

- Ex de[ib] IIB T4 ( $-50 \degree C \le Ta \le +70 \degree C$ )
- U<sub>o</sub>=15 V, I<sub>o</sub>=354 mA, P<sub>o</sub>=5,32 W
- Um=250 V

#### **B.3.4 Certification IECEx**

Figure B-4. Etiquette de certification IECEx

| 2410 TANK HUB<br>2410-<br>MFG (yymmdd):<br>S/N: | "PLACE FOR NON-FM INFORMATION"               | FISCO POWER SUPPLY<br>Ex de[lb] IIB Gb T4 (-50°C <ta<+70°c)<br>IECEx FMG 10.0005<br/>Um=250V</ta<+70°c)<br> | FISCO POWER SUPPLY<br>FISCO POWER SUPPLY<br>FIL 2(2)(3 Ex de[lb] IIB T4 (-50°C <ta<+70°c)<br>FM10ATEX0012<br/>Um=250V</ta<+70°c)<br> | WARNING: EXPLOSION HAZARD -<br>DO NOT OPEN UNLESS AREA IS<br>KNOWN TO BE NON-HAZARDOUS<br>WARNING: SUBSTITUTION OF<br>COMPONENTS MAY IMPAIR<br>INTRINSIC SAFETY. |
|-------------------------------------------------|----------------------------------------------|----------------------------------------------------------------------------------------------------|----------------------------------------------------------------------------------------------------|----------------------------------------------------------------------------------------------------|
| ENCL. TYPE 4X, IP66, IP67                       | MAINS: 24 - 48V<br>OR 48-240V ~ 50/60Hz, 20W | INSTALL PER CONTROL DRAWING 924004<br>SEE INSTALLATION INSTRUCTION DOCUN                                    | "PLACE FOR NON-FM INFORMATION"<br>D-801<br>ENT                                                                                       | ROSEINCOUNT®<br>Tank Gauging<br>MADE IN GOTHENBURG SWEDEN                                                                                                    |

E7 Les informations ci-après sont indiquées sur l'étiquette de l'appareil

- Nom et adresse du fabricant (Rosemount)
- Numéro du modèle
- Numéro de série de l'appareil
- Certificat IECEx du numéro de conformité IECEx FMG 10.0005
- Installation selon le schéma de contrôle : 9240040-901

#### **Alimentation FISCO**

- Ex de[ib] IIB Gb T4 (-50 °C ≤ Ta ≤ +70 °C)
- U<sub>o</sub>=15 V, I<sub>o</sub>=354 mA, P<sub>o</sub>=5,32 W
- Um=250 V

## **B.4 SCHEMAS AGREES** Respectez les principes directeurs d'installation exposés dans les schémas de contrôle du système Factory Mutual afin de conserver les certifications obtenues pour les appareils installés.

Le schéma ci-après est fourni dans la documentation du concentrateur de terrain Rosemount 2410 :

9240040-901 – schéma de contrôle du système pour une installation en zone dangereuse d'appareils à sécurité intrinsèque certifiés FM ATEX, FM IECEx, FM-US et FM-C.

Consultez le CD ROM « Manuels et schémas » fourni avec le concentrateur de terrain 2410 pour obtenir des copies électroniques des schémas de contrôle du système.

Les schémas sont également disponibles sur le site Web de Rosemount Tank Gauging : www.rosemount-tg.com.
# Manuel de référence

300530FR, Rév. AA Décembre 2010

# Annexe C

# **Fonctions avancées**

| C.1 | Consignes de securite page C-1                |
|-----|-----------------------------------------------|
| C.2 | Fonctions avancees dans Winsetuppage C-3      |
| C.3 | Bus primairepage C-4                          |
| C.4 | Bus secondaire                                |
| C.5 | Sortie relaispage C-6                         |
| C.6 | Calcul de la masse volumique hybridepage C-10 |
| C.7 | Configuration du volumepage C-14              |
| C.8 | Operations arithmetiquespage C-17             |

# C.1 CONSIGNES DE SECURITE

Les procédures et instructions décrites dans ce chapitre peuvent nécessiter des précautions spéciales pour assurer la sécurité du personnel réalisant les opérations. Les informations indiquant des risques potentiels sont signalées par un symbole d'avertissement (Â). Lisez les consignes de sécurité suivantes avant d'exécuter toute opération précédée de ce symbole.

# **▲ AVERTISSEMENT**

Des explosions peuvent provoquer des blessures graves, voire mortelles :

Vérifiez que le milieu de fonctionnement du transmetteur correspond aux certifications de zones dangereuses du transmetteur.

Avant de raccorder une interface de communication en atmosphère explosive, assurez-vous que les instruments dans la boucle sont installés conformément aux consignes de câblage de sécurité intrinsèque ou non incendiaires en vigueur sur le site.

Ne retirez pas le couvercle du transmetteur en atmosphère explosive lorsque celui-ci est sous tension.

# AVERTISSEMENT

Le non-respect de ces recommandations relatives à l'installation et à l'entretien peut provoquer des blessures graves, voire mortelles :

Veillez à ce que le transmetteur soit installé par du personnel qualifié et conformément au code de bonne pratique en vigueur.

N'utilisez l'équipement que de la façon spécifiée dans ce guide. Le non-respect de cette consigne peut altérer la protection assurée par l'équipement.

N'effectuez pas d'entretien autre que celui indiqué dans les instructions d'utilisation, sauf si le personnel est qualifié pour le réaliser.

Toute substitution par des pièces non reconnues peut compromettre la sécurité. La réparation de l'équipement (notamment la substitution de composants) peut aussi compromettre la sécurité et n'est permise en aucune circonstance.

Afin de prévenir l'inflammation d'atmosphères inflammables ou combustibles, coupez le courant avant de procéder à l'entretien.

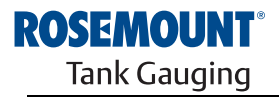

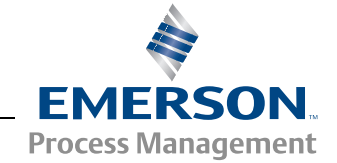

www.rosemount-tg.com

# AVERTISSEMENT

Des tensions élevées peuvent être présentes sur les fils et risquent de provoquer des chocs électriques :

Evitez de toucher les fils et les bornes.

Assurez-vous que l'alimentation principale du transmetteur à radar est coupée et que les câbles vers toute autre source d'alimentation sont déconnectés ou hors tension lors du câblage du transmetteur.

Les sondes recouvertes de plastique et/ou comportant des disques en plastique peuvent générer un niveau de charge électrostatique potentiellement inflammable dans certaines conditions extrêmes. Par conséquent, lorsque la sonde est utilisée dans une atmosphère potentiellement explosive, toutes les mesures appropriées doivent être prises pour éviter les décharges électrostatiques.

# C.2 FONCTIONS AVANCEES DANS WINSETUP

Certaines options de configuration avancées du concentrateur de terrain Rosemount 2410 ne sont pas incluses dans l'assistant d'installation TankMaster WinSetup. Ces options sont accessibles via l'option **Propriétés** dans le logiciel de configuration WinSetup.

Pour accéder aux options de configuration avancée du Rosemount 2410, procédez de la manière suivante :

- Dans l'espace de travail TankMaster WinSetup, cliquez sur l'icône du concentrateur de terrain Rosemount 2410 avec le bouton droit de la souris.
- 2. Choisissez l'option **Propriétés**. La fenêtre *Concentrateur de terrain 2410* s'ouvre.

🗂 2410 Tank Hub - HUB-101 X Communication Configuration Tank Database Device Tags Local Display Virtual Relay No 1 Hybrid Density No 1 Primary Bus Secondary Bus Virtual Relay No 2 Hybrid Density No 2 Virtual Relay No 3 Hybrid Density No 3 Virtual Relay No 4 Virtual Relay No 5 Virtual Relay No 6 Virtual Relay No 7 Virtual Relay No 8 Virtual Relay No 9 Virtual Relay No 10 Help OK Cancel Apply

- 3. Sélectionnez l'onglet Configuration.
- 4. La fenêtre *Configuration* contient des boutons pour le bus primaire et secondaire, les relais virtuels et le calcul de la masse volumique hybride. Consultez les sections ci-après pour plus d'informations sur la configuration de ces fonctions.

Figure C-1. La fenêtre *Concentrateur de terrain* 2410/Configuration comprend des outils pour la configuration de base et avancée

# C.3 BUS PRIMAIRE

Le Rosemount 2410 utilise un bus primaire pour la communication avec une interface de communication Rosemount 2160 ou un ordinateur de la salle de contrôle. Le bus primaire prend en charge la communication par bus TRL2 et RS-485. Pour ouvrir la fenêtre *Bus primaire* :

- 1. Dans l'espace de travail WinSetup, cliquez sur l'icône du 2410 avec le bouton droit de la souris.
- 2. Choisissez l'option Propriétés.
- 3. Dans la fenêtre *Concentrateur de terrain 2410*, sélectionnez l'onglet *Configuration*.
- 4. Cliquez sur le bouton **Bus primaire**.

| 📋 2410 Tank Hub Prima | ry Bus Configuration | ×        |
|-----------------------|----------------------|----------|
| Modem :               | RS485_CB Modem       |          |
| Configuration :       | Standard             | •        |
| Protocol :            | Modbus               | <b>-</b> |
| Baudrate :            | 9600                 | <b>-</b> |
| DataBits :            | 8                    | <b>_</b> |
| Parity :              | None                 | <b>-</b> |
| Stop Bits :           | 1                    | <b>y</b> |
|                       |                      |          |
| OK Can                | cel <u>Apply</u>     | Help     |

La fenêtre *Configuration bus primaire* vous permet de configurer le protocole, la vitesse en bauds et d'autres paramètres de communication. Cela peut se révéler utile pour maximiser la vitesse de communication lors de la mise à niveau du logiciel d'un concentrateur de terrain 2410.

Pour modifier les paramètres de communication :

- 1. Dans le champ Configuration, passez de Standard à Non standard.
- 2. Choisissez les valeurs des paramètres de communication souhaitées.
- 3. Cliquez sur OK pour stocker la configuration actuelle, puis fermez la fenêtre *Configuration bus primaire*.

#### Figure C-2. Fenêtre Configuration bus primaire

### C.4 BUS SECONDAIRE

Le bus secondaire Rosemount 2410 est utilisé pour la communication avec des appareils émulés. Il prend en charge des protocoles tels que Modbus TRL2, Enraf, Varec, L&J et Profibus. Pour ouvrir la fenêtre *Bus secondaire* :

- 1. Dans l'espace de travail WinSetup, cliquez sur l'icône du 2410 avec le bouton droit de la souris.
- 2. Choisissez l'option Propriétés.
- 3. Dans la fenêtre *Concentrateur de terrain 2410*, sélectionnez l'onglet *Configuration*.
- 4. Cliquez sur le bouton Bus secondaire.

Figure C-3. Fenêtre *Configuration bus secondaire* 

| 📋 2410 Tank H            | 👕 2410 Tank Hub Secondary Bus Configuration |                              |                 |                            |                                                 |  |  |  |
|--------------------------|---------------------------------------------|------------------------------|-----------------|----------------------------|-------------------------------------------------|--|--|--|
| Modem :                  | TRL2 Modem                                  | Emulation Add                | resses<br>65535 | Emulation Units            | m                                               |  |  |  |
| Configuration :          | Standard                                    | (Tank Pos 2)<br>(Tank Pos 3) | 65535           | Temperature :<br>Density : | Deg C 🔹                                         |  |  |  |
| Protocol :<br>Baudrate : | Auto Detect                                 | (Tank Pos 4)                 | 65535           | Pressure :                 | bar 💌                                           |  |  |  |
| DataBits :               | 8                                           | (Tank Pos 5)<br>(Tank Pos 6) | 65535           | - Enraf Emulation          | 811                                             |  |  |  |
| Stop Bits :              |                                             | (Tank Pos 7)<br>(Tank Pos 8) | 65535           | u auge Type.               | Disable Tor C                                   |  |  |  |
|                          |                                             | (Tank Pos 9)                 | 65535           |                            | <ul> <li>Water Level</li> <li>Ullage</li> </ul> |  |  |  |
|                          |                                             | (Tank Pos 10)                | 65535           |                            | LowRes Pressure     Mi Approved                 |  |  |  |
|                          |                                             |                              |                 |                            | HighHes Level                                   |  |  |  |
|                          |                                             |                              | 0K              | Cancel <u>A</u> p          | ply Help                                        |  |  |  |

La fenêtre *Configuration bus secondaire* vous permet de modifier le protocole, la vitesse en bauds, l'adresse et d'autres paramètres de communication.

# C.5 SORTIE RELAIS

Le Rosemount 2410 possède deux relais qui peuvent être configurés avec un ou deux points de consigne. Le mode de contrôle (auto/désactivé), la source de la sortie relais, le point de consigne, etc. peuvent être spécifiés. Pour ouvrir la fenêtre *Relais virtuel concentrateur de terrain 2410* :

- Dans l'espace de travail WinSetup, cliquez sur l'icône du 2410 avec le bouton droit de la souris, choisissez **Propriétés**, puis sélectionnez l'onglet *Configuration*.
- Cliquez sur l'un des boutons *Relais virtuel n°* (reportez-vous à « Fonctions avancees dans Winsetup », page C-3).

# Figure C-4. Configuration de la sortie relais du 2410

| 2410 Tank Hub Virtual Relay No 1                           | - HUB-101                                                    |                                                                                                    |
|------------------------------------------------------------|--------------------------------------------------------------|----------------------------------------------------------------------------------------------------|
| Virtual Relay Output<br>C Disabled<br>Relay 1<br>C Relay 2 | Virtual Relay Zone<br>Use 3 relay zones<br>Use 2 relay zones | The Arrow Shows the direction the Variable<br>is ascending, from lowest to highest value.<br>—— Point in absolute value.<br>Hysteresis in absolute value. |
| Source<br>Tank Name / Tank Position:                       | Second Point                                                 | Vitual Relay State in Zone 3:<br>Zone 3 Alarm (Reset)                                                                                                    |
| Tank Parameter:                                            | Hysteresis: -0.1000                                          | POINT 23,4000 Virtual Relay State in Zone 2:<br>Zone 2 Normal                                                                                             |
| Switch Delay: <u>T</u> oggle Period:<br>0.0 s 5.0 s        | First Point Point: 1.0000                                    | 1.1000<br>FIRST 1.0000<br>POINT Virtual Relay State in Zone <u>1</u> :                                                                                    |
| 🔲 Disable Invalid Parameter Alarm                          | Hysteresis: 0.1000                                           | Zone 1 Alarm (Reset)                                                                                                    |
| Virtual <u>R</u> elay Status:                              |                                                              | Current Source Value: 18.96837                                                                                                    |
| OK                                                         |                                                              | Description: Normal (Active) : Alarm (Not Agtive) : Opened Closed                                                                                         |
|                                                            |                                                              | OK Cancel <u>Apply</u> Help                                                                                                    |

#### Utilisation de deux/trois zones de relais

Vous pouvez utiliser deux ou trois zones de relais. Différents états de relais peuvent être utilisés dans chacune de ces zones.

Avec deux zones de relais, utilisez un point de réglage : Premier point.

Avec trois zones de relais, utilisez deux points de consigne : Premier point et Second point.

#### Premier et second points de consigne

Le premier et le second points de consigne définissent les transitions entre la Zone 1, 2 et 3. Vous pouvez définir différents états de relais pour chacune de ces zones.

Le premier point définit la transition entre la Zone 1 et 2.

Le second point définit la transition entre la Zone 2 et 3.

#### Hystérésis

Quand la variable source passe au niveau d'un point de consigne, le relais passe d'un état à l'autre. Quand le signal source revient dans la zone précédente, le relais ne revient à son état précédent qu'une fois qu'il a passé le point de consigne et la zone d'hystérésis. Décembre 2010

### Etats des relais virtuels

Trois états de relais virtuels sont disponibles :

Tableau C-1. Etats des relais du 2410

| Etat de relais virtuel | Description                                                                                                    |
|------------------------|----------------------------------------------------------------------------------------------------|
| Alarme                 | Dans l'état Alarme, le relais n'est pas alimenté. Selon la manière dont<br>les relais sont connectés, ils sont soit ouverts soit fermés en état non<br>alimenté.<br>Notez qu'un relais défini comme <b>Normalement ouvert</b> sera ouvert<br>dans l'état Alarme. |
|                        | dans l'état Alarme.                                                                                                    |
| Normal                 | Dans l'état Normal, le relais est alimenté.                                                                                                    |
| Basculement            | Le relais bascule périodiquement entre Normal et Alarme.                                                                                                    |

#### Sortie relais virtuel

Le paramètre Sortie relais virtuel détermine si les relais sont activés ou désactivés.

Tableau C-2. Modes de contrôle des relais du 2410

| Désactivé       La fonction de relais est désactivée.         Relais 1/Relais 2       Spécifie le relais auquel la Sortie relais est actuellement connectée.         Le concentrateur de terrain Rosemount 2410 peut être équipé d'un ou de deux relais. | Sortie relais virtuel | Description                                                                                                    |
|----------------------------------------------------------------------------------------------------|-----------------------|----------------------------------------------------------------------------------------------------|
| Relais 1/Relais 2 Spécifie le relais auquel la Sortie relais est actuellement connectée.<br>Le concentrateur de terrain Rosemount 2410 peut être équipé d'un ou<br>de deux relais.                                                                       | Désactivé             | La fonction de relais est désactivée.                                                                                                    |
|                                                                                                    | Relais 1/Relais 2     | Spécifie le relais auquel la Sortie relais est actuellement connectée.<br>Le concentrateur de terrain Rosemount 2410 peut être équipé d'un ou<br>de deux relais. |

#### Source

Spécifie la variable de mesure qui déclenche la commutation du relais.

« Nom réservoir/Position réservoir » fait référence à la position du réservoir dans la Base de données des réservoirs du Rosemount 2410. La base de données des réservoirs mappe tous les appareils connectés au concentrateur de terrain 2410 avec les réservoirs spécifiques, consultez le *Manuel de configuration du système Raptor* (document n° 300510EN) pour plus d'informations sur la configuration de la base de données des réservoirs du 2410.

Paramètre réservoir fait référence à la variable de mesure qui déclenche la commutation du relais. Ainsi, *Niveau*, *Delta\_Niveau*, *Volume mort* ou toute autre variable peut être choisie comme source.

#### Délai de commutation

Il s'agit du délai au bout duquel le relais passe en état d'alarme, c.-à-d. la quantité de temps nécessaire pour qu'un relais réagisse à une alarme. Vous pouvez utiliser ce paramètre pour empêcher le relais de commuter sous l'effet de petites variations temporaires du signal source. Cela peut se produire lorsque la surface du produit est agitée.

#### Période de basculement

Quand le relais est en état Basculement, il commute entre On et Off à une vitesse définie par la Période de basculement.

#### Configuration de la sortie relais

La sortie relais peut être sélectionnée pour être **Normalement ouverte** ou **Normalement fermée**, ce qui fait référence à la position du contact quand le relais n'est pas alimenté. Cela fait référence à l'état Alarme (Réinitialisation).

La terminologie des relais se résume à ce qui est affiché dans le Tableau C-3 :

Tableau C-3. Terminologie de l'état des relais

| Normaleme                    | nt fermé | Normaleme                    | nt ouvert |  |
|------------------------------|----------|------------------------------|-----------|--|
| Fermé                        | Ouvert   | Ouvert                       | Fermé     |  |
| Non alimenté                 | Alimenté | Non alimenté                 | Alimenté  |  |
| Non activé                   | Activé   | Non activé                   | Activé    |  |
| Alarme<br>(réinitialisation) | Normal   | Alarme<br>(réinitialisation) | Normal    |  |

Reportez-vous à « Configuration de la sortie relais », page 6-15 pour plus d'informations sur la manière de configurer le Rosemount 2410 pour la sortie relais souhaitée sur Normalement ouvert ou Normalement fermé.

#### Zones de relais

Vous pouvez utiliser un ou deux points de consigne pour les relais connectés au concentrateur de terrain Rosemount 2410. Par conséquent, il existe deux ou trois zones dans lesquelles il est possible de spécifier différents états de relais. Pour chaque zone, vous pouvez définir l'un des états de relais disponibles : Normal, Alarme ou Basculement.

Pour chaque point de consigne, vous pouvez spécifier une zone d'hystérésis qui empêche le relais de commuter et de revenir à son état précédent, tant que la variable source est modifiée d'infimes quantités autour d'un certain point de consigne. Le principe des points de consigne des relais et des zones d'hystérésis est illustré sur la figure ci-dessous. Notez que dans cet exemple, seuls deux états sont utilisés.

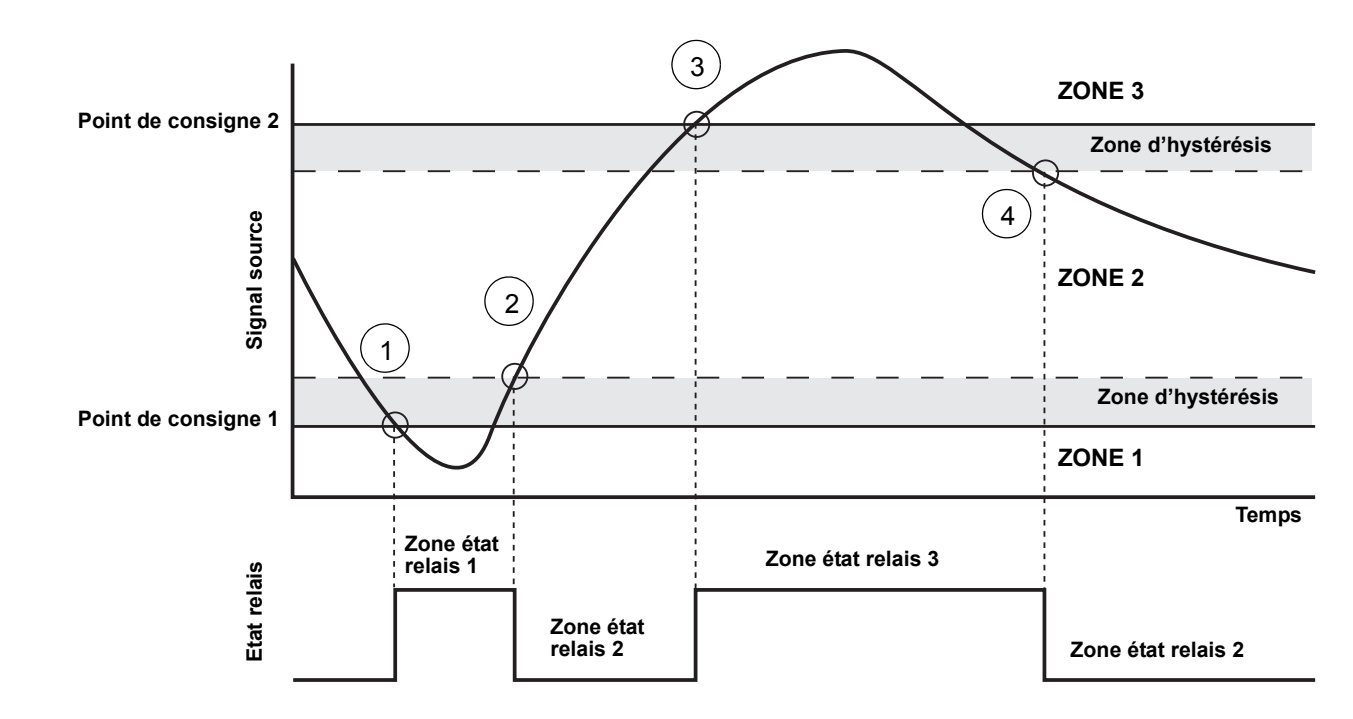

#### Figure C-5. Zones de relais

- 1. Le signal source passe le point de consigne 1 et l'état du relais varie en fonction de la définition pour la Zone 1.
- 2. Quand le signal source retourne dans la Zone 2, il ne passe pas à l'état de la Zone 2 tant qu'il n'a pas passé la zone d'hystérésis.
- 3. Le signal source passe le point de consigne 2 et l'état du relais varie en fonction de la définition de la Zone 3.
- 4. Le relais commute à l'état du relais de la Zone 2 quand le signal source a passé le point de consigne 2 et la valeur d'hystérésis associée.

# C.6 CALCUL DE LA MASSE VOLUMIQUE HYBRIDE

Le logiciel *Rosemount TankMaster* peut être utilisé dans un système de masse volumique hybride pour observer la Masse volumique observée. Les calculs de masse volumique sont aussi disponibles pour un système hôte connecté directement à un Rosemount 2410, sans utiliser *TankMaster*. Les calculs de masse volumique sont effectués, en interne, par le concentrateur de terrain 2410.

Pour configurer un Rosemount 2410 pour les applications de masse volumique hybride, procédez de la manière suivante :

- 1. Installez et connectez les appareils sur le réservoir, y compris le capteur de pression de vapeur (P3) et le capteur de pression hydraulique (P1).
- 2. Démarrez le programme de configuration TankMaster WinSetup.
- 3. Configurez le concentrateur de terrain Rosemount 2410, tel que décrit dans le Manuel de *configuration du système Raptor* (document n° 300510EN). Vérifiez que les appareils appropriés sont associés au réservoir actuel dans la base de données des réservoirs du 2410, tel qu'illustré sur la Figure C-6.

Dans l'exemple ci-après, une jauge de niveau à radar Rosemount 5900S, un transmetteur de température multipoint Rosemount 2240S et deux transmetteurs de pression Rosemount 3051S (P1 et P3) sont installés sur le réservoir.

🗂 2410 Tank Hub Tank Database - HUB-101 X Communication | Configuration | Tank Database | Device Tags | Local Display | 2410 Tank Positions: 2410 Tank Names and Addresses: Unit ID ATD Device Type Device Tank Tank Tank Name Level Modbus Modbus Address Position Position connected to field bus Position 2169359400 101 3051 Pressure TK-1 1 Yes 1 1 3051 Pressure 2 2236835852 Yes 1 2 3 5900 RLG 3 0 Yes 1 4 2240 MTT 4 16 Yes Not Configured 5 No Device No 5 6 No Device No Not Configured 6 7 No Device No Not Configured 7 8 No Device No Not Configured 8 9 No Device No Not Configured 9 10 No Device No Not Configured 10 11 No Device No Not Configured Enter tank name with max 10 characters. The name will be used in field displays. 12 No Device No Not Configured 13 No Device No. Not Configured The name will also be used as base for the Not Configured device tags in TankMaster 14 No Device No No Not Configured 15 No Device 16 No Device No. Not Configured Next > Cancel < <u>B</u>ack Help

- 4. Configurez la jauge de niveau à radar 5900S, tel que décrit dans le Manuel de *configuration du système Raptor*.
- 5. Configurez les appareils de réservoir auxiliaires (transmetteur de température multipoint Rosemount 2240S), tel que décrit dans le *Manuel de configuration du système Raptor.*

Figure C-6. Configuration de la base de données des réservoirs du 2410

6. Dans la fenêtre 22XX ATD/Configuration source paramètre avancée, assurez-vous que les paramètres Pression de vapeur (P3) et Pression hydraulique (P1) sont mappés aux appareils sources actuellement sur le réservoir. Si aucun capteur de pression de vapeur n'est installé, vous devez utiliser une valeur manuelle à la place.

| Communication<br>2240 MTT Auxiliar | y Sensor  |      | Aver<br>22 | age Temperature Calculation<br>230 Graphical Field Display                                           |   | 2240 MTT Temperatu<br>Advanced Parameter Source | ure Sensor<br>Configuratio |  |
|------------------------------------|-----------|------|------------|----------------------------------------------------------------------------------------------------|---|-------------------------------------------------|----------------------------|--|
| Parameter Mapping Unit             |           |      |            | Source Device Type / ID / No                                                                         |   | Source Parameter                                | 1                          |  |
| Vapor Pressure                     | •         | barG | -          | Pressure_3051 / 514536 / (No 1)                                                                      | • | Pressure 💌                                      |                            |  |
| Liquid Pressure                    | •         | barG | -          | Pressure_3051 / 514536 / (No 2)                                                                      | • | Pressure 💌                                      |                            |  |
| Level                              | •         | m    | ~          | Not Configured                                                                                       | • | Level                                           |                            |  |
| Level                              | •         | m    | -          | Not Configured                                                                                       | • | Level                                           |                            |  |
| Level                              | •         | m    | -          | Not Configured                                                                                       | • | Level                                           |                            |  |
| Level                              | •         | m    | ~          | Not Configured                                                                                       | • | Level                                           |                            |  |
|                                    |           |      |            | <ul> <li>Show only devices configured for TCU tank position: 1</li> <li>Show all devices.</li> </ul> |   |                                                 |                            |  |
| Description of User D              | ef narame | tor  |            |                                                                                                    |   |                                                 |                            |  |
| User Def 1 desc:                   | ci paramo |      | _          |                                                                                                    |   |                                                 |                            |  |
| User Def 2 desc:                   |           |      | _          |                                                                                                    |   |                                                 |                            |  |
| User Def 3 desc:                   |           |      | _          |                                                                                                    |   |                                                 |                            |  |
| User Def 4 desc:                   |           |      |            |                                                                                                    |   |                                                 |                            |  |
| User Def 5 desc:                   |           |      |            |                                                                                                    |   |                                                 |                            |  |
|                                    |           |      |            |                                                                                                    |   |                                                 |                            |  |

- Configurez la fonction de masse volumique hybride du 2410, reportez-vous à « Configuration de la masse volumique hybride », page C-12.
- 8. Configurez le réservoir tel que décrit dans le Manuel de *configuration du système Raptor*.

Figure C-7. Les paramètres de pression sont mappés aux capteurs actuels

# C.6.1 Configuration de la masse volumique hybride

Figure C-8. Fenêtre Propriétés 2410 Pour configurer la fonction de masse hybride du Rosemount 2410, procédez de la manière suivante :

1. Ouvrez la fenêtre Concentrateur de terrain 2410/Configuration.

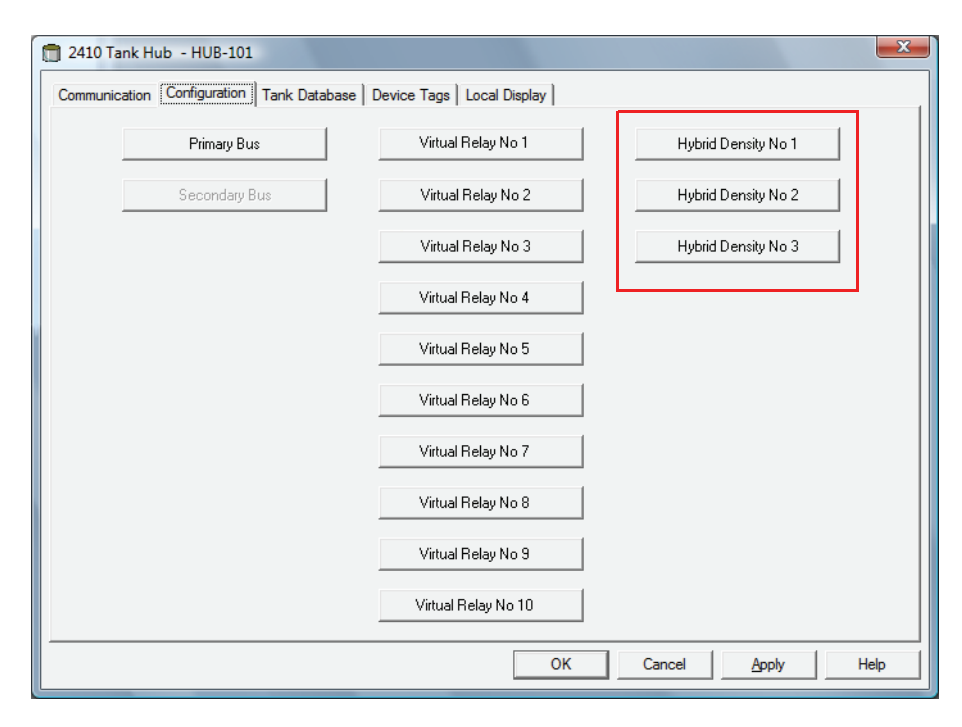

 Cliquez sur le bouton Masse volumique hybride n° [X] pour ouvrir la fenêtre Concentrateur de terrain 2410 Configuration de la masse volumique hybride. Vous pouvez configurer jusqu'à trois réservoirs pour les calculs de masse volumique hybride. Décembre 2010

#### Figure C-9. Fenêtre Configuration de la masse volumique hybride 2410

| 📋 2410 Tank Hub Hybrid Density No 1 Configu          | aration - HUB-101                    |
|------------------------------------------------------|--------------------------------------|
| Current Values and Status                            | Status:                              |
| Vapor Pressure (P3): 0.243 bar G                     |                                      |
| Liquid Pressure (P1): 1.236 bar G                    |                                      |
| Level: 14.468 m                                      |                                      |
| Observed Density: 725.88 kg/m3                       |                                      |
|                                                      | Tank Name / HUB Position:<br>TK-1    |
| Local Gravity: 9.810 m/s2<br>Air Density: 1.20 kg/m3 | Vapor Sensor Position (P3): 14.850 m |
| Vapor Density: 1.20 kg/m3                            |                                      |
| Upper Density Limit: 10000.00 kg/m3                  | Hybrid Minimum Level: 0.700 m        |
| Lower Density Limit: 0.00 kg/m3                      | Liquid Sensor Position (P1): 0.500 m |
|                                                      |                                      |
|                                                      | OK Cancel Apply Help                 |

- 3. Sélectionnez le réservoir à configurer pour les calculs de masse volumique hybride dans la liste Nom réservoir/Position concentrateur.
- 4. Saisissez la Gravité locale, la Densité de l'air et la Densité de vapeur. Ces paramètres servent à calculer la Masse volumique observée. Consultez le Manuel de référence TankMaster WinOpi (document n° 303028EN), pour plus d'informations sur les calculs de stock. Saisissez des limites de masse volumique supérieure et inférieure pour la masse volumique observée. Les valeurs de masse volumique en dehors de cette plage seront notifiées par TankMaster.
- 5. Saisissez la position du capteur P1, c.-à-d. la position du centre de la membrane du capteur de pression hydraulique.
- 6. Saisissez le Niveau mini hybride. Cette valeur spécifie le niveau de produit le plus bas auquel TankMaster calcule la Masse volumique observée. Normalement, la précision des capteurs de pression est réduite à basses pressions, c.-à-d. pour des niveaux de produit proches de la membrane du capteur. Vous pouvez donc spécifier une limite en dessous de laquelle le calcul de la masse volumique est « gelé ». Ainsi, si Niveau mini hybride est égal à 2,0 mètres, le système Raptor présentera une valeur de masse volumique fixe pour les niveaux de produits inférieurs à 2,0 mètres.

### **IMPORTANT**:

Spécifiez le niveau de produit réel et pas la distance entre le capteur de pression et la surface du produit.

- Saisissez la position du capteur P3, c.-à-d. la position du centre de la membrane du capteur de pression de vapeur mesurée à partir du Niveau zéro/de la Plaque de référence du réservoir.
- 8. Cliquez sur le bouton OK pour enregistrer la configuration de la masse volumique hybride.

# C.7 CONFIGURATION DU VOLUME

Pour configurer le concentrateur de terrain Rosemount 2410 pour les calculs de volumes, choisissez l'une des formes de réservoirs standard ou l'option de la table de barémage, reportez-vous à Tableau C-4 à la page C-15. Sélectionnez None (Aucun) si le calcul du volume n'est pas utilisé. Pour les réservoirs standard, un paramètre Décalage de volume peut être spécifié pour être utilisé pour un volume non égal à zéro qui correspondrait au Niveau zéro. Cela peut se révéler utile, par exemple, si vous souhaitez inclure le volume de produit sous le niveau zéro.

Le calcul de volume est effectué à l'aide d'une forme de réservoir prédéfinie ou d'une table de barémage. Vous pouvez choisir l'une des formes de réservoir standard suivantes :

- Sphère
- · Cylindre horizontal
- · Cylindre vertical

Les paramètres suivants doivent être saisis pour une forme de réservoir standard :

- Diamètre du réservoir
- Longueur du réservoir (pour cylindre horizontal)
- Décalage de volume (utilisez ce paramètre si vous souhaitez inclure le volume de produit sous le niveau zéro)

#### Table de barémage

L'option Table de barémage doit être utilisée quand la forme du réservoir dérive de manière significative d'une sphère ou d'un cylindre idéal(e) ou quand on a besoin d'une précision élevée du volume.

La Table de barémage divise le réservoir en segments. Les valeurs de niveau et les volumes correspondants sont saisis en commençant par le fond du réservoir. Ces chiffres s'obtiennent généralement sur les schémas des réservoirs ou à partir d'un certificat fourni par le fabricant du réservoir. Il est possible de saisir un maximum de 100 points de consigne. Pour chaque valeur de niveau, le volume total correspondant jusqu'au niveau spécifié est saisi.

La valeur du volume est interpolée si la surface du produit se trouve entre deux valeurs de niveau dans la table.

#### Registres de stockage et d'entrée pour la configuration du volume

Les registres de stockage 4300 à 4732 sont utilisés pour la configuration du volume. Les différents paramètres sont indiqués dans le Tableau C-4 ci-dessous (reportez-vous à « Consultation des registres d'entrée et de stockage », page 6-2 pour plus d'informations sur la manière de consulter et de modifier les registres de stockage).

Quand le Rosemount 2410 est configuré pour les calculs de volume, les valeurs de volume en résultant sont disponibles dans la zone de registre d'entrée comprise entre IR3400 et IR3458, IR4700 et IR4710 et IR30000 et IR38000, tel qu'illustré sur la Figure C-11, page C-16.

#### Tableau C-4. Rosemount 2410 Registres de stockage pour la configuration du volume

| Nom                                                                                                    | N° registre de stockage | Description                                                                                                    |
|----------------------------------------------------------------------------------------------------|-------------------------|----------------------------------------------------------------------------------------------------|
| Contrôle du volume                                                                                                    | 4300                    |                                                                                                    |
| Géométrie du réservoir                                                                                                    | 4302                    | 0 : Aucun<br>1 : Table de barémage<br>2 : Sphère<br>3 : Cylindre horizontal<br>4 : Cylindre vertical                                                                                                    |
| Longueur table de barémage                                                                                                    | 4304                    | Nombre de points de la table de barémage utilisés                                                                                                    |
| Niveau zéro au fond                                                                                                    | 4306                    | Distance du niveau zéro au fond du réservoir                                                                                                    |
| L1                                                                                                    | 4308                    | Diamètre du réservoir                                                                                                    |
| L2                                                                                                    | 4310                    | Longueur du réservoir (pour cylindre horizontal)                                                                                                    |
| Méthode d'interpolation                                                                                                    | 4314                    | 0 : linéaire<br>1 : quadratique                                                                                                    |
| Correction du niveau mesuré                                                                                                    | 4316                    | Décalage de la table de barémage. Vous pouvez utiliser cette<br>fonction pour décaler le niveau zéro (réservoir vide) de la plaque de<br>référence au fond du réservoir. Le décalage de niveau sera ajouté au<br>niveau mesuré, puis utilisé pour trouver la valeur de volume<br>correspondante dans la table de barémage. Une valeur de décalage<br>de niveau positive augmente le volume affiché. |
| Décalage de volume                                                                                                    | 4318                    | Décalage du volume de la table de barémage. Utilisez cette fonction<br>pour inclure le volume de produit sous le niveau zéro.<br>Ce décalage sera ajouté au volume calculé.<br><b>Remarque</b> : le décalage de volume est ajouté lorsque l'on utilise<br>aussi des formes de réservoirs prédéfinies.                                                                                               |
| Unité de volume                                                                                                    | 4320                    | 40 : Gallon US<br>41 : Litre<br>42 : Gallon britannique<br>43 : Mètre cube<br>46 : Baril<br>112 : Pied cube                                                                                                    |
| Réservoir n°<br>(La base de données des<br>réservoirs du 2410 montre quels<br>appareils sont mappés aux<br>différents réservoirs) | 4322                    | 0 : non actif<br>1 : réservoir 1<br>2 : réservoir 2<br>n : réservoir n<br>10 : réservoir 10                                                                                                    |
| Niveau table de barémage 0                                                                                                    | 4334                    | Valeur du niveau pour le point de la table de barémage n° 0                                                                                                    |
| Volume table de barémage 0                                                                                                    | 4336                    | Valeur du volume pour le point de la table de barémage n° 0                                                                                                    |
| Niveau table de barémage 1                                                                                                    | 4338                    | Valeur du niveau pour le point de la table de barémage n° 1                                                                                                    |
| Volume table de barémage 1                                                                                                    | 4340                    | Valeur du volume pour le point de la table de barémage n° 1                                                                                                    |
| Niveau table de barémage 99                                                                                                    | 4730                    | Valeur du niveau pour le point de la table de barémage n° 99                                                                                                    |
| Volume table de barémage 99                                                                                                    | 4732                    | Valeur du volume pour le point de la table de barémage n° 99                                                                                                    |

Figure C-10. Vue du registre de stockage pour la configuration du volume dans TankMaster WinSetup Le programme TankMaster WinSetup vous permet de modifier les registres de stockage pour les calculs de volume, tel qu'illustré sur la Figure C-10.

| Search for<br>C <u>P</u> redefined<br>(• <u>A</u> II (Advanced) Register Size: | Sho<br>G<br>16 bits 💌 C | ow Values in —<br>© <u>D</u> ec<br>© <u>H</u> ex |      |
|--------------------------------------------------------------------------------|-------------------------|--------------------------------------------------|------|
| Start Register:                                                                | <u>N</u> um             | ber of Registers:                                |      |
| 4300                                                                           | 30                      |                                                  |      |
| Name                                                                           | Register                | Value                                            | Unit |
| Vol-VolControl                                                                 | 4300                    | 0                                                |      |
| Vol-TankGeometry                                                               | 4302                    | 4                                                |      |
| Vol-StrapTableLength                                                           | 4304                    | 0                                                |      |
| Vol-ZeroLevelToBottom                                                          | 4306                    | 0                                                | m    |
| Vol-L1                                                                         | 4308                    | 10                                               | m    |
| Vol-L2                                                                         | 4310                    | 0                                                | m    |
| Vol-Reserved_L3                                                                | 4312                    | 0                                                | m    |
| Vol-InterpolateMethod                                                          | 4314                    | 0                                                |      |
| Vol-LevelOffs                                                                  | 4316                    | 0                                                | m    |
| Vol-VolumeOffs                                                                 | 4318                    | 0                                                | m3   |
|                                                                                |                         |                                                  | 1    |

Le résultat du calcul du volume est disponible dans le registre d'entrée **IR4702** ainsi que dans la zone de registre d'entrée qui démarre par **IR3400** (réservoir 1). Le résultat peut être présenté dans la fenêtre *Afficher les registres d'entrée*, tel qu'illustré dans la Figure C-11 :

Figure C-11. Vue du registre d'entrée pour la lecture du volume dans TankMaster WinSetup

| Tiew Input Registers - HUB-101 (Version | on 1.A1)    |                   |      | x | 1 | 🗂 View Input Registers - HUB-101 (Versi | on 1.A1)    |                   |      | x |
|-----------------------------------------|-------------|-------------------|------|---|---|-----------------------------------------|-------------|-------------------|------|---|
| Search for                              | Sh          | ow Values in —    |      |   |   | Search for                              | Sh          | ow Values in —    |      |   |
| C <u>P</u> redefined                    | 6           | • <u>D</u> ec     |      |   |   | C <u>P</u> redefined                    | 0           | • <u>D</u> ec     |      |   |
|                                         | ault 💌 🔿    | ∃ <u>H</u> ex     |      |   |   |                                         | ault 💌 🤇    | ⊖ <u>H</u> ex     |      |   |
| Start Register:                         | <u>N</u> um | ber of Registers: |      |   |   | <u>S</u> tart Register:                 | <u>N</u> um | ber of Registers: |      |   |
| 4700                                    | 50          |                   |      |   |   | 3400                                    | 50          |                   |      |   |
| Name                                    | Register    | Value             | Unit | • |   | Name                                    | Register    | Value             | Unit |   |
| TankVolume-Level                        | 4700        | 14.4683           | m    |   |   | StdVolumeArea-TK1_Volume                | 3400        | 1136.33           |      |   |
| TankVolume-Volume                       | 4702        | 1136.33           | m3   | - |   | StdVolumeArea-TK1_FlowRate              | 3402        | 0                 |      |   |
| TankVolume-InitStatus                   | 4704        | 0                 |      |   |   | StdVolumeArea-TK1_Status                | 3404        | 0                 |      |   |
| TankVolume-CalcStatus                   | 4706        | 0                 |      |   |   | StdVolumeArea-TK2_Volume                | 3406        | 0                 |      |   |
| TankVolume-UsedTankGeometry             | 4708        | 4                 |      |   |   | StdVolumeArea-TK2_FlowRate              | 3408        | 0                 |      |   |
| TankVolume-UsedInterpolateFunction      | 4710        | 0                 |      |   |   | StdVolumeArea-TK2_Status                | 3410        | 0                 |      |   |
| DWORD                                   | 4712        | 9999              |      |   |   | StdVolumeArea-TK3_Volume                | 3412        | 0                 |      |   |
| DWORD                                   | 4714        | 9999              |      |   |   | StdVolumeArea-TK3_FlowRate              | 3414        | 0                 |      |   |
| DWORD                                   | 4716        | 9999              |      |   |   | StdVolumeArea-TK3_Status                | 3416        | 0                 |      |   |
| DWORD                                   | 4718        | 9999              |      | - |   | StdVolumeArea-TK4_Volume                | 3418        | 0                 |      | - |
| <u>R</u> ead C                          | ose         | Help              |      |   |   | <u>R</u> ead C                          | ose         | Help              |      |   |

Les valeurs de volume sont également disponibles dans la zone de registre d'entrée à partir de **IR30000** (IR30148 pour le réservoir 1).

# C.8 OPERATIONS ARITHMETIQUES

Le concentrateur de terrain Rosemount 2410 prend en charge plusieurs calculs arithmétiques. Les registres de stockage 4800 à 4879 sont utilisés pour un maximum de 10 opérations arithmétiques. Vous pouvez effectuer plusieurs opérations pour un ou plusieurs réservoirs.

Les opérations arithmétiques peuvent, par exemple, être utilisées pour calculer la différence entre les niveaux de produit mesurés par deux jauges de niveau différentes.

#### Figure C-12. Rosemount 2410 Registres de stockage des opérations arithmétiques

| Nom                                           | N° registre de stockage | Description                                                                                                    |
|-----------------------------------------------|-------------------------|----------------------------------------------------------------------------------------------------|
| Opération arithmétique1                       | 4800                    | Opération arithmétique à effectuer<br>0 : Aucune<br>1 : Soustraction<br>2 : Addition<br>3 : Multiplication<br>4 : Division                                                                                                    |
| Configuration diverse<br>arithmétique1        | 4801                    | Ignorer l'unité de la source                                                                                                    |
| Destination type TMV<br>arithmétique1         | 4802                    | Variable de mesure de réservoir dans laquelle le résultat<br>est stocké.<br>56 : Delta niveau TMV<br>60 : TMV Défini par l'utilisateur 1<br>61 : TMV Défini par l'utilisateur 2<br>62 : TMV Défini par l'utilisateur 3<br>63 : TMV Défini par l'utilisateur 4<br>64 : TMV Défini par l'utilisateur 5 |
| Destination numéro réservoir<br>arithmétique1 | 4803                    | Réservoir dans lequel le résultat est stocké.<br>0 : Non actif<br>1 : Réservoir 1<br>2 : Réservoir 2<br>3 : Réservoir 3<br>4 : Réservoir 4<br>5 : Réservoir 5<br>6 : Réservoir 6<br>7 : Réservoir 7<br>8 : Réservoir 8<br>9 : Réservoir 9<br>10 : Réservoir 10                                       |
| Type TMV A arithmétique1                      | 4804                    | Type de variable de mesure de réservoir pour le<br>paramètre d'opération arithmétique A                                                                                                    |
| Numéro de réservoir A<br>arithmétique1        | 4805                    | Réservoir pour le paramètre d'opération arithmétique A.<br>0 : Non actif<br>1 : Réservoir 1<br>2 : Réservoir 2<br>3 : Réservoir 3<br>4 : Réservoir 4<br>5 : Réservoir 5<br>6 : Réservoir 6<br>7 : Réservoir 7<br>8 : Réservoir 8<br>9 : Réservoir 9<br>10 : Réservoir 10                             |

| 800530FR, | Ré  | ۷. | AA |
|-----------|-----|----|----|
| Décem     | bre | 20 | 10 |

| Nom                                    | N° registre de stockage | Description                                                                                                    |
|----------------------------------------|-------------------------|----------------------------------------------------------------------------------------------------|
| Type TMV B arithmétique1               | 4806                    | Type de variable de mesure de réservoir pour le<br>paramètre d'opération arithmétique B                                                                                                    |
| Numéro de réservoir B<br>arithmétique1 | 4807                    | Réservoir pour le paramètre d'opération arithmétique B.<br>0 : Non actif<br>1 : Réservoir 1<br>2 : Réservoir 2<br>3 : Réservoir 3<br>4 : Réservoir 4<br>5 : Réservoir 5<br>6 : Réservoir 6<br>7 : Réservoir 7<br>8 : Réservoir 8<br>9 : Réservoir 9<br>10 : Réservoir 10 |
| Opération arithmétique2                | 4808                    |                                                                                                    |
| Opération arithmétique3                | 4816                    |                                                                                                    |
| -                                      | -                       |                                                                                                    |
| Opération arithmétique10               | 4872                    |                                                                                                    |

# C.8.1 Calcul du delta niveau

L'exemple ci-après illustre comment utiliser TankMaster WinSetup pour configurer un Rosemount 2410 pour calculer la différence entre les niveaux de produits pour deux réservoirs **Réservoir 1** et **Réservoir 3**. Le résultat est stocké dans la variable de mesure du réservoir *Delta Level* dans le Réservoir 1.

Une sortie relais virtuel peut être configurée pour utiliser la variable de mesure *Delta\_Level* en tant que paramètre source, pour déclencher le relais, chaque fois que la différence de niveau dépasse une valeur spécifiée. Reportez-vous à « Sortie relais », page C-6, pour plus d'informations sur la configuration des fonctions de relais pour un Rosemount 2410.

#### Figure C-13. Les opérations arithmétiques se configurent dans les registres de stockage 4800 à 4879

| -Search for                       | Sho      | w Values in —    |      |   |
|-----------------------------------|----------|------------------|------|---|
| • Predefined                      | •        | <u>D</u> ec      |      |   |
| С <u>A</u> II (Advanced)          | 0        | <u>H</u> ex      |      |   |
| <u>S</u> tart Register:           | Numb     | er of Registers: |      |   |
| TmvArithmetic-Arithm1_Operation   | ▼ 50     |                  |      |   |
| Name                              | Register | Value            | Unit |   |
| TmvArithmetic-Arithm1_Operation   | 4800     | 1 🚽              |      |   |
| TmvArithmetic-Arithm1_MiscConfig  | 4801     | 0                |      |   |
| TmvArithmetic-Arithm1_TmvTypeDest | 4802     | 56 🔫             |      |   |
| TmvArithmetic-Arithm1_TankNoDest  | 4803     | 1 🚽              |      |   |
| TmvArithmetic-Arithm1_A_TmvType   | 4804     | 0 🚽              |      |   |
| TmvArithmetic-Arithm1_A_TankNo    | 4805     | 1 🚽              |      |   |
| TmvArithmetic-Arithm1_B_TmvType   | 4806     | 0 🚽              |      |   |
| TmvArithmetic-Arithm1_B_TankNo    | 4807     | 3 🚽              |      |   |
| TmvArithmetic-Arithm2_Operation   | 4808     | 0                |      |   |
| TmvArithmetic-Arithm2_MiscConfig  | 4809     | 0                |      | - |
|                                   | c        | 11-la            | 1    |   |

#### 1. Choisissez la soustraction.

- 2. Placez le résultat dans la variable de mesure du réservoir TMV\_Delta\_Level.
- 3. Placez le résultat dans le Réservoir 1. Le résultat est à présent stocké dans TMV\_Delta\_Level pour le Réservoir 1.
- Pour le paramètre d'opération arithmétique A, choisissez Variable de mesure de réservoir=Niveau.
- 5. Choisissez le paramètre d'opération arithmétique A du Réservoir 1.
- 6. Pour le paramètre d'opération arithmétique B, choisissez Variable de mesure de réservoir=Niveau.
- 7. Choisissez le paramètre d'opération arithmétique B du Réservoir 3.

# Figure C-14. Le résultat est affiché dans le registre d'entrée 4800 et ultérieurs

| Search for<br>Predefined<br>C <u>A</u> ll (Advanced) | Sh<br>¢  | ow Values in —<br>● <u>D</u> ec<br>〕 <u>H</u> ex |        |    |                              |
|------------------------------------------------------|----------|--------------------------------------------------|--------|----|------------------------------|
| Start Register:                                      | Num      | ber of Registers                                 |        |    |                              |
| TmvArithmetic-Arithm1_Value                          | ▼ 50     |                                                  |        |    |                              |
| Name                                                 | Register | Value                                            | Unit 🔺 |    |                              |
| TmvArithmetic-Arithm1_Value                          | 4800     | 13.1624                                          |        | ∎⊸ | Le résultat est affiché dans |
| TmvArithmetic-Arithm1_Status                         | 4802     | 0                                                |        |    | le registre d'entrée 4800    |
| TmvArithmetic-Arithm1_Unit                           | 4804     | 45                                               |        |    |                              |
| TmvArithmetic-Arithm1_ValueA                         | 4806     | 14.4682                                          |        |    | Paramètre A                  |
| TmvArithmetic-Arithm1 StatusA                        | 4808     | 0                                                |        |    |                              |
| TmvArithmetic-Arithm1_ValueB                         | 4810     | 1.30572                                          |        |    | — Paramètre B                |
| TmvArithmetic-Arithm1_StatusB                        | 4812     | 0                                                |        |    |                              |
| TmvArithmetic-Arithm2_Value                          | 4814     | 0                                                |        |    |                              |
| TmvArithmetic-Arithm2_Status                         | 4816     | 32768                                            |        |    |                              |
| TmvArithmetic-Arithm2_Unit                           | 4818     | 65535                                            | -      |    |                              |

# Manuel de référence

300530FR, Rév. AA Décembre 2010

# Index numérique

| 2410              | •       | <br> |  | <br>2-7 |
|-------------------|---------|------|--|---------|
| 9 V de tension d' | 'entrée | <br> |  | <br>3-9 |

# Α

| Adaptateur Smart Wireless                |
|------------------------------------------|
| THUM <sup>™</sup> 2-2                    |
| Afficher le temps de basculement 5-8     |
| Afficher les registres de diagnostic 6-7 |
| Alimentation électrique 3-20             |
| ATEX B-5                                 |
| Avertissements 6-24                      |

# В

| Base de données des réservoirs . 4-3  |
|---------------------------------------|
| Base de données par défaut 6-16       |
| Borne de masse 2-4                    |
| Bouton Configuration des journaux 6-7 |
| Bus de communication primaire . 3-20  |
| Bus de communication                  |
| secondaire 3-20                       |
| Bus de terrain Foundation 3-8         |
| Bus primaire 2-2, C-4                 |
| Bus RS485 3-16                        |
| Bus secondaire 2-2, 3-24, C-5         |
| Bus TRL2 3-16                         |

# Câbl

| Cablage                        |
|--------------------------------|
| Bus TRL2 3-16                  |
| Câblage extérieur 1-2          |
| Câble de bus de terrain de     |
| type « A » 3-6                 |
| Calcul de la masse volumique   |
| hybride C-13                   |
| Calculer le paramètre 6-12     |
| Calculs arithmétiques C-17     |
| Calculs de volume C-14         |
| Certifications du produit B-1  |
| Charger la base de données 6-6 |
| Codes d'erreur 5-5             |
| Codes d'erreur des DEL 5-7     |
| Codes de couleur des DEL 5-6   |
| Communication 4-3              |
| Compartiment de câblage 2-4    |
| Compartiment non SI 3-17       |
| Compartiment SI 3-23           |
| Concentrateur de terrain 2-1   |

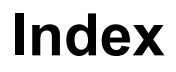

| Concentrateur de terrain 2410 2-1, 2-7 |
|----------------------------------------|
| Conception du segment                  |
| Configuration de base 4-3              |
| Configuration de la masse              |
| volumique hybride C-10                 |
| Configuration de la sortie relais      |
| Etats des relais virtuels C-7          |
| HystérésisC-6                          |
| K1, K2 6-15                            |
| Normalement ferméC-8                   |
| Normalement ouvert C-8                 |
| Paramètres des cavaliers 6-15          |
| Période de basculement C-7             |
| Points de consigne                     |
| Premier et second points               |
| de consigne C-6                        |
| Temporisation de la                    |
| commutationC-7                         |
| Utilisation du premier/second          |
| pointC-6                               |
| Zone d'hystérésis C-6                  |
| Zones de relaisC-6, C-9                |
| Configuration du bus                   |
| primaire/secondaire 4-4                |
| Configuration du volume                |
| Décalage de volume C-14                |
| Formes de réservoirs C-14              |
| Registres de stockage C-15             |
| Table de barémage                      |
| Configurer les registres de            |
| diagnostic6-7                          |
| Consommation d'énergie 3-7             |
| Consultation des registres d'entrée    |
| et de stockage                         |
| Prédéfini 6-3                          |
| Tous 6-3                               |
| Contrôle manuel du relais 6-14         |

### D

| Décalage de volume C-14    |
|----------------------------|
| DEL d'erreur 5-7           |
| Délai de commutation C-7   |
| Delta niveau C-19          |
| Diagnostics 6-7            |
| Dossier DeviceIniFiles 6-8 |
| Durée de réinitialisation  |
| de sécurité 6-14           |
| Durée de simulation 6-12   |

# Е

| Enregistrer la base de données 6-5 |
|------------------------------------|
| Enregistrer la base de données     |
| dans fichier                       |
| Entrées de câble 2-4               |
| Etat de l'appareil 6-23            |
| Etat des relaisC-7                 |
| Etat du relais manuel 6-14         |

### F

| FCU 2-7, 4-5                         |
|--------------------------------------|
| Fenêtre Afficher les registres       |
| de diagnostic 6-7                    |
| Fenêtre Configuration de la          |
| masse volumique hybrideC-12          |
| Fenêtre Programmer les appareils 6-9 |
| Fenêtre Simulation 6-12              |
| Fenêtre Simulation du                |
| concentrateur de terrain 2410 6-12   |
| Fenêtre Verrouillage de la           |
| configuration 6-10                   |
| Fichiers cry                         |
| Fichiers ini6-8                      |
| FISCO                                |
| Fonctions avancées                   |
| Fonctions de relais 2-2, 2-7, 4-4    |
| Formes de réservoirsC-14             |

# н

| Hystérésis |  |  |  |  |  |  |  |  | .C-6, | C-9 |
|------------|--|--|--|--|--|--|--|--|-------|-----|
|------------|--|--|--|--|--|--|--|--|-------|-----|

#### | Indicateur

| Présentation5                    | -2 |
|----------------------------------|----|
| Indicateur intégré 3-2, 4        | -3 |
| Informations5                    | -4 |
| Informations au démarrage 2-2, 5 | -4 |
| Informations au démarrage        |    |
| de l'indicateur LCD5             | -4 |
| Interface de communication 2     | -7 |
| Interface de communication       |    |
| 2160 2-7, 4                      | -5 |
|                                  |    |

# J

Jauge de niveau à radar 5900S . . 2-7

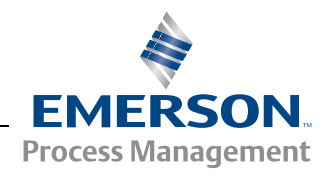

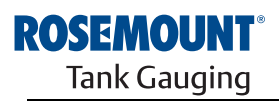

www.rosemount-tg.com

# L

| Liste des appareils | sous tension | 6-4  |
|---------------------|--------------|------|
| Liste sous tension  |              | 6-4  |
| Longueur du câble   | 3            | 3-16 |

## Μ

### Ν

| Niveau mini hybride             | C-13  |
|---------------------------------|-------|
| Normalement fermé               | 3-21  |
| Normalement ouvert 3-21,        | C-8   |
| Numéros de repère des appareils | . 4-3 |

## 0

| Onglet Indicateur local | 5-8 |
|-------------------------|-----|
| Outils de configuration | 4-2 |

# Ρ

| Paramètre Sortie relais virtuel | C-7 |
|---------------------------------|-----|
| Paramètres de câbles            | 3-6 |
| Parasoleil                      | 3-2 |
| Période de basculement          | C-7 |
| Position du capteur P1C         | -13 |
| Position du capteur P3C         | -13 |

# R

| Racine                         |
|--------------------------------|
| Radar à ondes guidées 5300 2-8 |
| Registres d'entrée6-2          |
| Registres de diagnostic6-7     |
| Configuration des journaux6-7  |
| Configurer                     |
| Registres de stockage          |
| Consultation                   |
| Relais 2-2, 2-7                |
| normalement fermé2-2           |
| normalement ouvert             |
| Relais statiques2-2            |
| Relais virtuelC-6              |
| Relais virtuel concentrateur   |
| de terrainC-6                  |
| Relais virtuelsC-3             |

# S

| Sauvegarde de la configuration 6-5  |
|-------------------------------------|
| Segment de bus de terrain FISCO 3-8 |
| Sélecteur de verrouillage en        |
| écriture 2-4, 6-11                  |
| Sélection de câbles – Tankbus 3-6   |
| Simulation                          |
| Avancée6-13                         |
| Masse volumique observée . 6-13     |
| Température du produit 6-13         |
| Volume6-13                          |
| Smart Wireless 2-2                  |

# Manuel de référence 300530FR, Rév. AA

Décembre 2010

| Sortie relais              | . C-6  |
|----------------------------|--------|
| Sortie relais d'alarme SIL | . 3-22 |
| Sortie relais virtuel      | C-19   |
| Sorties relais             | . 3-21 |
| Source                     | . C-7  |
| Symbole FM                 | 1-2    |
| Symboles                   | 1-2    |

## т

| Table de barémage            | C-14   |
|------------------------------|--------|
| Tankbus2-1, 3-8,             | 3-24   |
| TankMaster                   | 2-7    |
| Température du produit       | . 6-13 |
| Tension d'entrée             | 3-9    |
| Terminaison                  | 3-8    |
| Transmetteur radar de mesure |        |
| de niveau 5400               | 2-8    |

#### **V** Variable

| variables                        |       |
|----------------------------------|-------|
| de l'indicateur                  | . 5-2 |
| Verrouillage de la configuration | 6-10  |
| Version plusieurs réservoirs     | . 2-2 |
| Version un réservoir             | . 2-2 |
| Vis de verrouillage de sécurité  | 3-17  |
| Vitesse de basculement           | . 5-2 |
| de l'indicateur                  | . 5-2 |

# W

| WinOpi        |      | <br> |  |  | <br>.2-7 |
|---------------|------|------|--|--|----------|
| WinSetup      | <br> | <br> |  |  | <br>.2-7 |
| Winsetup      |      | <br> |  |  | <br>.4-2 |
| Wireless HART | <br> | <br> |  |  | <br>.2-2 |

Rosemount et le logo Rosemount sont des marques de commerce de Rosemount Inc. HART est une marque de commerce de HART Communication Foundation. PlantWeb est une marque de commerce d'un des groupes de sociétés d'Emerson Process Management. AMS Suite est une marque de commerce d'Emerson Process Management. FOUNDATION est une marque de commerce de Fieldbus Foundation. VITON et Kalrez sont des marques de commerce de DuPont Performance Elastomers. Hastelloy est une marque de commerce d'International. Monel est une marque de commerce d'International Nickel Co. Toutes les autres marques appartiennent à leur propriétaire respectif.

**Emerson Process Management** 

#### Emerson Process Management

14, rue Edison B. P. 21 F - 69671 Bron Cedex France Tél. : (33) 4 72 15 98 00 Fax : (33) 4 72 15 98 99 www.emersonprocess.fr

#### **Rosemount Tank Gauging**

Box 130 45 SE-402 51 Göteborg SUEDE Tél. (international) : +46 31 337 00 00 Fax (international) : +46 31 25 30 22 E-mail : sales.rtg@emerson.com www.rosemount-tg.com

#### Emerson Process Management AG Blegistrasse 21

CH-6341 Baar Suisse Tél. : (41) 41 768 61 11 Fax : (41) 41 761 87 40 E-mail : info.ch@EmersonProcess.com www.emersonprocess.ch

#### Emerson Process Management nv/sa

De Kleetlaan, 4 B-1831 Diegem Belgique Tél. : (32) 2 716 7711 Fax : (32) 2 725 83 00 www.emersonprocess.be

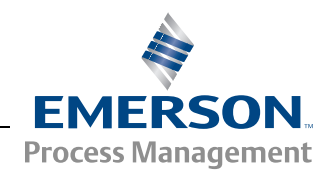